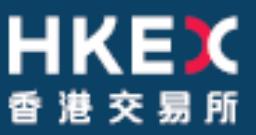

Sep 2023

# **OTC Clearing Hong Kong Limited**

OTC ACCOUNT SERVICES INFORMATION SYSTEM ("OASIS) WEB PORTAL USER MANUAL PART III – OASIS COLLATERAL MANAGEMENT PORTAL

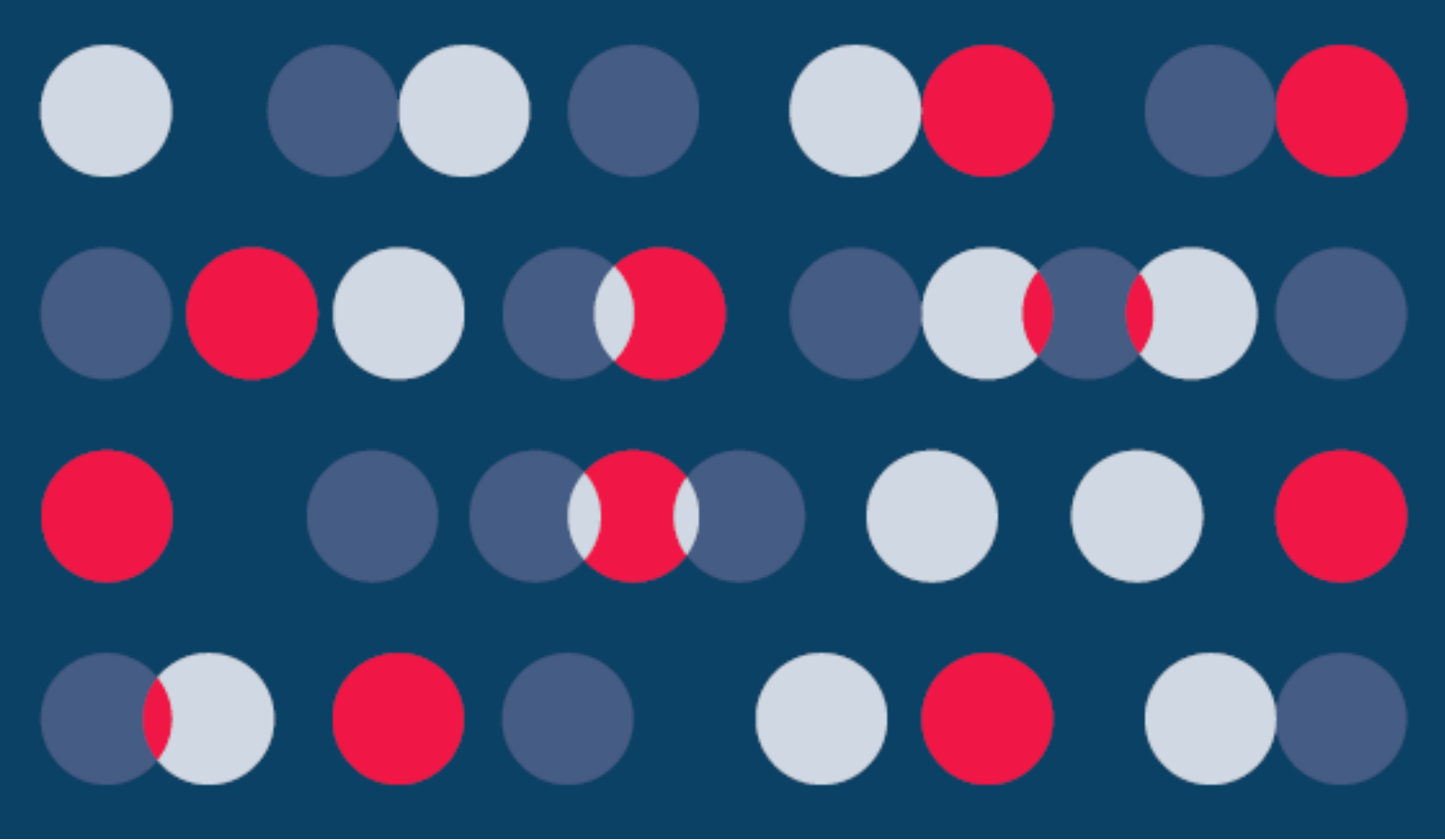

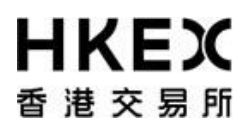

#### Disclaimer

\_\_\_\_\_

The information of this document serves for education, training and/or on-boarding purposes only. HKEx assumes no responsibility for any errors, omissions or conflicts with clearing house rules, procedures and other official notice/circulars. Also, all examples in this document are used for illustration purposes only, and should not be considered the results of actual market circumstances. All matters pertaining to specifications herein are made subject to further revision and are superseded by official HKEx rules.

Part III OASIS Collateral Management Portal Amendment Log

| Updated<br>Date | Document /<br>Section | Description                                                                                                    |
|-----------------|-----------------------|----------------------------------------------------------------------------------------------------|
| May 2014        | Part III              | <ul> <li>Update the screenshots for Part III to reflect system<br/>upgrade/new features</li> </ul>                       |
| April 2016      |                       | - Update the HKEx logo                                                                                                   |
| Oct 2016        | Part III, Section 1.3 | <ul> <li>Update Home Page layout for new Access Group<br/>selfservice_limitenq" and "selfservice_loginonly"</li> </ul>   |
| Apr 2019        | Part III, Section 2.4 | - Update the function available time                                                                                     |
| Mar 2021        |                       | <ul> <li>Updated for OCASS system upgrade</li> </ul>                                                                     |
| Sep 2021        | Part III, Section 2.5 | <ul> <li>Updated withdrawal procedure for Opt-in Clearing<br/>Members</li> <li>Update function available time</li> </ul> |
| May 2023        | Part III Section 2.5  |                                                                                                    |
| 10109 2025      |                       | Update Deposit/ Withdrawal for Participating Margin                                                                      |
| Sep 2023        | Part III, Section 2.5 | - Update function available time                                                                                         |

Part III OASIS Collateral Management Portal

# **Table of Contents**

| Tak | ole of                                                                                                    | Contents                                                                                                    | 4                                                                                                    |
|-----|----------------------------------------------------------------------------------------------------|----------------------------------------------------------------------------------------------------|----------------------------------------------------------------------------------------------------|
| 1.  | GETTI<br>1.1.<br>1.1.1.<br>1.2.<br>1.2.<br>1.2.1.<br>1.2.2.<br>1.2.3.<br>1.3.<br>1                                                                                                    | NG STARTED<br>Logon and Logoff<br>Portal Logon<br>Portal Logoff<br>Password Management<br>First Time Logon<br>Voluntarily change of password<br>Common Reasons for Invalid Login<br>Screen Layouts<br>Home Page                                                                                                    | 5<br>5<br>10<br>11<br>11<br>12<br>16<br>17<br>17                                                                                                    |
| 2   | 1.3.2.                                                                                                    | Standard Screen Layout                                                                                                    | 24<br><b>2</b> 0                                                                                                    |
|     | 2.1.<br>2.2.<br>2.2.1.<br>2.3.<br>2.3.1.<br>2.3.2.<br>2.3.3.<br>2.4.<br>2.4.1.<br>2.4.2.<br>2.4.3.<br>2.5.<br>2.5.1.<br>2.5.2.<br>2.5.3.<br>2.6.<br>2.6.1.<br>2.6.2.<br>2.6.3.<br>2.7.<br>2.7.1.<br>2.7.2.<br>2.7.3. | Margin Calls<br>Common Components of a Collateral Movement Request<br>Information required when creating a collateral movement request<br>Enquiry Function on Collateral Movement Requests<br>Function Description<br>Function Available Time<br>How to Use (Step by Step)<br>Collateral Deposit Request<br>Function Descriptions<br>Function Available Time<br>How to Use (Step by Step)<br>Collateral Withdrawal Request<br>Function Available Time<br>How to Use (Step by Step)<br>Collateral Withdrawal Request<br>Function Descriptions<br>Function Available Time<br>How to Use (Step by Step)<br>Cancellation of Request Prior to Approval<br>Function Descriptions<br>Function Descriptions<br>Function Available Time<br>How to Use (Step by Step)<br>Approval of Request<br>Function Descriptions<br>Function Descriptions<br>Function Descriptions<br>Function Available Time<br>How to Use (Step by Step)<br>Approval of Request<br>Function Available Time<br>How to Use (Step by Step) | 29<br>29<br>33<br>37<br>37<br>37<br>44<br>44<br> |
| 3.  | REPOR<br>3.1.<br>3.1.1.<br>3.1.2.<br>3.1.3.<br>3.2.<br>3.2.1.<br>3.2.2.<br>3.2.3.                                                                                                    | RT FUNCTIONS<br>Searching the Reports<br>Function Descriptions<br>Function Available Time<br>How to Use (Step by Step)<br>Downloading Reports<br>Function Descriptions<br>Function Available Time<br>How to Use (Step by Step)                                                                                                    |                                                                                                    |

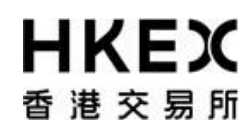

## 1. Getting Started

#### 1.1. Logon and Logoff

This section explains the procedures for connecting to and dis-connecting from Portal (i.e. **logon** and **logoff** the Web Portal).

#### 1.1.1. Portal Logon

- 1. Launch Internet Explorer
- 2. Type Portal URL [http://www.otcclearinghk.com/eSelfService] into the box next to the address field and press Enter key in the keyboard

| Ø Blank Page - Windows Internet Explorer |              |
|------------------------------------------|--------------|
| OO about:blank                           | 🗕 🗲 🖌 🖉 Bing |
| 🚖 Favorites 🏾 🍘 Blank Page               |              |
|                                          |              |
|                                          |              |
|                                          |              |
|                                          |              |
|                                          |              |
|                                          |              |
|                                          |              |
|                                          |              |
|                                          |              |

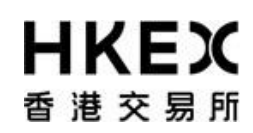

3. The following login screen will be displayed.

| Please Log In        |                                |
|----------------------|--------------------------------|
| <b>日日</b><br>香 港     | <b>くEX</b><br>交易所              |
| Username<br>Password | Sign In                        |
| Language             | English                        |
| OTC Clea             | ring Hong Kong Limited (Plike) |

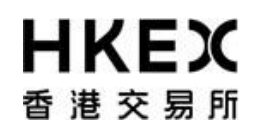

4. Input OASIS User login ID and password, then click Sign in

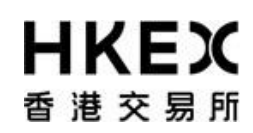

| Please Log In    |                                 |  |
|------------------|---------------------------------|--|
| <b>日日</b><br>香 港 | <b>〈E〉</b><br>交易所               |  |
| Username         | user1@cb1                       |  |
| Password         | •••••                           |  |
|                  | Sign In                         |  |
| Language         | English V                       |  |
| OTC Clea         | aring Hong Kong Limited (Plike) |  |
|                  |                                 |  |

Please note: username (i.e. login ID) must be in lowercase letters.

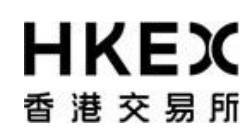

5. The following screen will be displayed when the logon is successful.

| 日 ドロン 御田 おお 日本 日本 日本 日本 日本 日本 日本 日本 日本 日本 日本 日本 日本 | W                        | felcome,(user1@cb1) Log Out User Preferences Change Password Email Us |
|----------------------------------------------------|--------------------------|-----------------------------------------------------------------------|
|                                                    |                          | Default Legal Entity CB1 V                                            |
| Home - Dashboard                                   | Collateral               | Document Download                                                     |
| Home - Dashboard                                   |                          |                                                                       |
|                                                    |                          |                                                                       |
|                                                    | Margin Call Trades       | 1                                                                     |
|                                                    | Withdrawals Trades       | 94                                                                    |
|                                                    | Trades Pending Approvals |                                                                       |
|                                                    |                          |                                                                       |
|                                                    | Deposits Trades          | 31                                                                    |
|                                                    | Document Download 1      | 11                                                                    |
|                                                    |                          |                                                                       |

# **日KEX**香港交易所

#### OASIS Web Portal User Manual Part III OASIS Collateral Management Portal

#### 1.1.2. Portal Logoff

Click the **Log Out** hyperlink at the top right hand corner.

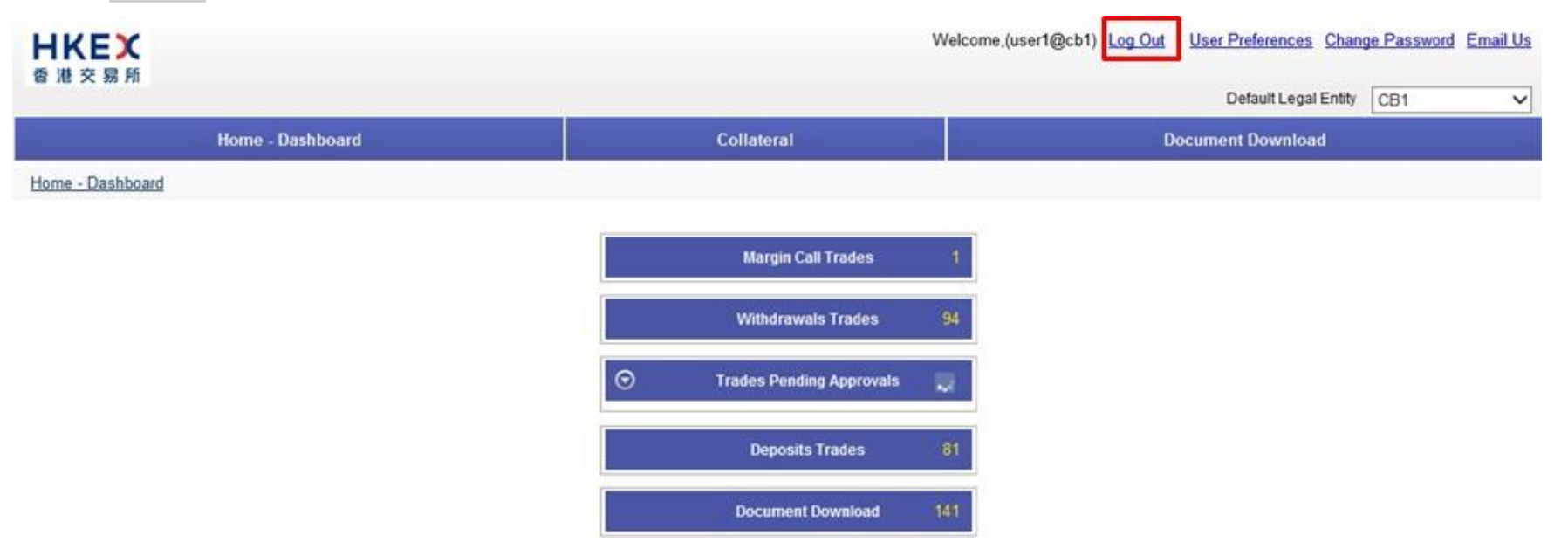

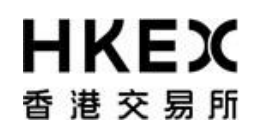

The user will be return to the logon screen illustrated in **Part III, Section 1.1.1**.

#### **1.2.** Password Management

#### 1.2.1. First Time Logon

After logging on using the temporary password, the system will require you to change the password before proceeding.

| Passwo              | rd Reset |   |
|---------------------|----------|---|
| Please enter new    |          |   |
| password            |          |   |
| password            |          |   |
| Change Password Can | cel      |   |
|                     |          |   |
|                     |          | - |

#### 1.2.2. Voluntarily change of password

OASIS will force user to change password at least once every 90 days. Prior to the system's mandatory change of password, user can change his/her password voluntarily after logging into OASIS.

User can initiate a change of password by selecting **Change Password**.

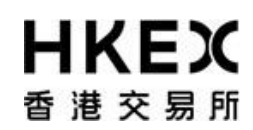

Part III OASIS Collateral Management Portal

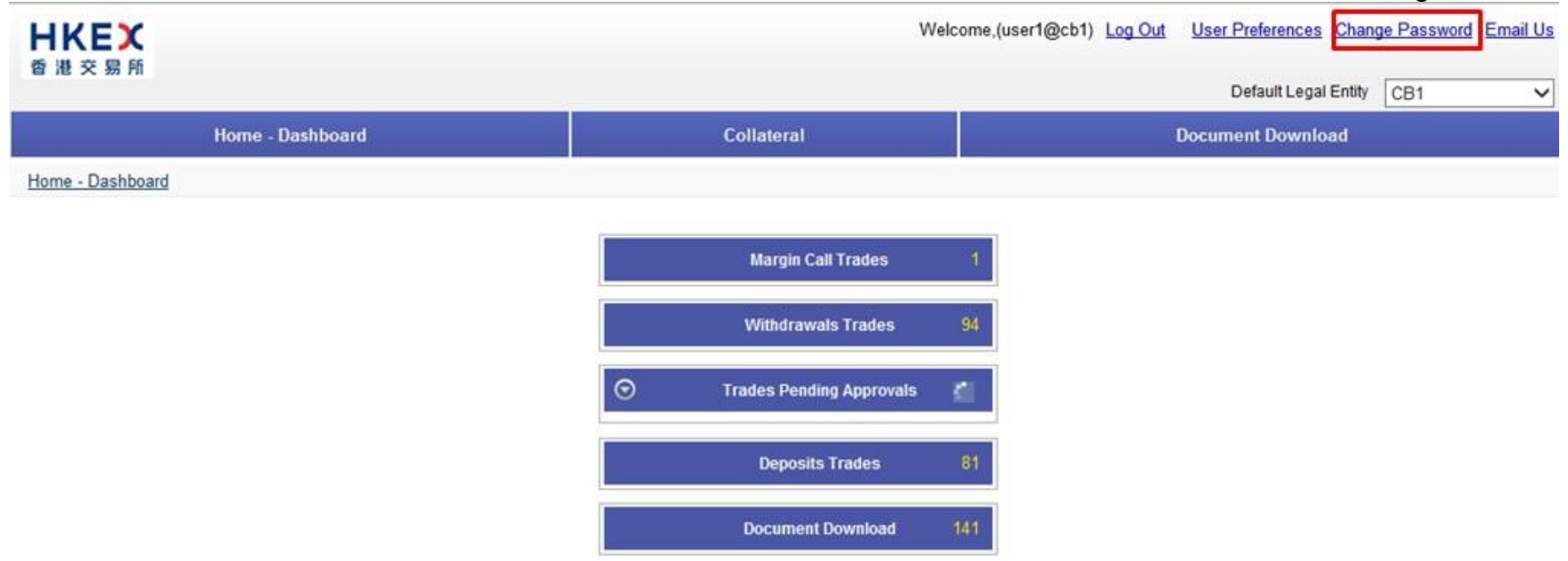

The below message box will be prompted after selecting the hyper link.

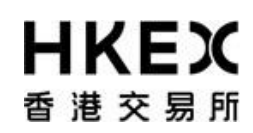

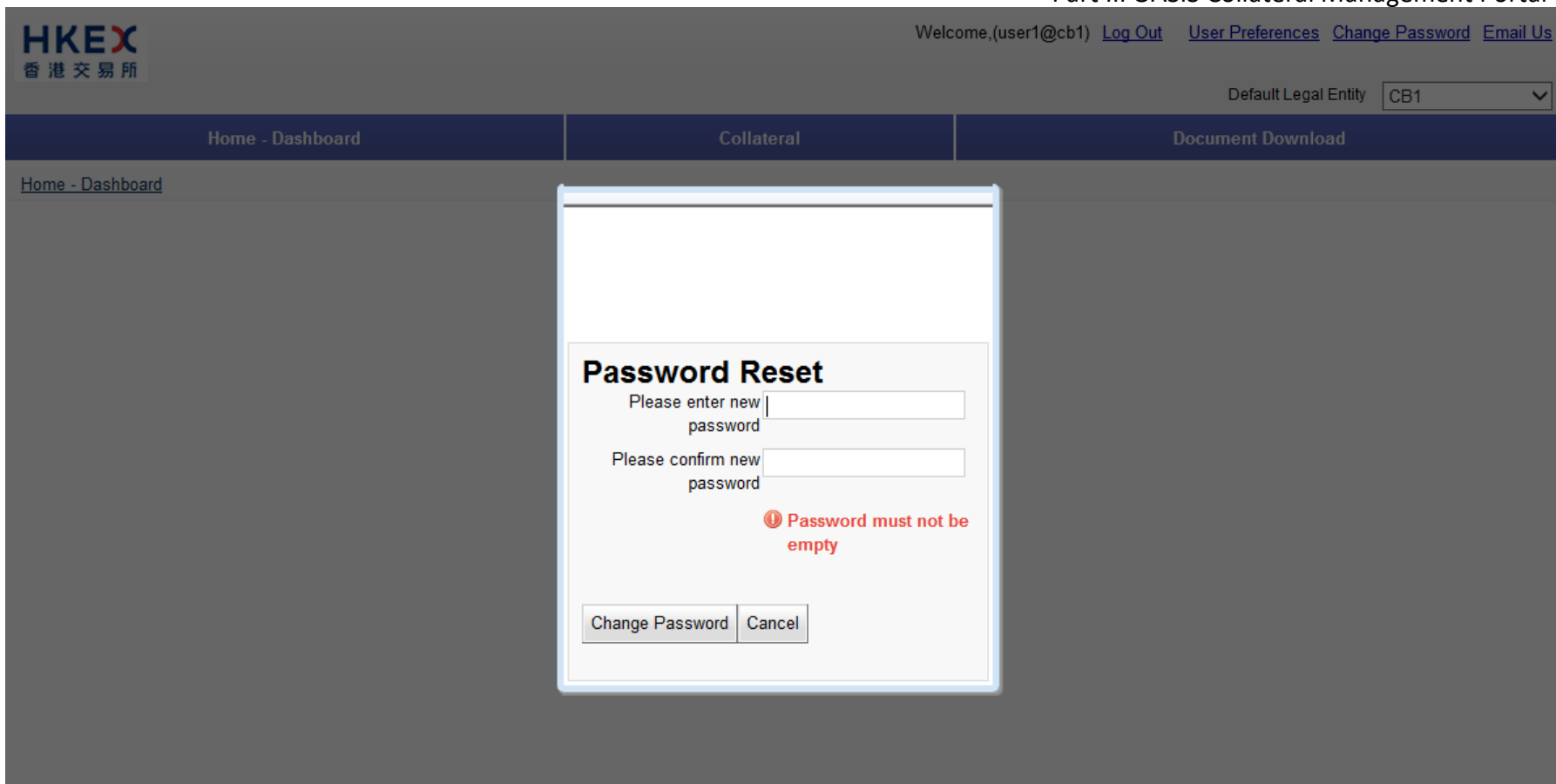

Please make reference to the below password guidelines when setting the password.

- 1. Password shall contain at least 10 characters;
- 2. Password shall contain a combination of letters (both upper & lower case) and numbers (0-9)

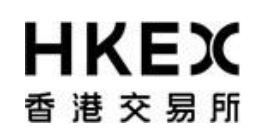

- 3. User account will be locked upon 6 consecutive unsuccessful login attempts
- 4. Password shall be changed at least every 90 days
- 5. Password will not be allowed to change on the same day upon completion of a password change

An error message will be prompted if user tried to input an invalid password. Below is an example of the error message when the password violated guideline #5).

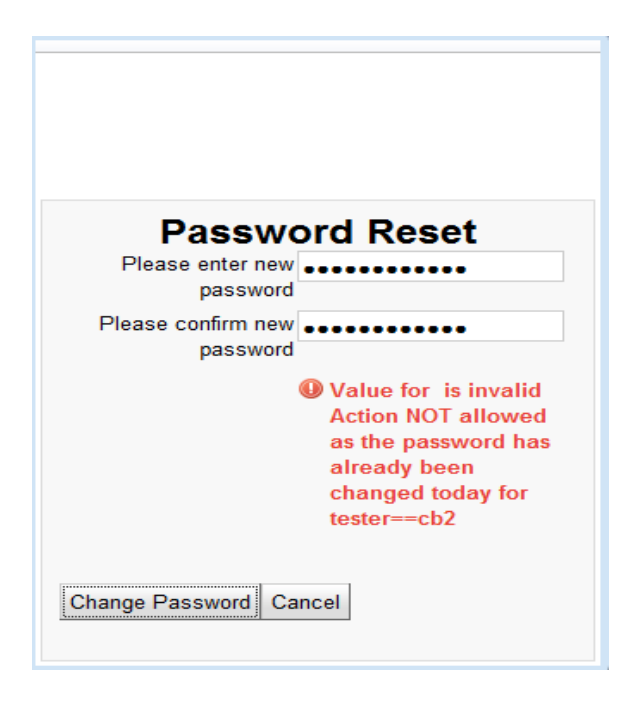

# **HKEX** 香港交易所

OASIS Web Portal User Manual Part III OASIS Collateral Management Portal

#### 1.2.3. Common Reasons for Invalid Login

The error message "Failed to Authenticate" will be displayed in the Portal for invalid login. There are several scenarios that will trigger this message. The common reasons are:

- 1. The User ID provided does not exist or the password entered does not match with the corresponding User ID.
- 2. The User ID is locked by the system after more than 6 invalid login attempts.
- 3. The User logs in outside the operating hours.

User should contact User Account Administrator for further assistance.

| , |                    |                                 |  |
|---|--------------------|---------------------------------|--|
|   | Please Log In      |                                 |  |
|   | <b>H</b> II<br>香 港 | <b>人民义</b><br>9 交易所             |  |
|   |                    | Failed to Authenticate          |  |
|   | Username           | user1@cb1                       |  |
|   | Password           | •••••                           |  |
|   |                    | Sign In                         |  |
|   | Language           | English V                       |  |
|   | OTC Clea           | aring Hong Kong Limited (Plike) |  |
|   |                    |                                 |  |
|   |                    |                                 |  |

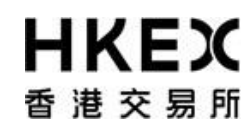

#### **1.3.** Screen Layouts

1.3.1. Home Page

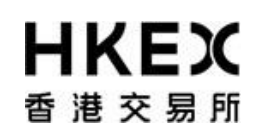

Part III OASIS Collateral Management Portal

The **Home Page** is divided into following sections as shown in the diagram.

| HKEX                              |           |                                                                                                    |                                        | Logged In As: (cb1_use               | er1@cb1) Log Out User Preferences Change Password Email Us |
|-----------------------------------|-----------|----------------------------------------------------------------------------------------------------|----------------------------------------|--------------------------------------|------------------------------------------------------------|
| 香 港 交 易 所                         |           |                                                                                                    | Suppleme                               | ntary Menu                           | Default Legal Entity CB1                                   |
| Home - Dashboard                  | wain wenu | Approvals                                                                                               |                                        | Collateral                           | Document Download                                          |
| Home - Dashboard Current Location | Collater  | Margin Call Trades<br>Withdrawals Trades<br>Trades Pending Approvals<br>ral Deposits<br>ral Withdrawals | 0<br>69<br>0<br>0<br>0<br>Content Area | Deposits Trades<br>Document Download | 67<br>hd 0                                                 |
| 1                                 |           | For help and support, p                                                                                 | lease contact OTC_Operation            | ons@hkex.com.hk                      |                                                            |

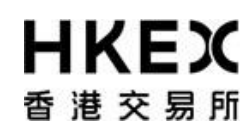

Part III OASIS Collateral Management Portal

For Access Groups "selfservice\_limitenq" and "selfservice\_loginonly", user interface of Home Page consists of SUPPLEMENTARY MENU ONLY.

| HKEX             |                   | Welcome,(user1@ | ) <u>Log Out</u> | User Preferences | Change Password | <u>Email Us</u> |
|------------------|-------------------|-----------------|------------------|------------------|-----------------|-----------------|
| 香港交易所            | Supplementary Men | u               |                  | Default Legal    | Entity          | ~               |
|                  | Home - Dashboa    | ard             |                  |                  |                 |                 |
| Home - Dashboard |                   |                 |                  |                  |                 |                 |
|                  |                   |                 |                  |                  |                 |                 |
|                  |                   |                 |                  |                  |                 |                 |
|                  |                   |                 |                  |                  |                 |                 |
|                  |                   |                 |                  |                  |                 |                 |
|                  |                   |                 |                  |                  |                 |                 |
|                  |                   |                 |                  |                  |                 |                 |
|                  |                   |                 |                  |                  |                 |                 |
|                  |                   |                 |                  |                  |                 |                 |
|                  |                   |                 |                  |                  |                 |                 |

**MAIN MENU:** Locate at the upper section of the screen. It lists the core functions of the Collateral Management Portal.

The following functions are available for access through the **Main Menu**.

Functions

Descriptions

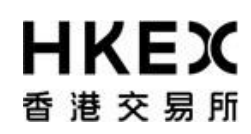

Part III OASIS Collateral Management Portal

| НОМЕ              | Return to the HOME page                                                              |
|-------------------|--------------------------------------------------------------------------------------|
| Home - Dashboard  |                                                                                      |
| APPROVALS         | 1) View and search outstanding approval requests;                                    |
|                   | 2) Approved/rejected requests                                                        |
| Approvals         |                                                                                      |
|                   | Only appear for user with Authorise functions. Please refer to Part III, Section 2.7 |
|                   | for details.                                                                         |
| COLLATERAL        | 1) View and search outstanding or completed collateral movement requests             |
|                   | 2) Submit/amend/cancel collateral movement requests                                  |
| Collateral        |                                                                                      |
|                   | Please refer to Part III, Section 2.3-6 for details.                                 |
| DOCUMENT DOWNLOAD | Retrieve and download OASIS reports                                                  |
|                   |                                                                                      |
| Document Download | Please refer to Part III, Section 3 for details.                                     |

**SUPPLEMENTARY MENU:** Locate at the upper right hand corner of the screen. It displays the account name used to log into OASIS and a dropdown box listing the Clearing Member ID available for the logged in user. Also, it lists the following features for user to select: (1) Log Out, (2) User Preference, (3) Change Password, and (4) Email Us.

| Hyperlink       | Descriptions                                                                       |
|-----------------|------------------------------------------------------------------------------------|
| Log Out         | End the user login session and log off from the portal.                            |
|                 |                                                                                    |
| User Preference | A dialogue box will be prompted and allow user to personalize its OASIS setting on |
|                 | 1) Date Format                                                                     |

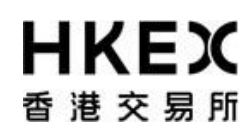

|    | User Preference                                         | es                                                           |     |  |
|----|---------------------------------------------------------|--------------------------------------------------------------|-----|--|
|    | Date Format<br>Time Format<br>Number Format<br>Language | dd/MM/yy<br>dd/MM/yy<br>dd/MM/yyyy<br>MM/dd/yy<br>MM/dd/yyyy |     |  |
|    | Save Cancel                                             |                                                              |     |  |
| 2) | Time Forma                                              | t [not available]                                            |     |  |
|    | User Preferenc                                          | es                                                           |     |  |
|    | Date Format                                             | dd/MM/vv                                                     |     |  |
|    | Time Format                                             | 12 hour                                                      |     |  |
|    | Number Format                                           | 12 hour                                                      |     |  |
|    | Language                                                | English                                                      |     |  |
| 3) | Save Cancel Number For User Preference                  | mat                                                          |     |  |
|    |                                                         |                                                              |     |  |
|    | Date Format                                             | dd/MM/yy                                                     |     |  |
|    |                                                         | 12 hour                                                      |     |  |
|    | Time Format                                             |                                                              | 050 |  |
|    | Time Format<br>Number Format                            | #,##0                                                        |     |  |
|    | Time Format<br>Number Format<br>Language                | #,##0<br>#,##0<br>###,##0.0                                  |     |  |

Part III OASIS Collateral Management Portal

|                 | Please note this setting<br>request. Number will be<br>4) Language [not available | will affect the num rounded to the de | ber displayed during submission of collateral cimal placed elected. |
|-----------------|-----------------------------------------------------------------------------------|---------------------------------------|---------------------------------------------------------------------|
|                 | User Preferences                                                                  |                                       |                                                                     |
|                 | Date Format dd/MM/yy                                                              |                                       |                                                                     |
|                 | Time Format 12 hour<br>Number Format # ##0                                        |                                       |                                                                     |
|                 | Language English                                                                  |                                       |                                                                     |
|                 | Save Cancel                                                                       |                                       |                                                                     |
|                 |                                                                                   |                                       |                                                                     |
|                 | The new preference will tak                                                       | e effect at the next                  | login                                                               |
| Change Password | Initiate a change of passwo                                                       | rd.                                   | iogini.                                                             |
|                 |                                                                                   | **** 4 <b>2 2</b> (                   |                                                                     |
|                 | Please refer to Part III, Sec                                                     | tion 1.2.2 for deta                   | alls.                                                               |
| Email us        | Initiate an email to OTC Cle                                                      | ar with the default                   | email program.                                                      |
|                 | The email will be addressed                                                       | to OTC_Operation                      | ns@HKEX.COM.HK                                                      |

**CURRENT LOCATION:** Locate below the **Main Menu**. It displayed the current location of the user's login session.

**CONTENT AREA:** Locate below the **Current Location section**. It displayed the contents of the feature selected from the **Main Menu**. For the Home Page, it is defaulted to display the dashboard.

The *Dashboard* of the *HOME* page provides a quick overview of the total number of margin calls, collateral withdrawals, collateral deposits, reports and requests that are pending approval (i.e. 4-eye checks) to the OASIS users.

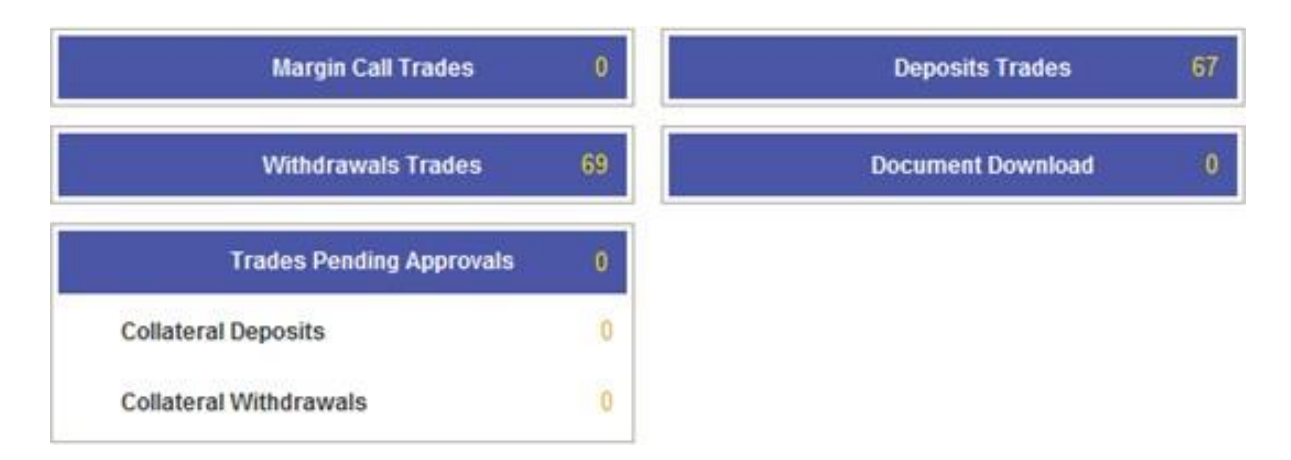

The figure displayed for "Margin Call Trades" represent the number of Margin Call triggered.

The figures displayed for "Deposits Trades" and "Withdrawals Trades" represent the number of requests that were created. The figure displayed for "Document Download" represent the number of reports currently available for member to download. The figures displayed for "Trades Pending Approvals" represent the number of requests that are pending approval.

Note: the Function / Figures displayed depend on the profile of the OASIS user.

# **日KEX**香港交易所

OASIS Web Portal User Manual Part III OASIS Collateral Management Portal

#### 1.3.2. Standard Screen Layout

After selecting a feature under the **Main Menu** (with the exception of HOME - Dashboard), the following will be displayed: a search panel will be located on the left of the screen (red box), the count of the search result listed below the **Main Menu** (orange box), the navigation tools below the **Main Menu** on the right side of the screen (green box) and the content of the search result (dark red box).

| HKEX<br>香港交易所                                                                                                    |                       |                           |                                                                                                    | 9               | Logged in As  | : (cb1_user1@cb1) | Log Out User P | references Cha | Inge Password Email Us  |
|----------------------------------------------------------------------------------------------------|-----------------------|---------------------------|----------------------------------------------------------------------------------------------------|-----------------|---------------|-------------------|----------------|----------------|-------------------------|
| Hom                                                                                                    | e - Dashboard         |                           | Collateral                                                                                                    | 5               |               |                   | Document       | Download       |                         |
| Home - Dashboard > Margin Ac<br>Filter to to to the filter to the filter t | Create Deposit        | Count of the              |                                                                                                    |                 |               |                   | Para da        | Naviga         | ition Tools             |
| ALL 💌                                                                                                    | Showing 1 - 100 of 29 | Gesentintesu              |                                                                                                    |                 |               |                   | Rows 10        | ) <u>*</u> «   |                         |
| Currency:                                                                                                    | Actions Status        | Trade 🗘 Account           | Туре                                                                                                    | Entered Date 🗘  | Settle Date 🕏 | Trade Currency    | Amount 🌻       | Code 🗘         | Descripti               |
| Value Date From                                                                                                    | CANCELED              | 173545 CB1 QF             | withdrawal                                                                                                    | 19/05/2014      | 20/05/2014    | CNH               | 15,000,000.00  | HK0000171899   | BondCGB 2.6% 22/11/2014 |
|                                                                                                    | CANCELED              | 168295 CB1 M/Intraday V   | M deposit                                                                                                    | 14/05/2014      | 14/05/2014    | CNH               | 500,000.00     | HK0000171899   | BondCG8 2.6% 22/11/2014 |
| Value Date To:                                                                                                    | CANCELED              | 171756 CB1 M/Intraday V   | M deposit                                                                                                    | 16/05/2014      | 20/05/2014    | CNH               | 1,500,000.00   | HK0000171899   | BondCGB 2.6% 22/11/2010 |
|                                                                                                    | G CANCELED            | 171755 CB1 Mintraday V    | M deposit                                                                                                    | 16/05/2014      | 20/05/2014    | CNH               | 1,500,000.00   | HK0000171899   | BondCG8 2.6% 22/11/201( |
| () Saarch                                                                                                    | CANCELED              | 171749 CB1 GF             | deposit                                                                                                    | 16/05/2014      | 16/05/2014    | CNH               | 100,000,000.00 | HK0000171899   | BondCGB 2.6% 22/11/2010 |
| Cy Search                                                                                                    | CANCELED              | 169186 CB1 Mintraday V    | M deposit                                                                                                    | 15/05/2014      | 16/05/2014    | CNH               | 1,000,000.00   | HK0000171899   | BondCG8 2.6% 22/11/2014 |
| U Reset to Defaults                                                                                                    | CANCELED              | 166830 CB1 M/Intraday V   | M deposit                                                                                                    | 13/05/2014      | 14/05/2014    | CNH               | 10,000,000.00  | HK0000171899   | BondCGB 2.6% 22/11/2010 |
|                                                                                                    | CANCELED              | 177789 CB1 M/intraday V   | M deposit                                                                                                    | 22/05/2014      | 23/05/2014    | CNH               | 1.00           | HK0000171907   | BondCGB 3.09% 22/11/20  |
|                                                                                                    | G CANCELED            | 181749 CB1 M/Intraday V   | I withdrawal                                                                                                    | 29/05/2014      | 30/05/2014    | CNH               | 1,000,000.00   | HK0000171907   | BondCG8 3.09% 22/11/20  |
| Search Panel                                                                                                    | CHECK SDI WDU         | L 181750 CB1 M/Intraday V | M withdrawal                                                                                                    | Search I        | Result        |                   | 2,000,000.00   | HK0000171907   | BendCG8 3.09% 22/11/20  |
|                                                                                                    | CANCELED              | 178266 CB1 M/Intraday V   | M interaccount - with                                                                                           |                 |               |                   | 2,000,000.00   | HK0000171907   | BondCG8 3.09% 22/11/20  |
|                                                                                                    | VERFED                | 182275 CB1 M/Intraday V   | M deposit                                                                                                    | 29/05/2014      | 30/05/2014    | CNH               | 20,000,000.00  | HK0000171907   | BondCG8 3.09% 22/11/20  |
|                                                                                                    | CANCELED              | 177866 CB1 M/Intraday V   | M deposit                                                                                                    | 22/05/2014      | 22/05/2014    | CNH               | 11.00          | HK0000171907   | BondCG8 3.09% 22/11/20  |
|                                                                                                    | CANCELED              | 181251 CB1 GF             | withdrawal                                                                                                    | 28/05/2014      | 29/05/2014    | CNH               | 32,423.00      | HK0000171907   | BendCG8 3.09% 22/11/20  |
|                                                                                                    | CANCELED              | 177803 CB1 M/ntraday V    | M deposit                                                                                                    | 22/05/2014      | 22/05/2014    | CNH               | 12.00          | HK0000171907   | BondCG8 3.09% 22/11/20  |
|                                                                                                    | CANCELED              | 181248 CB1 GF             | deposit                                                                                                    | 28/05/2014      | 28/05/2014    | CNH               | 200,000.00     | HK0000171907   | BondCG8 3.09% 22/11/20  |
|                                                                                                    | CANCELED              | 175286 CB1 GF             | deposit                                                                                                    | 20/05/2014      | 21/05/2014    | CNH               | 2,000,000.00   | HK0000171907   | BondCGB 3.09% 22/11/20  |
|                                                                                                    | CANCELED              | 175285 CB1 GF             | deposit                                                                                                    | 20/05/2014      | 21/05/2014    | CNH               | 1,500,000.00   | HK0000171907   | BondCGB 3.09% 22/11/20  |
|                                                                                                    | CANCELED              | 173552 CB1 GF             | withdrawal                                                                                                    | 19/05/2014      | 20/05/2014    | CNH               | 15,000,000.00  | HK0000171907   | BondCG8 3.09% 22/11/20  |
|                                                                                                    | VERFED                | 174649 CB1 M/Intraday V   | Interaccount - withdrawal                                                                                       | 20/05/2014      | 21/05/2014    | CNH               | 2,000,000.00   | HK0000171907   | BondCG8 3.09% 22/11/20  |
|                                                                                                    | CANCELED              | 173892 CB1 Mintraday V    | M interaccount - withdrawal                                                                                     | 19/05/2014      | 20/05/2014    | CNH               | 500,000.00     | HK0000171907   | BondCG8 3.09% 22/11/20  |
|                                                                                                    | CANCELED              | 175095 CB1 GF             | withdrawal                                                                                                    | 20/05/2014      | 19/05/2014    | CNH               | 500,000.00     | HK0000171907   | BondCGB 3.09% 22/11/20  |
|                                                                                                    | CANCELED              | 173748 CB1 GF             | interaccount - withdrawal                                                                                       | 19/05/2014      | 20/05/2014    | CNH               | 500,000.00     | HK0000171907   | BondCG8 3.09% 22/11/20  |
|                                                                                                    | CANCELED              | 173738 CB1 Mintraday V    | M interaccount - withdrawal                                                                                     | 19/05/2014      | 20/05/2014    | CNH               | 1,000,000.00   | HK0000171907   | BondCG8 3.09% 22/11/20  |
|                                                                                                    | CANCELED              | 176532 CB1 GF             | withdrawal                                                                                                    | 21/05/2014      | 22/05/2014    | CNH               | 500,000.00     | HK0000171907   | BondCGB 3.09% 22/11/20  |
|                                                                                                    | CANCELED              | 174590 CB1 M/Intraday V   | W withdrawal                                                                                                    | 20/05/2014      | 21/05/2014    | CNH               | 500,000.00     | HK0000171907   | BondCGB 3.09% 22/11/20  |
|                                                                                                    | CANCELED              | 173612 CB1 M/Intraday V   | M withdrawal                                                                                                    | 19/05/2014      | 20/05/2014    | CNH               | 500,000.00     | HK0000171907   | BondCGB 3.09% 22/11/20  |
|                                                                                                    | * e                   |                           |                                                                                                    |                 |               |                   |                |                |                         |
|                                                                                                    |                       | Evil                      | the store seals troops has also                                                                                 | OTC Operational | Shiar com hi  |                   |                |                |                         |
|                                                                                                    | -                     |                           | Contraction of the second second second second second second second second second second second second second s |                 |               |                   |                |                |                         |

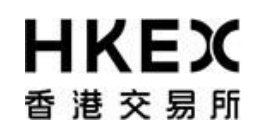

Part III OASIS Collateral Management Portal

**Search Panel:** Locate at the left side of the screen. It allows the user to search result based on certain attributes.

The following functions are available with the Search Panel:

| Functions                                           | Descriptions                                                                                                    |
|-----------------------------------------------------|----------------------------------------------------------------------------------------------------|
| ROW<br>Filter<br>Margin Account<br>ALL              | Set value for the attributes and the date range for the search. The value of the attributes will be different depending on the content being searched. |
| Currency:<br>ALL Value Date From:<br>Value Date To: |                                                                                                    |
| SEARCH                                              | Trigger the search based on the filters and date range selected.                                                                                       |
| RESETS TO DEFAULT                                   | Reset all the attributes and date range to default.                                                                                                    |
|                                                     | Minimize the Search Panel.                                                                                                    |

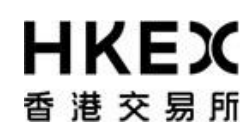

Part III OASIS Collateral Management Portal

**Navigation Tools:** Locate at the right side of the screen above the Content Area. It allows the user to control the content being displayed in the Content Area.

The following functions are available with the Navigation Tools:

| Functions         | Descriptions                                                                                                    |
|-------------------|----------------------------------------------------------------------------------------------------|
| Rows 100          | Set the number of maximum rows for the Content Area. The allowable value are 5, 15, 20, 25, 50, and 100                                                  |
|                   | Icon appeared when the result exceeds the max row allowed. Displayed the first page of the result in the Content Area.                                   |
| LAST PAGE         | Icon appeared when the result exceeds the max row allowed. Displayed the last page of the result in the Content Area.                                    |
| ONE PAGE BACKWARD | Icon appeared when the result exceeds the max row allowed. Allow user to move one page backward from the result displayed currently in the Content Area. |
| ONE PAGE FORWARD  | Icon appeared when the result exceeds the max row allowed. Allow user to move one page forward from the result displayed currently in the Content Area.  |
| SPECIFIC PAGE     | Icon appeared when the result exceeds the max row allowed. Displayed the result of a specific page in the Content Area.                                  |

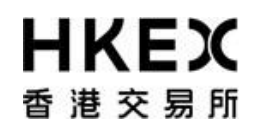

# 2. Collateral Management

#### 2.1. Margin Calls

The following section explains how Clearing Members can use OASIS to manage their collateral balance with OTC Clear. The below table lists out different scenarios with consequent actions to be taken by Clearing Members:

| Scenarios                                                                   | Descriptions                                                                                                    |    | Actions required                                                                                                    |  |
|-----------------------------------------------------------------------------|----------------------------------------------------------------------------------------------------|----|----------------------------------------------------------------------------------------------------|--|
| End-of-day Initial Margin Call                                              | If appropriate, the demand will be issued at <b>08:30</b> Hong Kong time on an OTC Clear Clearing Day via the Margin Calls function on OASIS. | 1. | If member wants to settle the call in base currency (i.e. HKD):                                                                                 |  |
| <ul> <li>fulfilling the margin call in<br/>any eligible currency</li> </ul> | Clearing Member needs to fulfill the obligation in cash in any eligible currency <sup>1</sup> .                                               |    | No action needs to be done on OASIS.                                                                                                    |  |
|                                                                             |                                                                                                    |    | The Clearing Member effect the<br>payment through the Real Time<br>Gross Settlement (RTGS)<br>system to OTC Clear's<br>designated bank account. |  |
|                                                                             |                                                                                                    | 2. | If member wants to settle the call in non-base currencies:                                                                                      |  |
|                                                                             |                                                                                                    |    | Follow the process described in Part V, Appendix 4.                                                                                             |  |
|                                                                             |                                                                                                    |    | The Clearing Member effect the<br>payment through the Real Time<br>Gross Settlement (RTGS)                                                      |  |

<sup>1</sup> Please note that this will be subject to further amendment once non-cash collateral is introduced.

| Scenarios                                                     |                                                                                                    |                            | Desc                                      |                                                           | Actions required                             |                                                                 |                                                                                                    |
|---------------------------------------------------------------|----------------------------------------------------------------------------------------------------|----------------------------|-------------------------------------------|-----------------------------------------------------------|----------------------------------------------|-----------------------------------------------------------------|----------------------------------------------------------------------------------------------------|
|                                                               |                                                                                                    |                            |                                           |                                                           |                                              |                                                                 | system to OTC Clear's designated bank account.                                                                      |
| Routine Intra-day VM<br>Call                                  | If appropriate<br>OTC Clear Bu                                                                                                    | , the dema<br>usiness Da   | and will be issue<br>ay via the Margin    | WM Call Time on an on OASIS.                              | 1.                                           | If member wants to settle the call in base currency (i.e. HKD): |                                                                                                    |
| - fulfilling the margin                                       | Clearing Men<br>eligible currer                                                                                                    | nber need<br>ncy within    | s to fulfill the obl<br>an hour following |                                                           | No action needs to be done on OASIS.         |                                                                 |                                                                                                    |
| call in the eligible<br>currency ("Intra-day VM<br>Currency). | Note: For intra-day VM calls, clearing members can use the column of "available collateral" and "used" in WEB ERSCollateral report published at 1:30 p.m (after portfolio novation is completed) to estimate the call amount Below are two examples to provide call details: |                            |                                           |                                                           |                                              |                                                                 | The Clearing Member effect the<br>payment through the Real Time<br>Gross Settlement (RTGS)<br>system to OTC Clear's |
|                                                               | Scenario 1 – the change ir day)                                                                                                    | no trade is<br>n collatera | 2.                                        | designated bank account.<br>If member wants to settle the |                                              |                                                                 |                                                                                                    |
|                                                               | Member's<br>collateral<br>balance                                                                                                    | Initial<br>margin          | Collateralized variation margin           | Total margin requirement                                  | intra-day margin call<br>amount <sup>2</sup> |                                                                 | Follow the process described in Part V, Appendix 4.                                                                 |
|                                                               | 300                                                                                                    | 300                        | 100                                       | 400                                                       | 100                                          |                                                                 | The Clearing Member effect the<br>payment through the RealTime                                                      |
|                                                               |                                                                                                    |                            |                                           |                                                           |                                              |                                                                 | Gross Settlement (RTGS)                                                                                             |

<sup>&</sup>lt;sup>2</sup>Assuming no haircuts on collateral here.

| Scenarios                                                                                   |                                                                        |                                                                                         |                                                                 | Actions required                                                                                                    |                                    |                                       |                                                |
|---------------------------------------------------------------------------------------------|------------------------------------------------------------------------|-----------------------------------------------------------------------------------------|-----------------------------------------------------------------|----------------------------------------------------------------------------------------------------|------------------------------------|---------------------------------------|------------------------------------------------|
|                                                                                             | Scenario 2<br>reflects ma<br>movement                                  | <ul> <li>one trade i</li> <li>jority of the da</li> </ul>                               | is cleared<br>change i<br>iy)                                   | today. In this cas<br>n collateralized                                                                                                    | se the intra-day<br>variation marg | margin call<br>in (i.e. PnL           | system to OTC Clear's designated bank account. |
|                                                                                             |                                                                        | Member's<br>collateral<br>balance                                                       | Initial<br>margin                                               | Collateralized<br>variation<br>margin                                                                                                    | Total margin<br>requirement        | intra-day<br>margin<br>call<br>amount |                                                |
|                                                                                             | Start of<br>the day                                                    | 120                                                                                     | 100                                                             | 0                                                                                                    | 100                                | -                                     |                                                |
|                                                                                             | With<br>new<br>trade<br>cleared<br>(IM<br>increase<br>by 10)           | 120                                                                                     | 110                                                             | 100                                                                                                    | 210                                | 90                                    |                                                |
| Ad hoc Intra-day VM Call<br>– fulfilling the margin<br>with cash in the eligib<br>Currency. | If ap<br>OAS<br>HK lo<br><b>call</b> Clear<br><b>le</b> Clea<br>eligib | propriate, the<br>IS. The time<br>ocal time to 1<br>r.<br>ring Member<br>ole currency v | e demand<br>frame of tr<br>5:00 HK I<br>need to fr<br>within an | No action needs to be done on on<br>OASIS.<br>The Clearing Member effect the<br>payment through the Real Time<br>Gross Settlement (RTGS) system to<br>OTC Clear's designated bank<br>account |                                    |                                       |                                                |
| Holiday Margin Call                                                                         | If ap<br>the C<br>OAS                                                  | propriate, the<br>DTC Clear Bu<br>IS.                                                   | e demand<br>Isiness Da                                          | The same as actions required for EOD IM Call.                                                                                                    |                                    |                                       |                                                |

| Scenarios                                                                   | Descriptions                                                                                                    | Actions required                                                                                                    |
|-----------------------------------------------------------------------------|----------------------------------------------------------------------------------------------------|----------------------------------------------------------------------------------------------------|
| <ul> <li>fulfilling the margin call in<br/>any eligible currency</li> </ul> | The Clearing Member need to fulfill the obligation by depositing collateral in the preferred currency <b>within an hour</b> following the Margin Call.                                                                                                    | Note: The status of the margin call<br>will be updated upon confirmation of<br>the receipt of the payment                                                                                                    |
| Guarantee Fund Call                                                         | If appropriate, the demand will be issued either at 08:30 Hong Kong time, 14:15 Hong Kong time or other time specified by OTC Clear via the Margin Calls function on OASIS.<br>Note: pursuant to OTC Clearing Hong Kong Limited Clearing Procedures 7.5, OTC Clear may request a Clearing Member to post additional Collateral when the value recorded in the Rates and FX Contribution falls below the Rates and FX Liability (i.e. a drop in market value due to FX movements on a non-HKD collateral placed by a member). Such request will be in the form of a GF call which could be triggered at 8:30 a.m. or 2:15 p.m. In this case, the Clearing Member may see 2 margin calls at the same time on OASIS (one for IM account and one for GF account) and both calls have to be settled within 1 hour. Settlement methods for such GF call will be the same as routine Intra-day VM calls. | <ol> <li>If member wants to settle the call in base currency (i.e. HKD):<br/>No action needs to be done on OASIS.</li> <li>The Clearing Member effect the payment through the Real Time Gross Settlement (RTGS) system to OTC Clear's designated bank account</li> <li>If member wants to settle the call in non-base currencies:<br/>Follow the process described in Part V, Appendix 4.</li> <li>The Clearing Member effect the payment through the Real Time Gross Settlement (RTGS) system to OTC Clear's designated bank account.</li> <li>Note: The status of the margin call will be updated upon confirmation of the receipt of the payment</li> </ol> |

Sep 2023

## OASIS Web Portal User Manual

| Scenarios                                          | Descriptions                                                                                                    | Actions required                                                                                                    |
|----------------------------------------------------|----------------------------------------------------------------------------------------------------|----------------------------------------------------------------------------------------------------|
| Voluntary Collateral Deposit                       | Clearing Member deposits and maintains excess collateral with OTC Clear.                                                                      | Clearing Member submits collatera deposit request on OASIS.                                                                                 |
|                                                    |                                                                                                    | Please refer to Part III, section 2.4 for further details.                                                                                  |
| oluntary Collateral<br>Vithdrawal                  | Clearing Member withdraws excess collateral from OTC Clear.                                                                                   | Clearing member submits voluntary<br>withdrawal request via on OASIS.<br>Please refer to Part III, section 2.5<br>for further details.      |
| Participating/ICCP Margin<br>Call                  | If appropriate, the demand will be issued at <b>08:30</b> Hong Kong time on an OTC Clear Clearing Day via the Margin Calls function on OASIS. | 1. If member wants to settle the call in base currency (i.e. HKD)                                                                           |
|                                                    | Clearing Member needs to fulfill the obligation in cash in any eligible currency <sup>1</sup> .                                               | No action needs to be done o OASIS.                                                                                                    |
| fulfilling the margin call in ny eligible currency |                                                                                                    | The Clearing Member effect th<br>payment through the Real Tim<br>Gross Settlement (RTGS<br>system to OTC Clear'<br>designated bank account. |
|                                                    |                                                                                                    | 2. If member wants to settle the call in non-base currencies:                                                                               |
|                                                    |                                                                                                    | Follow the process described i<br>Part V, Appendix 4.                                                                                       |
|                                                    |                                                                                                    | The Clearing Member effect the<br>payment through the Real Time<br>Gross Settlement (RTGS)<br>system to OTC Clear's<br>Page 33              |

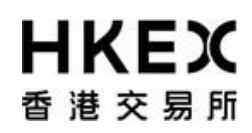

Part III OASIS Collateral Management Portal designated bank account.

#### 2.2. Common Components of a Collateral Movement Request

#### 2.2.1. Information required when creating a collateral movement request

The following fields are main components of a collateral movement request:

| Components                                         | Descriptions                                             |  |  |  |  |  |  |  |
|----------------------------------------------------|----------------------------------------------------------|--|--|--|--|--|--|--|
| Common fields for all collateral movement request: |                                                          |  |  |  |  |  |  |  |
| ACCOUNT                                            | The account involved in the collateral movement request. |  |  |  |  |  |  |  |
| Account CB2 GF -                                   |                                                          |  |  |  |  |  |  |  |
| CB2 GF<br>CB2 IM                                   |                                                          |  |  |  |  |  |  |  |

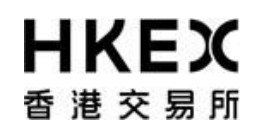

| COLLATERAL     | LLATERAL TYPE                      |        |       |        |       |      |      | The collateral type involved for the movement request.       |
|----------------|------------------------------------|--------|-------|--------|-------|------|------|--------------------------------------------------------------|
| Collateral Ty  | Collateral Type CASH CASH SECURITY |        |       |        |       |      |      |                                                              |
| Specific field | ds for                             | cas    | n col | later  | ral m | love | ment | request:                                                     |
| SETTLE DATE    |                                    |        |       |        |       |      |      | The settlement date of the cash collateral movement request. |
|                |                                    |        |       |        |       |      |      |                                                              |
|                | 1                                  |        |       |        |       |      |      |                                                              |
| Settle Date*   | 0                                  | )5/29/ | 2014  |        |       |      | _    |                                                              |
|                | **                                 |        | 2     | 014 Me | ву    |      | >>   |                                                              |
|                | M                                  | Т      | W     | Т      | F     | S    | S    |                                                              |
|                | 28                                 | 29     | 30    | 1      | 2     | 3    | 4    |                                                              |
|                | 5                                  | 6      | 7     | 8      | 9     | 10   | 11   |                                                              |
|                | 12                                 | 13     | 14    | 15     | 16    | 17   | 18   |                                                              |
|                | 19                                 | 20     | 21    | 22     | 23    | 24   | 25   |                                                              |
|                | 26                                 | 27     | 28    | 29     | 30    | 31   | 1    |                                                              |
|                | 2                                  | 3      | -4    | 5      | 6     | 7    | 8    |                                                              |
| CURRENCY       |                                    |        |       |        |       |      |      | The currency of the cash collateral movement request         |
| Currency*      | USE                                |        |       |        |       |      |      |                                                              |

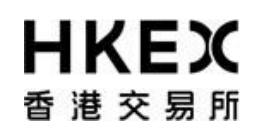

| AMOUNT                              |                                          |                                          |                                             |                                         |                               |                                |                                    | The amount of the collateral movement request                     |
|-------------------------------------|------------------------------------------|------------------------------------------|---------------------------------------------|-----------------------------------------|-------------------------------|--------------------------------|------------------------------------|-------------------------------------------------------------------|
| Amount*                             |                                          |                                          |                                             |                                         |                               |                                |                                    |                                                                   |
| Specific f                          | ields                                    | for n                                    | ion-c                                       | ash                                     | colla                         | teral                          | move                               | ment request:                                                     |
| SECURITIES                          | S / SEC                                  | URIT                                     | Y COD                                       | Ε                                       |                               |                                |                                    | The security involved in the non-cash collateral movement request |
| Considerat                          |                                          |                                          |                                             |                                         | _                             |                                |                                    |                                                                   |
| Security                            |                                          |                                          |                                             |                                         | -                             |                                |                                    |                                                                   |
| Security                            |                                          |                                          |                                             |                                         |                               |                                |                                    |                                                                   |
| Code                                |                                          |                                          |                                             |                                         |                               |                                |                                    |                                                                   |
| Code                                |                                          |                                          |                                             |                                         |                               |                                |                                    |                                                                   |
| Code<br>VALUE DAT                   | E                                        |                                          |                                             |                                         |                               |                                |                                    | The value date of the non-cash collateral movement request.       |
| Code<br>VALUE DAT                   | E                                        | 05/29/                                   | 2014                                        |                                         |                               |                                |                                    | The value date of the non-cash collateral movement request.       |
| Code<br>VALUE DAT<br>Value<br>Date* | E                                        | 05/29/                                   | 2014                                        | 014 Ma                                  | iy                            |                                | *                                  | The value date of the non-cash collateral movement request.       |
| Code<br>VALUE DAT<br>Value<br>Date* | E<br>«<br>M                              | 05/29/<br>т                              | 2014<br>W                                   | 014 Ma                                  | ay<br>₽                       | S                              | <b>»</b><br>S                      | The value date of the non-cash collateral movement request.       |
| Code<br>VALUE DAT<br>Value<br>Date* | E<br>«<br>M<br>28                        | 05/29/<br>т<br>29                        | 2014<br>2<br>w<br>30                        | 014 Ma<br>T<br>1                        | ay<br>F<br>2                  | S<br>3                         | »<br>S<br>4                        | The value date of the non-cash collateral movement request.       |
| Code<br>VALUE DAT<br>Value<br>Date* | E<br>«<br>M<br>28<br>5                   | 05/29/<br>T<br>29<br>6                   | 2014<br>2<br>W<br>30<br>7                   | 014 Ma<br>T<br>1<br>8                   | ay<br>F<br>2<br>9             | S<br>3<br>10                   | »<br>S<br>4<br>11                  | The value date of the non-cash collateral movement request.       |
| Code<br>VALUE DAT<br>Value<br>Date* | E<br>«<br>M<br>28<br>5<br>12             | 05/29/<br>T<br>29<br>6<br>13             | 2014<br>2<br>W<br>30<br>7<br>14             | 014 Ma<br>T<br>1<br>8<br>15             | ay<br>F<br>2<br>9<br>16       | S<br>3<br>10<br>17             | »<br>S<br>4<br>11<br>18            | The value date of the non-cash collateral movement request.       |
| Code<br>VALUE DAT<br>Value<br>Date* | E<br>«<br>M<br>28<br>5<br>12<br>19       | 05/29/<br>T<br>29<br>6<br>13<br>20       | 2014<br>2<br>w<br>30<br>7<br>14<br>21       | 014 Ma<br>T<br>1<br>8<br>15<br>22       | ay<br>F<br>2<br>9<br>16<br>23 | S<br>3<br>10<br>17<br>24       | »<br>S<br>4<br>11<br>18<br>25      | The value date of the non-cash collateral movement request.       |
| Code<br>VALUE DAT<br>Value<br>Date* | E<br>«<br>M<br>28<br>5<br>12<br>19<br>26 | 05/29/<br>T<br>29<br>6<br>13<br>20<br>27 | 2014<br>2<br>w<br>30<br>7<br>14<br>21<br>28 | 014 Ma<br>T<br>1<br>8<br>15<br>22<br>29 | F<br>2<br>9<br>16<br>23<br>30 | S<br>3<br>10<br>17<br>24<br>31 | »<br>S<br>4<br>11<br>18<br>25<br>1 | The value date of the non-cash collateral movement request.       |
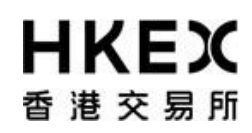

Part III OASIS Collateral Management Portal

| NOTIONAL<br>Notional*                             | The notional amount of the non-cash collateral movement request          |
|---------------------------------------------------|--------------------------------------------------------------------------|
| Specific fields for inter-account collateral tran | nsfer request:                                                           |
| CHECKBOX ON INTER-ACCOUNT TRANSFER REQEUST        | The checkbox that initiate an inter-account collateral transfer request. |
| LINKED ACCOUNT                                    | The account where the collateral is transferred from.                    |

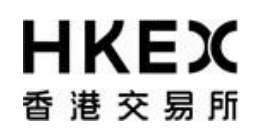

#### 2.3. Enquiry Function on Collateral Movement Requests

#### 2.3.1. Function Description

To retrieve the details and status of collateral movement requests created/submitted.

#### 2.3.2. Function Available Time

7:00 a.m. to 1:00 a.m. every OTC Clear Clearing Day

#### 2.3.3. How to Use (Step by Step)

1 On the Main Menu, select Collateral. The feature will be highlighted and a menu will appear. Select Margin Activity.

| <b>日KEX</b><br>香港交易所 |                          |                             | Logged in As: (cb1_user1 | @cb1) <u>Log Os</u> | B User Preferences Change Password Default Legal Entity CB1 | Email Us |
|----------------------|--------------------------|-----------------------------|--------------------------|---------------------|-------------------------------------------------------------|----------|
| Home - Dashboard     | Approvals 🧿              | c                           | ollateral                | reo 1               | Document Download                                           |          |
| Home - Dashboard     |                          | Margin Activity<br>Deposits | Step 2                   |                     |                                                             |          |
|                      | Margin Call Trades       | 0<br>Withdrawals            | Deposits Trades          | 67                  |                                                             |          |
|                      | Withdrawais Trades       | 69                          | Document Download        | 0                   |                                                             |          |
|                      | Trades Pending Approvals | 0                           |                          |                     |                                                             |          |
|                      | Collateral Deposits      | 0                           |                          |                     |                                                             |          |
|                      | Collateral Withdrawals   | 0                           |                          |                     |                                                             |          |
|                      |                          |                             |                          |                     |                                                             |          |

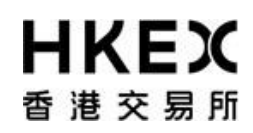

Part III OASIS Collateral Management Portal

2 Current Location will be updated and the Content Area will display all the margin activities of the Clearing Member ID selected in the **Default Legal Entity** dropdown menu (located in the upper right hand corner above the **Main Menu**). For Clearing Member that provided Client Clearing Services, the dropdown menu will list out all the Clients associated with the Clearing Member. The user will need to select the appropriate Clearing Member ID to view historical collateral movement request or submit collateral movement request for the relevant accounts.

| 昏遗交易所                  |           |         |                  |           |                   |                           |                |                |                   | D              | fault Legal Entr | V C81                |
|------------------------|-----------|---------|------------------|-----------|-------------------|---------------------------|----------------|----------------|-------------------|----------------|------------------|----------------------|
|                        | Hame      | Dashbo  | ard              |           |                   | Collateral                | ĺ              |                |                   | Document       | Download         | CB1_OMNI1            |
| Home - Dashboard > Mar | ngin Acth | titur.  |                  |           |                   |                           |                |                |                   |                |                  | CB1_CLA              |
| ilter Co               | -         | Create  | Deposit          |           |                   |                           |                |                |                   |                |                  | CB1_CLB              |
| ALL -                  |           | Showing | a 1 - 100 of 291 | C         |                   |                           |                |                |                   | Rows 10        | ) • «            | < 2 3 3              |
| urrency                |           | Actions | Status 🖨         | Traile \$ | Account 🗘         | Type                      | Entered Date 🖨 | Settle Date \$ | Trade Corrency \$ | Amount 🖨       | Code 🗘           | Destry               |
| alue Date From:        |           | 0       | CANCELED         | 173545    | CB1 OF            | withdrawal                | 19/05/2014     | 20/05/2014     | CNH               | 15,000,000.00  | HK0000171899     | BundCG8 2.6% 22/11/2 |
|                        |           | 0       | CANCELED         | 168295    | CB1 Millinday VM  | deposit                   | 14/05/2014     | 14/05/2014     | CNH               | \$00,000.00    | HK0000171899     | BendCG8 2.6% 22/11/2 |
| lue Date To:           |           | 0       | CANCELED         | 171756    | CB1 M/Intraday VM | deposit                   | 16/05/2014     | 20/05/2014     | CNH               | 1,500,000.00   | HK0000171899     | BondCOB 2.6% 22/11/2 |
|                        |           | 0       | CANCELED         | 171755    | CB1 M/Mraday VM   | deposit                   | 16/05/2014     | 20/05/2014     | CNH               | 1.500,000.00   | HK0000171899     | BandCOB 2.6% 22/11/2 |
| Sauch                  | 1.1       | 0       | CANCELED         | 171745    | CB1 GF            | deposit                   | 16/05/2014     | 16/05/2014     | CNH               | 100,000,000.00 | HK0000171899     | BendCG8 2.6% 22/11/0 |
| Gearch                 |           | 0       | CANCELED         | 169136    | CB1 M/Intraday VM | deposit                   | 15/05/2014     | 16/05/2014     | CNH               | 1,000,000.00   | HK0000171899     | BandCGB 2.6% 22/11/  |
| Reset to Defaults      |           | 0       | CANCELED         | 166830    | CB1 M/Intraday VM | deposit                   | 13/05/2014     | 14/05/2014     | CNH               | 10,000,000.00  | HK0000171899     | BandCG8 2.6% 22/11/  |
|                        |           | 0       | CANCELED         | 177789    | CB1 M/Intraday VM | deposit                   | 22/05/2014     | 23/05/2014     | CNH               | 1.00           | HK0000171907     | BondCG8 3 09% 22/11  |
|                        |           | 0       | CANCELED         | 101749    | CB1 M/miraday VIJ | withdrawai                | 29/05/2014     | 30/05/2014     | CNH               | 1,000,000.00   | HK0000171907     | BondCGB 3.09% 22/11  |
|                        |           | 0       | CHECK SDI WOL    | 181750    | CB1 M/Intraday VM | wendrawal                 | 29/05/2014     | 30/05/2014     | CNH               | 2,000,000.00   | HK0000171907     | BondCOB 3.09% 22/11  |
|                        |           | 0       | CANCELED         | 178266    | CB1 Mintraday VM  | interaccount - withdrawal | 23/05/2014     | 26/05/2014     | CNH               | 2,000,000.00   | HK0000171907     | BendCG8 3.09% 22/11  |
|                        |           | 0       | VERPED           | 182275    | CB1 M/htraday VM  | deposit                   | 29/05/2014     | 30/05/2014     | CNH               | 20,000,000.00  | HK0000171907     | BandCGB 3.09% 22/1   |
|                        |           | 0       | CANCELED         | 177866    | CB1 M/Intraday VM | deposit                   | 22/05/2014     | 22/05/2014     | CNH               | 11.00          | HK0000171907     | BondCOB 3.09% 22/1   |
|                        |           | 0       | CANCELED         | 181251    | CB1 OF            | withdrawal                | 25/05/2014     | 29/05/2014     | CNH               | 32,423.00      | HK0000171907     | BandCGB 3.09% 22/1   |
|                        |           | 0       | CANCELED         | 177003    | CB1 M/Intraday VM | deposit                   | 22/05/2014     | 22/05/2014     | CNH               | 12.00          | HK0000171907     | BandCG8 3.09% 22/1   |
|                        |           | 0       | CANCELED         | 101240    | CB1 OF            | deposit                   | 28/05/2014     | 26/05/2014     | CNH               | 200,000.00     | HK0000171907     | BondCG8 3.09% 22/1   |
|                        |           | 0       | CANCELED         | 175286    | CB1 GF            | depust                    | 20/05/2014     | 21/05/2014     | CNH               | 2,000,000.00   | HK0000171907     | BandCG8 3.09% 22/1   |
|                        |           | 0       | CANCELED         | 175285    | CB1 OF            | deposit                   | 20/05/2014     | 21/05/2014     | CNH               | 1,500,000.00   | HK0000171907     | BondCOB 3.09% 22/1   |
|                        |           | 0       | CANCELED         | 173652    | CB1 OF            | withdrawal                | 19/05/2014     | 20/05/2014     | CNH               | 15.000.000.00  | HK0000171907     | BendCOB 3.09% 22/1   |
|                        |           | 0       | VERFED           | 174649    | C81 M/htraday VM  | interaccount - withdrawal | 25/05/2014     | 21/05/2014     | CNH               | 2,000,000.00   | HK0000171907     | BondCG8 3.09% 22/1   |
|                        |           | 0       | CANCELED         | 173092    | C81 M/mraday VM   | interaccount - withdrawal | 19/05/2014     | 20/05/2014     | CNH               | 500,000.00     | HK0000171907     | BondCGB 3.09% 22/1   |
|                        |           | 0       | CANCELED         | 175095    | CB1 GF            | wendrawal                 | 20/05/2014     | 19/05/2014     | CNH               | 500,000.00     | HK0000171907     | BandCOB 3.09% 22/1   |
|                        |           | -0-     | CANCELED         | 173748    | CB1 OF            | interaccount - withdrawal | 19/05/2014     | 20/05/2014     | CNH               | 500,000.00     | HK0000171907     | BondCGB 3.09% 22/1   |
|                        |           | 0       | CANCELED         | 173738    | CB1 M/Intraday VM | interaccount - withdrawal | 19/05/2014     | 20/05/2014     | CNH               | 1,000,000.00   | HK0000171907     | BendCOB 3.09% 22/1   |
|                        |           | 0       | CANCELED         | 176532    | CBIOF             | withdrawal                | 21/05/2014     | 22/05/2014     | CNH               | 500,000,00     | HK0000171907     | BandCG8 3.09% 22/1   |
|                        |           | -0-     | CANCELED         | 174590    | CB1 M/Intraday VM | wendrawal                 | 20/05/2014     | 21/05/2014     | CNH               | 500,000.00     | HK0000171907     | BondCGB 3.09% 22/1   |
|                        |           | 100     | CANCELED         | 173612    | CB1 M/wtraday VM  | withdrawal                | 19/05/2014     | 20/05/2014     | CNH               | 500.000.00     | HK0000171907     | BendCG8 3.09% 22/1   |

3 User can refine the content by using the Search Panel. Below are the descriptions of the attributes available in the Search Panel.

Part III OASIS Collateral Management Portal

| Field name                                               | Descriptions                                                                                                    |
|----------------------------------------------------------|----------------------------------------------------------------------------------------------------|
| Margin Account<br>ALL<br>CB1 GF<br>CB1 IM                | Select the account involved in the collateral movement requests to be displayed. The accounts available depend on the Clearing Member ID.<br>Each Clearing Member will have at least one GF (Guarantee Fund) account and one IM (Initial Margin) account. Depending on the membership, some Clearing Member might have more than one IM accounts |
| Currency<br>ALL From:<br>CNH<br>EUR te To:<br>HKD<br>USD | Select the currency of the collateral movement requests to be displayed.                                                                                                    |
| Value Date From<br>Value Date To<br>Value Date To:       | Set the date range to be displayed. The date is referring to the value date/settlement date<br>of the request. User might key in the Date or use the calendar icon to select the date from<br>the calendar prompted.                                                                                                    |

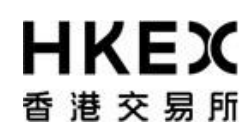

Part III OASIS Collateral Management Portal

4 The search result will be displayed in the Content Area, and can be sorted by the attributes (with the sort icon below the attribute heading). Below is the screen shot of a sample search result. The search resulted in 162 rows of records.

| HKEX                        |                 |                               |        |                    |                               | 1               | Logged In As  | (cb1_user1@cb1) | Log Out User P | references Ch      | ange Password Email Us  |
|-----------------------------|-----------------|-------------------------------|--------|--------------------|-------------------------------|-----------------|---------------|-----------------|----------------|--------------------|-------------------------|
| 香港交易所                       |                 |                               |        |                    |                               |                 |               |                 | D              | efault Legal Entit | V CB1                   |
| Home                        | Dashb           | pard                          |        |                    | Collateral                    | D               |               |                 | Document       | Download           |                         |
| NAMES -                     |                 |                               |        |                    |                               | 8               |               |                 |                |                    |                         |
| Home D Step 2 Margin Active | Creat<br>Showin | e Deposit<br>g 1 - 100 of 291 | Ref    | resh the Search Ro | esut                          |                 |               |                 | Rows 10        | 0 • «              | < 1 2 3 > »             |
| Currency Step 1             | Actions         | Status \$                     | Trade‡ | Account 🗘          | Type                          | Entered Date 🖨  | Settle Date 🗘 | Trade Currency  |                |                    | Descript                |
| ALL . Step 1                | 0               | CANCELED                      | 172545 | CB1 GF             | withdrawal                    | 19/05/2014      | 20/05/2014    | CNH             | 15,000,000.00  | HK0000171899       | BondCGB 2.6% 22/11/201  |
|                             | 0               | CANCELED                      | 168295 | CB1 M/Intraday VM  | deposit                       | 14/05/2014      | 14/05/2014    | CNH             | 500,000.00     | HK0000171899       | BondCOB 2.6% 22/11/2010 |
| Value Date To:              | 0               | CANCELED                      | 171756 | CB1 Mintradey VM   | deposit                       | 16/05/2014      | 20/05/2014    | CNH             | 1,500,000.00   | HKD000171899       | BondCG8 2.6% 22/11/2014 |
| 100                         | 0               | CANCELED                      | 171755 | CB1 M/Intraday VM  | deposit                       | 16/05/2014      | 20/05/2014    | CNH             | 1,500,000.00   | HK0000171899       | BondCGB 2.6% 22/11/2010 |
| D Canada                    | 0               | CANCELED                      | 171749 | CB1 OF             | deposit                       | 16/05/2014      | 16/05/2014    | CNH             | 100,000,000.00 | HK0000171899       | BondCG8 2.6% 22/11/2014 |
| Step 2                      | 0               | CANCELED                      | 109186 | CB1 M/Intraday VM  | deposit                       | 15/05/2014      | 16/05/2014    | CNH             | 1,000,000.00   | HK0000171899       | BondCOB 2.6% 22/11/2014 |
| C Reset to Defaults         | 0               | CANCELED                      | 166830 | CB1 Mintraday VM   | deposit                       | 13/05/2014      | 14/05/2014    | CNH             | 10,000,000.00  | HKD000171899       | BondCG8 2.6% 22/11/2014 |
|                             | 0               | CANCELED                      | 177789 | CB1 M/Intraday VM  | deposit                       | 22/05/2014      | 23/05/2014    | CNH             | 1.00           | HKD000171907       | BondCG8 3.09% 22/11/20  |
|                             | 0               | CANCELED                      | 181749 | CB1 M/Intraday VM  | withdrawai                    | 29/05/2014      | 30/05/2014    | CNH             | 1,000,000.00   | HK0000171907       | BondCG8 3.09% 22/11/20  |
|                             | 0               | CHECK SDI WOL                 | 181750 | CB1 Mintraday VM   | withdrawal                    | 29/05/2014      | 30/05/2014    | CNH             | 2,000,000.00   | HK0000171907       | BondCG8 3.09% 22/11/20  |
|                             | 0               | CANCELED                      | 178266 | CB1 M/Intraday VM  | interaccount - withdrawal     | 23/05/2014      | 26/05/2014    | CNH             | 2,000,000.00   | HK0000171907       | BondCG8 3.09% 22/11/20  |
|                             | 0               | VERFIED                       | 182275 | CB1 Mintraday VM   | deposit                       | 29/05/2014      | 30/05/2014    | CNH             | 20,000,000.00  | HKD000171907       | BondCG8 3.09% 22/11/20  |
|                             | 0               | CANCELED                      | 177866 | CB1 M/Intraday VM  | deposit                       | 22/05/2014      | 22/05/2014    | CNH             | 11.00          | HK0000171907       | BondCOB 3.09% 22/11/20  |
|                             | 0               | CANCELED                      | 181251 | CB1 GF             | withdrawal                    | 26/05/2014      | 29/05/2014    | CNH             | 32,423.00      | HK0000171907       | BondCGB 3.09% 22/11/20  |
|                             | 0               | CANCELED                      | 177803 | CB1 M/Intraday VM  | deposit                       | 22/05/2014      | 22/05/2014    | CNH             | 12.00          | HK0000171907       | BondCG8 3.09% 22/11/20  |
|                             | 0               | CANCELED                      | 181248 | CB1 GF             | deposit                       | 28/05/2014      | 28/05/2014    | CNH             | 200,000.00     | HK0000171907       | BondCG8 3.09% 22/11/20  |
|                             | 0               | CANCELED                      | 175206 | CB1 GF             | deposit                       | 20/05/2014      | 21/05/2014    | CNH             | 2,000,000.00   | HK0000171907       | BondCGB 3.09% 22/11/20  |
|                             | 0               | CANCELED                      | 175285 | C81 GF             | deposit                       | 20/05/2014      | 21/05/2014    | CNH             | 1,500,000.00   | HK0000171907       | BondCG8 3.09% 22/11/20  |
|                             | 0               | CANCELED                      | 173552 | CB1 OF             | withdrawal                    | 19/05/2014      | 20/05/2014    | CNH             | 15,000,000.00  | HK0000171907       | BondCG8 3.09% 22/11/20  |
|                             | 0               | VERFED                        | 174649 | CB1 Mintraday VM   | interaccount - withdrawal     | 20/05/2014      | 21/05/2014    | CNH             | 2,000,000.00   | HKD000171907       | BondCGB 3.09% 22/11/20  |
|                             | 0               | CANCELED                      | 173892 | CB1 M/Intraday VM  | interaccount - withdrawal     | 19/05/2014      | 20/05/2014    | CNH             | 500,000.00     | HK0000171907       | BondCG8 3.09% 22/11/20  |
|                             | 0               | CANCELED                      | 175095 | CB1 GF             | withdrawal                    | 20/05/2014      | 19/05/2014    | CNH             | 500,000.00     | HK0000171907       | BondCG8 3.09% 22/11/20  |
|                             | 0               | CANCELED                      | 173748 | CB1 GF             | interaccount - withdrawal     | 19/05/2014      | 20/05/2014    | CNH             | 500,000.00     | HK0000171907       | BondCG8 3.09% 22/11/20  |
|                             | 0               | CANCELED                      | 173738 | CB1 M/Intraday VM  | interaccount - withdrawal     | 19/05/2014      | 20/05/2014    | CNH             | 1,000,000.00   | HK0000171907       | BondCGB 3.09% 22/11/20  |
|                             | 0               | CANCELED                      | 176532 | CB1 OF             | withdrawal                    | 21/05/2014      | 22/05/2014    | CNH             | 500,000.00     | HK0000171907       | BondCGB 3.09% 22/11/20  |
|                             | 0               | CANCELED                      | 174500 | CB1 M/Intraday VM  | withdrawal                    | 20/05/2014      | 21/05/2014    | CNH             | 500,000.00     | HKD000171907       | BondCGB 3.09% 22/11/20  |
|                             | -0-             | CANCELED                      | 173612 | CB1 M/Intradey VM  | withdrawal                    | 19/05/2014      | 20/05/2014    | CNH             | 500,000.00     | HK0000171907       | BondCGB 3.09% 22/11/20  |
|                             | 1               | Less receives                 |        |                    | m                             |                 |               | 1               |                |                    |                         |
|                             |                 |                               |        | For hel            | p and support, please contact | OTC_Operationsd | phen.com.hk   |                 |                |                    |                         |

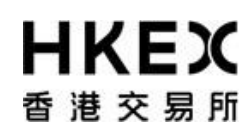

Part III OASIS Collateral Management Portal

## 5 The below table listed out the attributes in the order displayed.

| Attribute      | Descriptions                                                                               |                                                                                               | Sortable |
|----------------|--------------------------------------------------------------------------------------------|-----------------------------------------------------------------------------------------------|----------|
| Actions        | Actions available for this request                                                         | under the current processing status                                                           | N/A      |
| Status         | The processing status of the entry<br>Appendix 3                                           | y. For the full list of the processing status, please refer to Part V,                        | Yes      |
| Trade ID       | Reference ID of each Margin Call                                                           | / Collateral Deposit Request / Collateral Withdrawal Request                                  | Yes      |
| Account        | <ol> <li>The "Margin Account" that the</li> <li>The "Collateral/Margin Account"</li> </ol> | e collateral movement requests were made on; or<br>nt" that the Margin Call was made against. | Yes      |
| Туре           | Identify the nature of the entry:                                                          |                                                                                               | No       |
|                | marginCall                                                                                 | Demand issued by OTC Clear to the Clearing Member                                             |          |
|                | deposit                                                                                    | Collateral Deposit Request                                                                    |          |
|                | withdrawal                                                                                 | Collateral Withdrawal Request                                                                 |          |
|                | Interaccount – deposit                                                                     | Collateral Deposit Request resulting from an inter-account<br>transfer request                |          |
|                | Interaccount - withdrawal                                                                  | Collateral Withdrawal Request resulting from an inter-account transfer request                |          |
| Entered Date   | The Entered Date of the Collatera                                                          | al Movement Request or the trigger date of the Margin Call                                    | Yes      |
| Settle Date    | The Settle Date/Value Date of the                                                          | Margin Call / Collateral Movement Request                                                     | Yes      |
| Trade Currency | The currency of the Margin Call /                                                          | Collateral Movement Request                                                                   | Yes      |

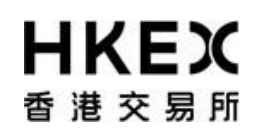

Part III OASIS Collateral Management Portal

| Amount                       | The notional amount of the Margin Call / Collateral Movement Request                                                                                 | Yes |
|------------------------------|----------------------------------------------------------------------------------------------------|-----|
| Code                         | The ISIN code of security involved in the non-cash Collateral Movement Request                                                                       | Yes |
| Description of<br>Collateral | The description of the Margin Call / Collateral Movement Request                                                                                     | Yes |
| Reject Reason                | The reason for the cancellation/rejection of the request.<br>For the full list of the reject reason, please refer to Table 3.2 in Part V, Appendix 3 | Yes |

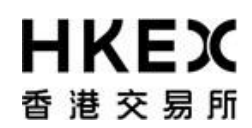

#### 2.4. Collateral Deposit Request

#### 2.4.1. Function Descriptions

To submit collateral deposit request to increase the collateral balance.

#### 2.4.2. Function Available Time

8:00 a.m. to 5:00 p.m., every OTC Clear Clearing Day. The request will be cancelled automatically if the user submits the deposit request outside the function available time.

*Note: user need to ensure the settlement time stated in section 3.9 of the Clearing Procedure can be fulfilled before submitting the request.* 

#### 2.4.3. How to Use (Step by Step)

#### 1 On the Main Menu, select Collateral. The feature will be highlighted and a menu will appear. Then select Deposits.

| Home - Dashboard     Apprevals •     Collateral     Step 1     D       Home - Dashboard     Margin Activity     Deposits     Step 2     Step 2     Step 3     Step 3       Margin Call Trades     Withdrawals     Step 2     Step 3     Step 3     Step 3     Step 3 | locument Download |
|----------------------------------------------------------------------------------------------------|-------------------|
| Home - Dashboard     Margin Activity       Deposits     Step 2       Margin Call Trades     0       Withdrawals     For position       Withdrawals     For position                                                                                                  |                   |
| Margin Call Trades 0 With drawals Step 2 67 With drawals Document Download 0                                                                                                    |                   |
| Margin Call Trades 0 Withdrawals 67 Withdrawals 7 0 0 0 0 0 0 0 0 0 0 0 0 0 0 0 0 0 0                                                                                                    |                   |
| Withdrawals Trades 69 Document Download 0                                                                                                    |                   |
|                                                                                                    |                   |
| Trades Pending Approvals 0                                                                                                    |                   |
| Collateral Deposits 0                                                                                                    |                   |
| Collateral Withdrawats 0                                                                                                    |                   |

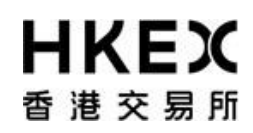

Part III OASIS Collateral Management Portal

2 Current Location will be updated and the Content Area will display all the margin activities of the Clearing Member ID selected in the Default Legal Entity dropdown menu (located in the upper right hand corner above the Main Menu). For Clearing Member that provided Client Clearing Services, the dropdown menu will list out all the Clients associated with the Clearing Member. The user will need to select the appropriate Clearing Member ID to view historical collateral movement request or submit collateral movement request for the relevant accounts.

| 日本を見ていた。                    |                 |                                                                                                    |                |             | Logged In As: (cb                                     | 1_user1@cb1)  | Log Out User Pre | erences O  | hange Pass | word Ernal  | LUb I |
|-----------------------------|-----------------|----------------------------------------------------------------------------------------------------|----------------|-------------|-------------------------------------------------------|---------------|------------------|------------|------------|-------------|-------|
|                             |                 |                                                                                                    |                |             |                                                       |               |                  |            | COT.       |             |       |
| Home - Dashbi               | oard            |                                                                                                    |                | Approvala   | Collateral                                            |               | Deca             | ment Down  | tiead      |             |       |
| Home - Dashboard > Deposits |                 | and the second second s |                |             |                                                       |               |                  |            |            |             |       |
| Filter QU -                 | Create Dep      | sito                                                                                                    |                |             |                                                       |               |                  |            |            |             |       |
| Margin Account<br>ALL       | Showing 1 - 6   | 7 of 67                                                                                                    | C              |             |                                                       |               | Row              | rs 100 ×   | « ·        |             | + 30  |
| Currency                    | account 🗘       | Type                                                                                                    | Trade Carrency | Amount \$   | Security 🗘                                            | Code 🗘        | Status 🗘         | Dute 🗘     | Endered \$ | Settle Date |       |
| ALL .                       | OF              | depost                                                                                                    | 050            | 23,423,423  | Cash                                                  |               | CANCELED         | 16/05/2014 | 16/05/2014 | 16/05/2014  |       |
| Table Date From.            | OF              | depost                                                                                                    | 1050           | 101         | Cash                                                  |               | CANCELED         | 16/05/2014 | 16/05/2014 | 15/05/2014  |       |
| Value Date To:              | or              | depost                                                                                                    | CNH            | 100,000,000 | BendC08 2 6% 22/11/2016 (SA)/338/22/11/2016/2.6%      | HKD000171899  | CANCELED         | 16/05/2014 | 16/05/2014 | 16/05/2014  |       |
| 100 C                       | OF              | depost                                                                                                    | uso            | 45,000      | Cash                                                  |               | CANCELED         | 14/05/2014 | 14/05/2014 | 15/05/2014  |       |
| P) Search                   | GF .            | deposit                                                                                                    | USD            | 356,000     | BandUST Bonds 0.825% Juli6 (SA)/30M/15/07/2016/0.825% | U5912828VL14  | SEC_DEPOSIT_WAIT | 13/05/2014 | 13/05/2014 | 14/05/2014  | 13    |
| Cr onnen j                  | GF              | deposit                                                                                                    | V50            | 23,000      | Cash                                                  |               | CANCELED         | 14/05/2014 | 14/05/2014 | 13/05/2014  | - 17  |
| C Reset to Defaults         | OF              | deposit                                                                                                    | CNH            | 1,567,890   | BandCGB 3.09% 22/11/2018 (SA)/54M/22/11/2018/3.09%    | HK0000171907  | CANCELED         | 13/05/2014 | 13/05/2014 | 14/05/2014  |       |
|                             | OF .            | depost                                                                                                    | USD            | 8,000       | Cash                                                  |               | CANCELED         | 13/05/2014 | 13/05/2014 | 15/05/2014  |       |
|                             | OF.             | depost                                                                                                    | USD            | 9,000       | BendUST Bends 0.625% Jul16 (SA)/30M/15/07/2016/0.625% | US912828V5.14 | CANCELED         | 13/05/2014 | 13/05/2014 | 12/05/2014  |       |
|                             | or              | depost                                                                                                    | HHD            | 5,000       | Cash                                                  |               | CANCELED         | 13/05/2014 | 13/05/2014 | 14/05/2014  |       |
|                             | OF.             | deposit                                                                                                    | USD            | 8,000       | BandUST Bonds 0.625% Jul16 (SA)/30M/15/07/2016/0.625% | US912828VL14  | CANCELED         | 13/05/2014 | 13/05/2014 | 15/05/2014  | 1.08  |
|                             | OF              | deposit                                                                                                    | 050            | 9,000       | Cash                                                  |               | CANCELED         | 13/05/2014 | 13/05/2014 | 12/05/2014  |       |
|                             | OF.             | deposit                                                                                                    | USD            | 1,005       | BondUST Bonds 0.625% Jul18 (SA)/S0M/15/07/2016/0.625% | US912828VL14  | CANCELED         | 12/05/2014 | 12/05/2014 | 13/05/2014  |       |
|                             | OF              | deposit                                                                                                    | CNIH           | 500,000     | BandCOB 3.09% 22/11/2018 (SA)/54M/22/11/2018/3.09%    | HK0000171907  | CANCELED         | 15/05/2014 | 15/05/2014 | 16/05/2014  |       |
|                             | OF              | deposit                                                                                                    | CNH            | 500,000     | BendC08 3.09% 22/11/2018 (SA)/548/22/11/2018/3.09%    | HK0000171907  | CANCELED         | 15/05/2014 | 15/05/2014 | 16/05/2014  |       |
|                             | C/F             | depost                                                                                                    | CNH            | 8,000       | Cash                                                  |               | CANCELED         | 15/05/2014 | 15/05/2014 | 15/05/2014  |       |
|                             | OF .            | depost                                                                                                    | U50            | 234         | Cash                                                  |               | CANCELED         | 15/05/2014 | 15/05/2014 | 15/05/2014  |       |
|                             | OF .            | depost                                                                                                    | USD            | 234         | Cash                                                  |               | CANCELED         | 15/05/2014 | 15/05/2014 | 15/05/2014  |       |
|                             | GF.             | depost                                                                                                    | USD            | 123         | Cash                                                  |               | CANCELED         | 15/05/2014 | 15/05/2014 | 15/05/2014  |       |
|                             | OF.             | deposit                                                                                                    | VSD            | 123         | Cash                                                  |               | CANCELED         | 15/05/2014 | 15/05/2014 | 15/05/2014  |       |
|                             | OF .            | deposit                                                                                                    | V90            | 123         | Cesh                                                  |               | CANCELED         | 15/05/2014 | 15/05/2014 | 15/05/2014  |       |
|                             | OF .            | deposit                                                                                                    | 105D           | 123         | Cash                                                  |               | CANCELED         | 15/05/2014 | 15/05/2014 | 15/05/2014  |       |
|                             | OF              | depost                                                                                                    | V50            | 125         | Cash                                                  |               | CANCELED         | 15/05/2014 | 15/05/2014 | 15/05/2014  |       |
|                             | OF              | depost                                                                                                    | USD            | 1,000       | Cean                                                  |               | CANCELED         | 12/05/2014 | 12/05/2014 | 13/05/2014  |       |
|                             | Billebaday VM   | depost                                                                                                    | CRM            | 8,000,000   | BandCGB 3,09% 22/11/2018 (SA)/548/22/11/2018/3.09%    | HK0000171907  | CANCELED         | 16/05/2014 | 16/05/2014 | 19/05/2014  |       |
|                             | Millionaday VM  | deposit                                                                                                    | USD            | 5,000       | BendUST Bonds 0 625% Jul16 (SA)/30M/15/07/2016/0 625% | US912828VL14  | VERFED           | 16/05/2014 | 16/05/2014 | 18/05/2014  |       |
|                             | Stillebaday Vid | depost                                                                                                    | CNH            | 1,500,000   | BendCOB 2.6% 22/11/2016 (SA)/33M/22/11/2016/2.6%      | HK0000171899  | CANCELED         | 16/05/2014 | 16/05/2014 | 20/05/2014  |       |
|                             | *               |                                                                                                    |                |             | - C.                                                  |               |                  |            |            |             |       |
|                             |                 |                                                                                                    |                | For help at | d support, please contact OTC_Operations@hies core ha |               |                  |            |            |             |       |

3 To submit new collateral deposit request, click **Create Deposit**.

| <b>日KEX</b><br>香港交易所                      |                                                                                                    |                 |                       |             | Logged in As. (cb                                          | 1_user1@cb1) | Log Out User Pre | letences O  | Nange Pass            | word Emai  |    |
|-------------------------------------------|----------------------------------------------------------------------------------------------------|-----------------|-----------------------|-------------|------------------------------------------------------------|--------------|------------------|-------------|-----------------------|------------|----|
| Home - Dashbo                             | ard                                                                                                    |                 |                       | Approvals   | • Collateral                                               |              | Decu             | ment Down   | head                  |            |    |
| Home - Dashboard > Deposits<br>Filter 0 + | Create Dep<br>Showing 1 - 6                                                                                                    | osit<br>7 of 67 | C<br>Tanke Carrenov 🕯 | Amount 🏝    | Security 🔺                                                 | Code 着       | Roy              | rs 100 x    | ec -                  | c 1 3      |    |
| ALL •                                     | Contraction of the local division of the local division of the loc | 1110            | 1120                  |             | Provide Name                                               |              | CONCELED.        | 10000000000 | Addition of the state | 10.01.0014 |    |
| Value Date From:                          | OF                                                                                                    | deposit         | 050                   | 23,423,423  | Cash                                                       |              | CANCELED         | 16/05/2014  | 10/05/2014            | 16/05/2014 |    |
| Value Date To                             | OF                                                                                                    | decost          | COM                   | 100 000 000 | Cash<br>Bood"CB 2 65, 23/11/2016 (SA V238/23/11/2016/2 65, | HK0000171896 | CANCELED         | 10/00/0014  | 10/07/2014            | 10/03/2014 |    |
|                                           | OF                                                                                                    | decost          | 1150                  | 45.000      | Cash                                                       |              | CANCELED         | 14/05/2014  | 14/05/2014            | 15/05/2014 |    |
|                                           | QF                                                                                                    | deposit         | USD                   | 350,000     | BendUST Bends 0.625% Jult6 (SAX20W/15/07/2016/0.625%       | US912828VL14 | SEC DEPOSIT WAIT | 13/05/2014  | 13/05/2014            | 14/05/2014 |    |
| Q Search                                  | GF                                                                                                    | deposit         | USD                   | 23,000      | Cash                                                       |              | CANCELED         | 14/05/2014  | 14/05/2014            | 13/05/2014 | 1  |
| () Reset to Defaults                      | <b>GF</b>                                                                                                    | deposit         | CNH                   | 1,567,890   | BondCGB 3.09% 22/11/2018 (SA)/54M/22/11/2016/2.09%         | HK0000171907 | CANCELED         | 13/05/2014  | 13/05/2014            | 14/05/2014 |    |
|                                           | OF                                                                                                    | deposit         | USD                   | 8,000       | Cash                                                       |              | CANCELED         | 13/05/2014  | 13/05/2014            | 15/05/2014 |    |
|                                           | OF                                                                                                    | deposit         | USD                   | 9,000       | BondUST Bonds 0.625% Jul18 (SA)/308/15/07/2016/0.625%      | U5912820VL14 | CANCELED         | 13/05/2014  | 13/05/2014            | 12/05/2014 |    |
|                                           | OF                                                                                                    | deposit         | HKD                   | 5,000       | Cash                                                       |              | CANCELED         | 13/05/2014  | 13/05/2014            | 14/05/2014 |    |
|                                           | QF                                                                                                    | deposit         | USD                   | 8,000       | BondUST Bonds 0.625% Jult8 (SA)/30M/15/07/2016/0.625%      | US912828VL14 | CANCELED         | 13/05/2014  | 13/05/2014            | 15/05/2014 | 11 |
|                                           | GF .                                                                                                    | deposit         | USD                   | 9,000       | Cash                                                       |              | CANCELED         | 13/05/2014  | 13/05/2014            | 12/05/2014 |    |
|                                           | GF                                                                                                    | deposit         | USD                   | 1,000       | BondUST Bonda 0.625% Jul16 (SA)/30W15/07/2016/0.625%       | US912828VL14 | CANCELED         | 12/05/2014  | 12/05/2014            | 13/05/2014 |    |
|                                           | OF.                                                                                                    | deposit         | CNH                   | 500,000     | BondC08 3.09% 22/11/2018 (SA)/54M/22/11/2018/3.09%         | HK0000171907 | CANCELED         | 15/05/2014  | 15/05/2014            | 16/05/2014 |    |
|                                           | OF                                                                                                    | deposit         | CNH                   | 500,000     | BondC08 3.09% 22/11/2018 (SA)/54M/22/11/2018/3.09%         | HK0000171907 | CANCELED         | 15/05/2014  | 15/05/2014            | 16/05/2014 |    |
|                                           | GP .                                                                                                    | deposit         | CNH                   | 8,000       | Cash                                                       |              | CANCELED         | 15/05/2014  | 15/05/2014            | 15/05/2014 |    |
|                                           | OF.                                                                                                    | deposit         | USD                   | 234         | Cash                                                       |              | CANCELED         | 15/05/2014  | 15/05/2014            | 15/05/2014 |    |
|                                           | QF.                                                                                                    | deposit.        | USD                   | 234         | Cash                                                       |              | CANCELED         | 15/05/2014  | 15/05/2014            | 15/05/2014 |    |
|                                           | OF                                                                                                    | deposit         | USD                   | 123         | Cash                                                       |              | CANCELED         | 15/05/2014  | 15/05/2014            | 15/05/2014 |    |
|                                           | QF                                                                                                    | deposit         | USD                   | 123         | Cash                                                       |              | CANCELED         | 15/05/2014  | 15/05/2014            | 15/05/2014 |    |
|                                           | OF                                                                                                    | deposit         | USD                   | 123         | Cash                                                       |              | CANCELED         | 15/05/2014  | 15/05/2014            | 15/05/2014 |    |
|                                           | G#                                                                                                    | deposit         | 050                   | 123         | Cash                                                       |              | CANCELED         | 15/05/2014  | 15/05/2014            | 15/05/2014 |    |
|                                           | <b>GF</b>                                                                                                    | deposit         | USD                   | 123         | Cash                                                       |              | CANCELED         | 15/05/2014  | 15/05/2014            | 15/05/2014 |    |
|                                           | GF                                                                                                    | deposit         | USD                   | 1,000       | Cash                                                       |              | CANCELED         | 12/05/2014  | 12/05/2014            | 13/05/2014 |    |
|                                           | M/intraday VM                                                                                                    | deposit         | CNH                   | 8,000,000   | BondCG8 3.09% 22/11/2018 (SA)/54M/22/11/2018/3.09%         | HK0000171907 | CANCELED         | 16/05/2014  | 16/05/2014            | 19/05/2014 |    |
|                                           | Mintraday VM                                                                                                    | deposit         | USD                   | 5,000       | BondUST Bonds 0.625% Jul16 (SA)/308/15/07/2016/0.625%      | US912828VL14 | VERFED           | 16/05/2014  | 16/05/2014            | 19/05/2014 |    |
|                                           | Mintraday VM                                                                                                    | deposit         | CNH                   | 1,500,000   | BondC08 2.6% 22/11/2016 (\$A)/33M22/11/2016/2.6%           | HK0000171899 | CANCELED         | 16/05/2014  | 16/05/2014            | 20/05/2014 | -  |
|                                           | 4                                                                                                    |                 |                       |             | G.                                                         | 10           |                  |             |                       |            |    |
|                                           |                                                                                                    |                 |                       | For help at | d support, please contact DTC_Operations@Hex.com.Hi        |              |                  |             |                       |            |    |

Page **47** of **113** 

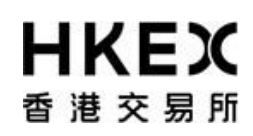

Part III OASIS Collateral Management Portal

4 Choose the Account from the dropdown list and click **Next**. The letter GF is the abbreviation for Guarantee Fund while IM is Initial Margin, the letter [PM] is Participating Margin. In the example below, if user wants to make a deposit to the Guarantee Fund, "RMDUMMY1 GF" should be selected.

| Create Deposit<br>Select Margin Account |                               |
|-----------------------------------------|-------------------------------|
| Account                                 | RM                            |
| Collateral Type                         | RMDUMMY1 GF                   |
|                                         | RMDUMMY1 Settlement Limit USD |
|                                         | RMDUMMY1 Settlement Limit CNH |
|                                         | RMDUMMY1 IM 2                 |
|                                         | RMDUMMY1 Settlement Limit HKD |
|                                         | RMDUMMY1 PM                   |
|                                         |                               |
| Cance                                   | Previous Next                 |

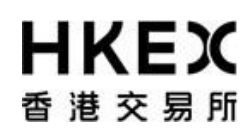

5 Select the Collateral Type for the deposit request and click **Next**.

| Collateral Type | Collateral Type | St              | ep 1                     |
|-----------------|-----------------|-----------------|--------------------------|
|                 |                 | Collateral Type | CASH<br>CASH<br>SECURITY |
|                 |                 |                 |                          |
|                 |                 |                 |                          |

# **日KEX**香港交易所

#### **OASIS Web Portal User Manual**

Part III OASIS Collateral Management Portal

6 The Settle Date field is defaulted to the current day. The value can be change by selecting the calendar icon or type in the date directly into the input box. Please note OTC Clear <u>only accept</u> request for <u>cash</u> collateral with <u>current date as settle date</u>. Settle date for <u>noncash</u> collateral will be accepted only if it is on the next available settlement date of such non-cash collateral, the following day of when the deposit/withdrawal request(s) is/are raised. For Opt-in<sup>1</sup> Clearing Members, withdrawal will be rejected by OTC Clear on the withdrawal day no matter the withdrawal amount is within or exceed excess collateral amount. If the withdrawal is within excess collateral amount, OTC Clear will transfer the requested amount to the Clearing Member's sub margin account, which is isolated from fulfillment of margin requirement or other clearing purposes. Such withdrawal amount will be released to the Opt-in Clearing Member

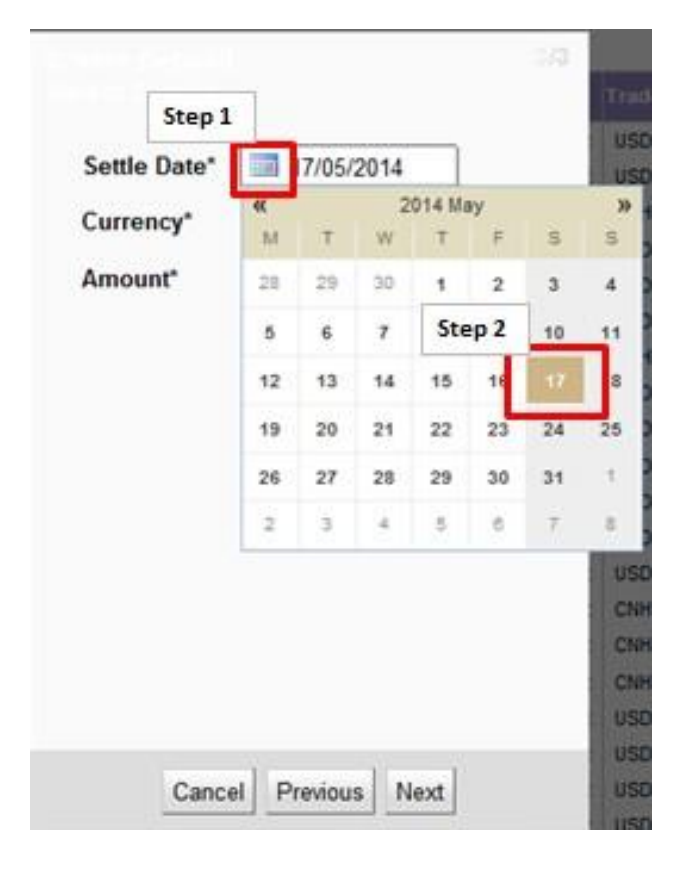

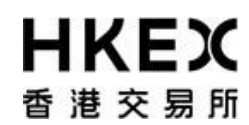

Part III OASIS Collateral Management Portal

<sup>1</sup>OTC Clear allows Opt-in Clearing Members to use excess collateral to reduce their stress loss in condition that the excess collateral could only be withdrawn by giving a three day advance notice to OTC Clear.

7. For **cash collateral**, choose the currency from the dropdown list.

For avoidance of doubt, [PM] only accepts HKD, USD and CNH as collateral.

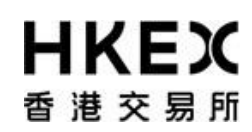

| Settle Date* | 17/05/2014 |
|--------------|------------|
| Currency*    | USD .      |
| Amount*      | EUR        |
|              | CNH        |
|              |            |
|              |            |
|              |            |
|              |            |
|              |            |
|              |            |
|              |            |

For **non-cash** collateral, choose the security from the dropdown list.

| Security | *              |                                                 |                                                        |  |  |  |  |  |  |
|----------|----------------|-------------------------------------------------|--------------------------------------------------------|--|--|--|--|--|--|
| Security | HK0000171899   | CNH                                             | BondCGB 2.6% 22/11/2016 (SA)/0D/22/11/2016/2.6%        |  |  |  |  |  |  |
| Code     | HK0000171907   | CNH                                             | BondCGB 3.09% 22/11/2018 (SA)/0D/15/12/2014/3.09%      |  |  |  |  |  |  |
| Value    | HK0000121852   | HKD                                             | BondHKEFN Aug27 (dummy coupon)/0D/17/12/2014/0.8%      |  |  |  |  |  |  |
| Date*    | US912828NP10   | USD                                             | BondUST Bonds Jul15 (Dummy coupon)/0D/31/07/2015/1.75% |  |  |  |  |  |  |
|          | US912828D564   | USD                                             | BondUST Bonds 2.375%/10Y/15/08/2024/2.375%             |  |  |  |  |  |  |
|          | US912828G385   | USD                                             | BondUST Bonds 2.25%/10Y/15/11/2024/2.25%               |  |  |  |  |  |  |
|          | US912828UN88   | USD                                             | BondUST Bonds 2.00%/10Y/15/02/2023/2%                  |  |  |  |  |  |  |
|          | HK0000171238   | HKD                                             | BondHKEFN 0.3%/2Y/18/11/2015/0.3%                      |  |  |  |  |  |  |
|          | HK0000223955   | HK0000223955 HKD BondHKEFB 0%/91D/18/02/2015/0% |                                                        |  |  |  |  |  |  |
|          | US912828QS22   | USD                                             | BondUST Bonds (Dummy) 18Jun2015/0D/18/06/2015/0.75%    |  |  |  |  |  |  |
|          |                |                                                 |                                                        |  |  |  |  |  |  |
|          |                |                                                 | HKD 50,000,000 HK0000190667 Bond                       |  |  |  |  |  |  |
|          |                |                                                 | JSD 1,000,000 US912828VL14 Bond                        |  |  |  |  |  |  |
|          |                |                                                 | HKD 50,000,000 HK0000121852 Bond                       |  |  |  |  |  |  |
|          |                |                                                 | DNH 80,000,000 HK0000171907 Bond                       |  |  |  |  |  |  |
|          | Cancel Previou | s N                                             | JSD 80,000 US912828NP10 Bond                           |  |  |  |  |  |  |
|          |                |                                                 | JSD 80,000 US912796DD89 Bond                           |  |  |  |  |  |  |

8 For **cash** collateral input the desired amount and click **Next** to complete the input. An error message will be prompted if the entered value is invalid.

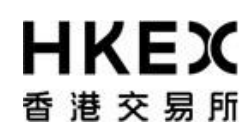

| Cottle Date! | 17105 (0)  |                |
|--------------|------------|----------------|
| Settle Date  | 1//05/20   | /14            |
| Currency*    | USD -      |                |
| Amount*      | Diasta cet | a valid amount |
| Step 1       | Piense set | a valid amount |
|              |            |                |
|              |            |                |
|              |            |                |
|              |            |                |
|              |            |                |
|              |            |                |
|              |            |                |
|              |            |                |
|              |            | Step           |

For <u>non-cash</u> collateral input the desired amount and click **Next** to complete the input. An error message will be prompted if the entered value is invalid.

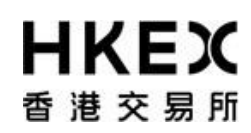

| Security         | BondCGB 2.6% 22/11/20 |
|------------------|-----------------------|
| Security<br>Code | HK0000171899          |
| Value<br>Date*   | 12/12/2014            |
| Notiona          | I* CNH<br>2.000.000   |
| Ste              |                       |
|                  |                       |
|                  |                       |
|                  |                       |
|                  | Step 24               |

Note: If the deposit is for a client margin account, the OASIS user can indicate whether the deposit is from the house margin account and initiate an inter-account transfer. For the detail workflow, please refer to step 11.

9 The detail of the request will be displayed for final review. If the details are correct, Click **Finish**; otherwise, click **Previous** for amendment or **Cancel** to cancel the submission.

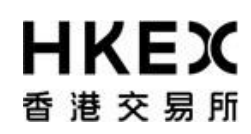

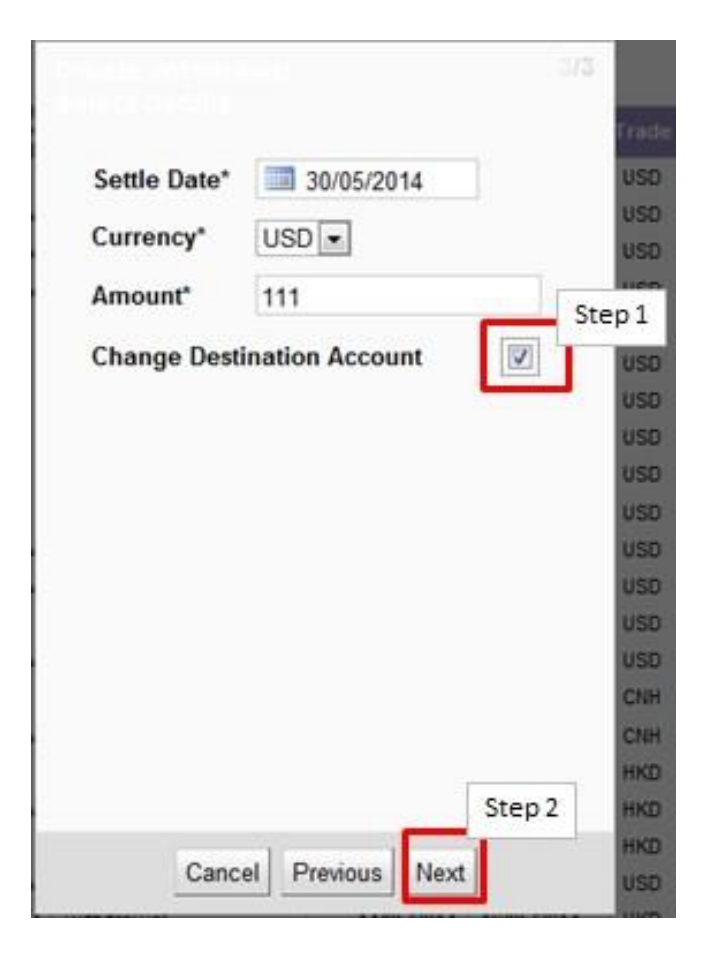

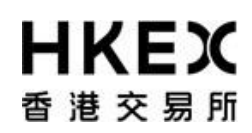

Part III OASIS Collateral Management Portal

1 After clicking **Finish**, the confirmation screen will be displayed. A unique reference ID will be assigned to each created request (i.e. "Trade Id"). User can leave the confirmation screen and continue using other functions of OASIS by clicking **Close**.

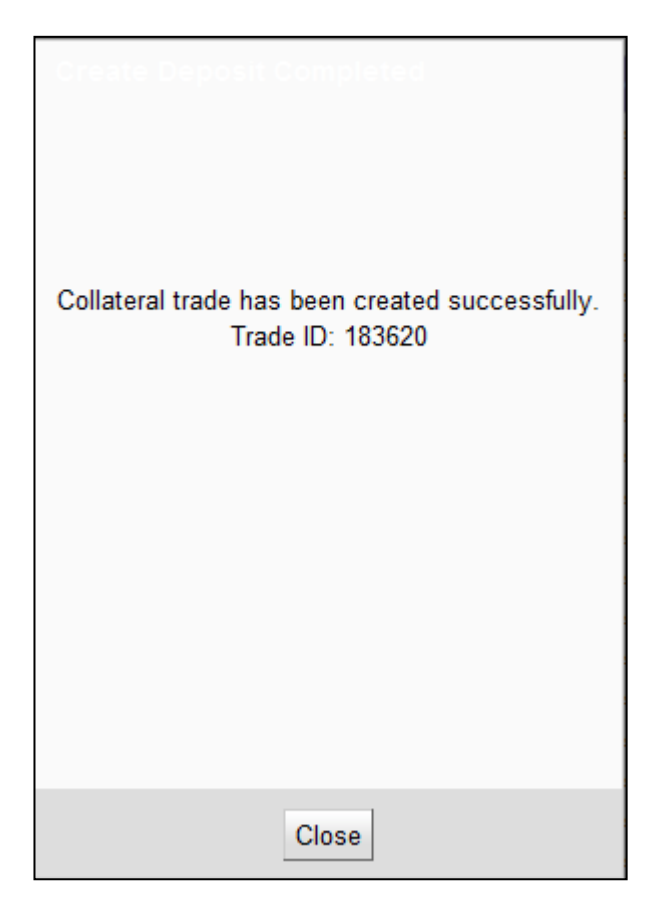

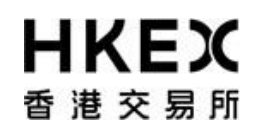

Part III OASIS Collateral Management Portal

Note: The newly created request should be in "4EYES" status pending for approval. To ensure the request is successfully created, user should refresh the Content Area to confirm the request status. Prior to being approved by user with authorize access, the request can be cancel. Please refer to **Part III, Section 2.6** for the cancellation procedure and **Part III, Section 2.7** for the approval procedure.

1 If the collateral deposit is for a client margin account, the OASIS user can indicate whether the deposited fund is from the house margin account, i.e. an inter-account collateral transfer request, by selecting the red-boxed tick box "Move collateral from House Account".

Part III OASIS Collateral Management Portal

| HKEX                        |                                                                                                    |                                                                                                    | Logged in a                                                            | As (cb2_usar2@cb2) L                                                                                                    | og Out User P                                                                                                    | atennos O                                                                                                    | ange Password Email Us                                                                                                    |
|-----------------------------|----------------------------------------------------------------------------------------------------|----------------------------------------------------------------------------------------------------|------------------------------------------------------------------------|----------------------------------------------------------------------------------------------------|----------------------------------------------------------------------------------------------------|----------------------------------------------------------------------------------------------------|----------------------------------------------------------------------------------------------------|
| 香港交易所                       |                                                                                                    |                                                                                                    |                                                                        |                                                                                                    | D                                                                                                    | efault Legal En                                                                                                    | W CB2_CLA                                                                                                    |
| Herre - Dashistar           |                                                                                                    |                                                                                                    |                                                                        |                                                                                                    |                                                                                                    |                                                                                                    |                                                                                                    |
| Home - Dashboard > Depusits | reate Deposit                                                                                                    |                                                                                                    |                                                                        |                                                                                                    |                                                                                                    |                                                                                                    |                                                                                                    |
| Margin Account              | howing 1 - 25 of 92 C                                                                                                    |                                                                                                    |                                                                        |                                                                                                    | Rows 25                                                                                                    | ) « «                                                                                                    | 224 > 2                                                                                                    |
| ALL Value Date From         | VERPED         18778           VERPED         19977           CAACLES         19877           CAACLED         19625           CAACLED         19725           CAACLED         19725           CAACLED         19725           CAACLED         19725           CAACLED         19725           CAACLED         19778           CAACLED         19779           CAACLED         197670           CAACLED         17779           CAACLED         17779           CAACLED | CB2_CLA III<br>CB2_CLA III<br>CB2_C | ral from House                                                         | 214         CNH           214         CNH           214         KND           214         HND | 2,001,000<br>2,000,000<br>123,123<br>560,000<br>2,000,000<br>2,000,000<br>15,000,000<br>15,000,000<br>15,000,000<br>15,000,000<br>550,000<br>50,000<br>50,000 | HILDOOG 171967<br>HILDOOG 171967<br>HILDOOG 171967<br>HILDOOG 171967<br>HILDOOG 171967<br>HILDOOG 171967<br>HILDOOG 171967<br>HILDOOG 171967<br>HILDOOG 171967<br>HILDOOG 171967<br>HILDOOG 171967<br>HILDOOG 171967<br>HILDOOG 171967<br>HILDOOG 171967 | Banatcole 2.99% 22/11/22/16 (<br>Souncole 3.99% 22/11/22/16 (<br>Souncole 3.99% 22/11/22/16 (<br>Banatcole 3.99% 22/11/22/16 (<br>Banatcole 3.99% 22/11/22/16 (<br>Ba |
|                             | VERRED         192422           CANCELED         177427           VERRED         19222           VERRED         19243           VERRED         19241           VERRED         19241           VERRED         19241           VERRED         19221           VERRED         19521           VERRED         19522           VERRED         19550           VERRED         19550           VERRED         19550           VERRED         19550           VERRED         19550           VERRED         19550                                                                                                    | CB2_CLA M<br>CB2_CLA M<br>CB2_CLA M<br>CB2_CLA M<br>CB2_CLA M<br>CB2_CLA M<br>CB2_CLA M<br>CB2_CLA M<br>CB2_CLA M<br>CB2_CLA M<br>CB2_CLA M<br>CB2_CLA M<br>Merenday VM<br>Merenda<br>CB2_CLA M<br>Merenday VM<br>Merenda                                                                                                    | el Previous Next<br>Okraczał deraz<br>owraczał deraz<br>owraczał deraz | 314         HKD           314         HKD           314         HKD           314         HKD           314         HKD           314         USD           314         USD           314         USD           314         USD           314         USD           314         USD           314         USD           324         USD           324         USD           324         USD                                                                                                    | 360,000<br>360,000<br>1,000,000<br>2,000<br>1,000,000<br>1,000,000<br>560<br>560<br>150<br>560                                                                | HK2000121852<br>HK0000121852<br>US9128284/10<br>US9128284/10<br>US9128284/10<br>US9128284/10<br>US9128284/14<br>US9128294/14<br>US9128294/14                                                                                                    | BondHIGTN Aug27 (Summy co<br>BondHIGTN Aug27 (Summy co<br>BondHIGTN Aug27 (Summy co<br>BondHIST Benda Jult5 (Dummy<br>BondHIST Benda Jult5 (Dummy<br>BondHIST Benda Jult5 (Dummy<br>BondHIST Benda 0 625% Jult6<br>BondHIST Benda 0 625% Jult6<br>BondHIST Benda 0 625% Jult6                                                                                                    |
|                             |                                                                                                    | M<br>Yor tails and Aussel, play                                                                                                    |                                                                        |                                                                                                    |                                                                                                    |                                                                                                    | 13                                                                                                    |

12 Once selected, the "Link Account" dropdown box will appear. User can indicated which account the fund will be debited from.

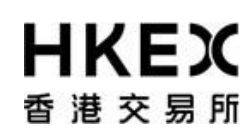

| Move collater<br>Account | al from House |  |
|--------------------------|---------------|--|
| Linked Accou             | Int CB2 GF 🗸  |  |
| Settle Date*             | 06/23/CB2 IM  |  |
| Currency*                | USD 💌         |  |
| Amount*                  |               |  |
|                          |               |  |
|                          |               |  |
|                          |               |  |
|                          |               |  |
|                          |               |  |
|                          |               |  |
| Cance                    | Previous Next |  |

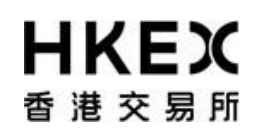

| Move collateral from I<br>Account | House            |
|-----------------------------------|------------------|
| Linked Account                    | CB2 GF 👻         |
| Security*                         | CB2 GF<br>CB2 IM |
| Security<br>Code                  |                  |
| Value<br>Date* 12/12/201          | 14               |
|                                   |                  |
| Cancel Prev                       | ious             |

<sup>13</sup> User is required to populate the remaining fields similar to a normal deposit request. After user populated the fields, the system will display the full detail of the request for user to reconfirm.

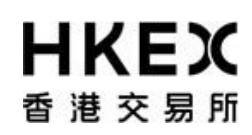

| Create Deposit<br>Review |                        | 3 <b>/3</b> |
|--------------------------|------------------------|-------------|
| Margin<br>Account        | CB2_CLA IM/Intraday VM | Л           |
| Move collate<br>Account  | ral from House         |             |
| Linked Accou             | INT CB2 IM -           |             |
| Settle Date*             | 06/23/2014             |             |
| Currency*                | USD 👻                  |             |
| Amount*                  | 1,111,123              |             |
|                          |                        |             |
|                          |                        |             |
|                          |                        |             |
|                          |                        |             |
| Cance                    | l Previous Finish      |             |

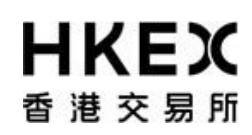

| Margin<br>Account<br>Move collateral from House<br>Account |
|------------------------------------------------------------|
| Linked Account CB2 IM -                                    |
| Security BondCGB 3.09% 22/11/2018 (SA)/0D/                 |
| Security<br>Code                                           |
| Value<br>Date 12/12/2014                                   |
| Notional 2,000,000                                         |
| Cancel Previous Finish                                     |

Please note once confirmed, this entry will generate two requests: 1. "interaccount – deposit" [for the Client Account] 2. "interaccount – withdrawal" [for the House Account]. Both requests must be approved by the approver and submitted to the Clearing House to enable the inter-account collateral transfer request. And this transfer request is accepted only when **both** requests are at "**VERIFIED**" status.

As it involved withdrawal from the House account, the available time of the inter-account collateral transfer follows that of the collateral withdraw request, i.e. between 8:00 a.m. to 12:00 noon, every OTC Clear Clearing Day.

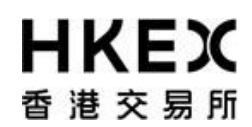

#### 2.5. Collateral Withdrawal Request

#### 2.5.1. Function Descriptions

To submit collateral withdrawal request for withdrawing excess collaterals.

#### 2.5.2. Function Available Time

8:00 a.m. to 12:00 noon, every OTC Clear Clearing Day. The request will be cancelled automatically if the user submits the request outside the function available time.

#### 2.5.3. How to Use (Step by Step)

1 On the Main Menu, select Collateral. The feature will be highlighted and a menu will appear. Then select Withdrawals.

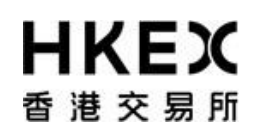

#### Part III OASIS Collateral Management Portal

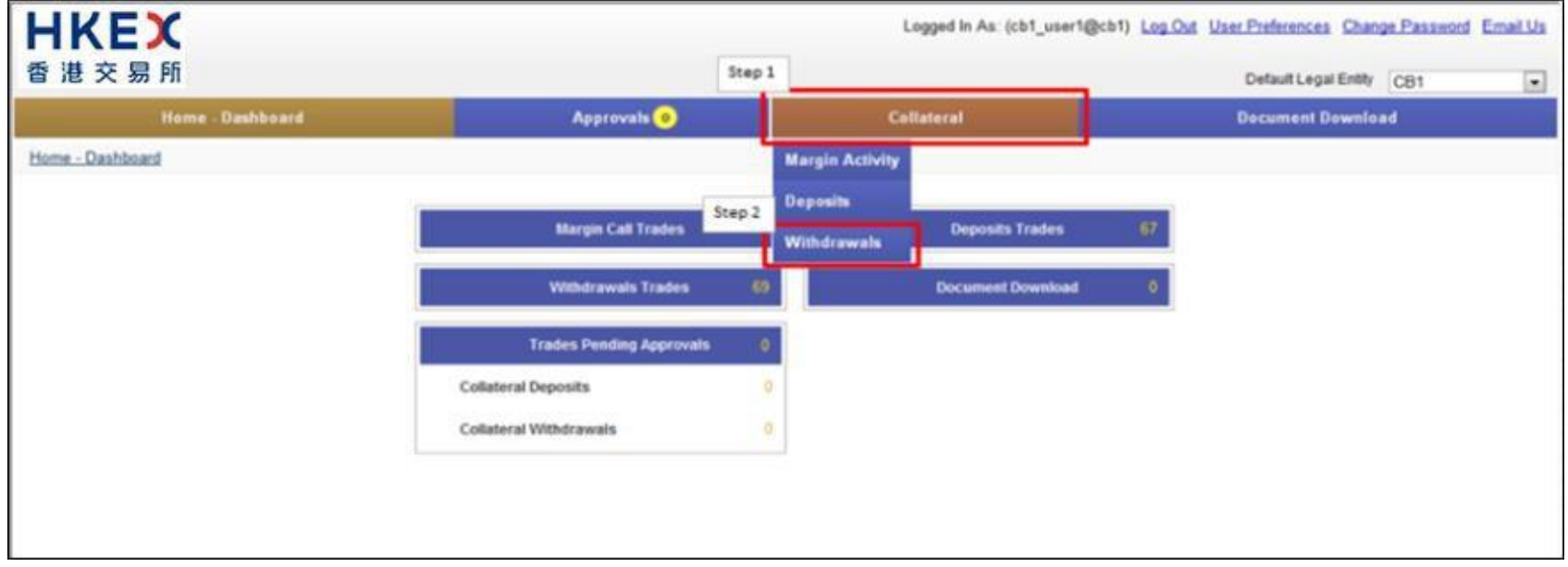

2 Current Location will be updated and the Content Area will display all the margin activities of the Clearing Member ID selected in the **Default Legal Entity** dropdown menu (located in the upper right hand corner above the **Main Menu**). For Clearing Member that provided Client Clearing Services, the dropdown menu will list out all the Clients associated with the Clearing Member. The user will need to select the appropriate Clearing Member ID to view historical collateral movement request or submit collateral movement request for the relevant accounts.

| 香港交易所                   |         |                 |           |                                                                                                    |                   |                           |                | Default Legal E    | inity CB1               |
|-------------------------|---------|-----------------|-----------|----------------------------------------------------------------------------------------------------|-------------------|---------------------------|----------------|--------------------|-------------------------|
| 2                       | Home -  | Dashboard       |           | Collateral                                                                                                    |                   |                           | Decu           | nent Download      | CB1_OMNI1               |
| Home - Dashboard > With | drawais |                 |           |                                                                                                    |                   |                           |                |                    | CB1_CLA                 |
| ilter Q()               | +11 -   | Create With     | frawal    |                                                                                                    |                   |                           |                |                    | CB1_CLB                 |
| Margin Account          | -       | Showing 1 - 50  | of 140    | c                                                                                                    |                   |                           | Rev            | rs 50 💌            | « < 💶 2 3 >             |
| Currency                |         | Actions Trade   | 2         | Reject Reason 🗘                                                                                                    | Account 🗘         | Type                      | Trade Currency | Amount 🗘           | F                       |
| ALL V                   |         | 0 16523         | D Invak   | d Settle Date/Time to Cash Flow/Quantity/Inter Account Trade                                                                                                    | C81 07            | interaccount - withdrawal | USO            | +00.00             | Cash                    |
|                         |         | O 18525         | 2 Outer   | ide Business Hours                                                                                                    | CE1 M/ntraday VM  | interaccount - withdrawal | USD            | 3,000.00           | Cash                    |
| alue Date To            |         | O 16525         | 8 Invek   | d Settle Date/Time to Cash Flow/Quantity/Inter Account Trade                                                                                                    | CB1 Mintraday VM  | interaccount - withdrawal | USD            | 5,000.00           | Cash                    |
|                         |         | (i) 18526       | 0 Invali  | d Settle Date/Time to Cash Flow/Quantity/Inter Account Trade                                                                                                    | CB1 Mittraday Vil | interaccount - withdrawal | USD            | 6,000.00           | Cash                    |
| Search                  | 1       | 10533           | 8 kivali  | id Settle Date/Time to Cash Flow/Quantity/Inter Account Trade                                                                                                    | CB1 GF            | interaccount - withdrawal | USD            | 1,000.00           | BondUST Bends Jult5 (Du |
| 2 OF ALCH               |         | (i) 18534       | 0 Invak   | d Settle Date/Time to Cash Flow/Quantity/Inter Account Trade                                                                                                    | CB1 GF            | interaccount - withdrawal | USD            | \$00,000.00        | BondUST Bonds 0.625% J  |
| Reset to Defaults       |         | (i) 18534       | 2 Invali  | d Settle Date/Time to Cash Flow/Quantity/Inter Account Trade                                                                                                    | CEt OF            | interaccount - withdrawal | USD            | 500,000.00         | BundUST Bonds 0.625% J  |
|                         |         | 18534           | 4 Invali  | id Settle Date/Time to Cash Flow/Quantity/Inter Account Trade                                                                                                    | CB1 OF            | interaccount - withdrawal | USD            | 500,000.00         | BondUST Bonds 0.625% J  |
|                         |         | O 10551         | 5 kvak    | id Settle Date/Time to Cash Flow/Quantity/Inter Account Trade                                                                                                    | CB1 OF            | interaccount - withdrawal | <b>USO</b>     | 250,000.00         | BundUST Bonds 0.625% J  |
|                         |         | 10551           | 5. Itvali | id Settle Date/Time to Cash Flow/Quantity/Inter Account Trade                                                                                                    | CB1 OF            | interaccount - withdrawai | USD            | 300,000.00         | BandUST Bands 0.625% J  |
|                         |         | G 16781         | 5         |                                                                                                    | CB1 M/httraday VM | withdrawal                | uso            | 800,000.00         | Cash                    |
|                         |         | (i) 16781       | 8         |                                                                                                    | CB1 M/mmaday VM   | wthdrawal                 | USD            | 800,000.00         | BondUST Bonds 0.625% J  |
|                         |         | (i) 18764       | 7 Incak   | id Settle Date/Time to Cash Flow/Quantity/Inter Account Trade                                                                                                    | CB1 GF            | wendrawal                 | USD            | 10,000.00          | Cash                    |
|                         |         | O 16705         | 4 kvak    | Id Settle Date/Time to Cash Flow/Quantity/Inter Account Trade                                                                                                    | CB1 Mintraday VII | withdrawal                | USD            | 10,000.00          | Cash                    |
|                         |         | 16787           | 1 Invali  | Id Settle Date/Time to Cash Flow/Quantity/Inter Account Trade                                                                                                    | CB1 GF            | withdrawal                | CNH            | 500,000.00         | BendCG8 3.09% 22/11/20  |
|                         |         | O 16767         | 2 Invali  | d Settle Date/Time to Cash Flow/Quantity/Inter Account Trade                                                                                                    | CB1 M/rtraday VM  | withdrawal                | CNH            | 500,000.00         | BondCG8 3.09% 22/11/20  |
|                         |         | O 16791         | t itrusk  | id Settle Date/Time to Cash Flow/Quantity/Inter Account Trade                                                                                                    | CB1 GF            | withdrawal                | HKD            | 80,000.00          | Cash                    |
|                         |         | (2) 16791       | 9 Inveik  | Id Settle Date/Time to Cash Flow/Quantity/Inter Account Trade                                                                                                    | CB1 Mittraday VM  | withdrawal                | HKD            | 80,000.00          | Cash                    |
|                         |         | 16792     16792 | 1 Invak   | d Settle Date/Time to Cash Flow/Quantity/Inter Account Trade                                                                                                    | CB1 OF            | withdrawal                | HKD            | 100,000.00         | BondHKEFN 0.2% Nov14    |
|                         |         | O 16792         | 2         |                                                                                                    | C61 Milltraday VM | withdrawal                | USD            | 1,000.00           | Cash                    |
|                         |         | (i) 16792       | a broak   | d Settle Date/Tene to Cash Flow/Quantity/Inter Account Trade                                                                                                    | CB1 Mittraday Vit | wendrawal                 | HKD            | 100,000.00         | BondHKEFN 0.2% Nov14    |
|                         |         | O 16792         | •         | the state of the second structure of the state of the second state of the second state | CB1 M/mbraday VM  | withdrawal                | uso            | 1,000.00           | Cash                    |
|                         |         | 16793           | 0 Invali  | Id Settle Date/Time to Cash Flow/Quantity/Inter Account Trade                                                                                                    | CB1 M/etraday VM  | withdrawal                | 950            | 1,000.00           | Cash                    |
|                         |         | © 16794         | 5 Invali  | id Settle Date/Time to Cash Flow/Quantity/Inter Account Trade                                                                                                    | CB1 GF            | withdrawal                | CNH            | 123,123,123,112.00 | BendCGB 3.09% 22/11/20  |
|                         |         | C) 16795        | 0 Invelia | id Settle Date/Time to Cash Flow/Quantity/Inter Account Trade                                                                                                    | CB1 M/htraday VM  | withdrawal                | CNH            | 12,323,524,242.00  | BondCG8 3.99% 22/11/20  |
|                         |         | O 16795         | 3 Auto    | Cancel                                                                                                    | CB1 M/httraday VM | withdrawal                | HKD            | 1,000.00           | Cash                    |
|                         |         | Q 16796         | 4 Invali  | id Settle Date/Time to Cash Flow/Quantity/Inter Account Trade                                                                                                    | CB1 OF            | withdrawai                | USD            | 3,245,345.00       | BandUST Bonds 0.625% 2  |

3 To submit new collateral withdrawal request, click **Create Withdrawal**.

## Part III OASIS Collateral Management Portal

| HKEX                                                                                                    |                                                                                                    |                                                                                                    | Log                                                                                                    | ged In As: (cb1_user1@                                                                                                    | gcb1) <u>Log Out</u> U                                                                   | ser Preferences C                                                                                                    | hange Password Email Us                                                                                                    |
|----------------------------------------------------------------------------------------------------|----------------------------------------------------------------------------------------------------|----------------------------------------------------------------------------------------------------|----------------------------------------------------------------------------------------------------|----------------------------------------------------------------------------------------------------|------------------------------------------------------------------------------------------|----------------------------------------------------------------------------------------------------|----------------------------------------------------------------------------------------------------|
| 香港交易所                                                                                                    |                                                                                                    |                                                                                                    |                                                                                                    |                                                                                                    |                                                                                          | Default Legal Er                                                                                                    | My CB1                                                                                                    |
| Home                                                                                                    | - Dashboard                                                                                                    | Collateral                                                                                                    |                                                                                                    |                                                                                                    | Docur                                                                                    | nent Download                                                                                                    |                                                                                                    |
| Home<br>Home - Dashboard > Withdrawald<br>Filter<br>Margin Account<br>ALL •<br>Currency<br>ALL •<br>Value Date From<br>Value Date To<br>Reset to Defaults<br>•<br>Reset to Defaults | Dashboard           Create Withdrawal           Showing 1 - 50 of 140           Actions Trade ↓           ○         165230           ○         165252           ○         165255           ○         165255           ○         165256           ○         165338           ○         165338           ○         165344           ○         165516           ○         165518           ○         165518           ○         167815           ○         167816           ○         167817           ○         167817           ○         167817           ○         167817           ○         167817           ○         167911           ○         167911           ○         167921           ○         167921           ○         167921           ○         167921           ○         167923           ○         167924           ○         167928           ○         167928           ○         167928           ○ | Collaterat     Collaterat     Collateraterat     Collaterateraterateraterateraterateraterater | Account<br>CB1 GF<br>CB1 Mintraday VM<br>CB1 Mintraday VM<br>CB1 Mintraday VM<br>CB1 GF<br>CB1 GF<br>CB1 GF<br>CB1 GF<br>CB1 GF<br>CB1 GF<br>CB1 GF<br>CB1 Mintraday VM<br>CB1 GF<br>CB1 Mintraday VM<br>CB1 GF<br>CB1 Mintraday VM<br>CB1 GF<br>CB1 Mintraday VM<br>CB1 GF<br>CB1 Mintraday VM<br>CB1 GF<br>CB1 Mintraday VM<br>CB1 GF<br>CB1 Mintraday VM<br>CB1 GF<br>CB1 Mintraday VM<br>CB1 GF<br>CB1 Mintraday VM<br>CB1 Mintraday VM<br>CB1 Mintraday VM<br>CB1 Mintraday VM<br>CB1 Mintraday VM<br>CB1 Mintraday VM<br>CB1 Mintraday VM<br>CB1 Mintraday VM<br>CB1 Mintraday VM<br>CB1 Mintraday VM | Type<br>interaccount - withdrawal<br>interaccount - withdrawal<br>interaccount - withdrawal<br>interaccount - withdrawal<br>interaccount - withdrawal<br>interaccount - withdrawal<br>interaccount - withdrawal<br>interaccount - withdrawal<br>interaccount - withdrawal<br>withdrawal<br>withdrawa | Посил<br>Row<br>Trade Currency Ф<br>USD<br>USD<br>USD<br>USD<br>USD<br>USD<br>USD<br>USD | s 50            Amount Oownload        \$ 50            400.00        3.000.00          5.00.00        6.000.00          5.00.00        5.00.000.00          500.000.00        500.000.00          500.000.00        500.000.00          500.000.00        500.000.00          500.000.00        500.000.00          500.000.00        500.000.00          500.000.00        500.000.00          500.000.00        500.000.00          500.000.00        500.000.00          500.000.00        500.000.00          500.000.00        500.000.00          500.000.00        500.000.00          500.000.00        500.000.00          500.000.00        500.000.00          500.000.00        500.000.00          500.000.00        500.000.00          500.000.00        500.000.00          500.000.00        500.000.00       500.000.00       500.000.00       500.000.00       500.000.00       500.000.00       500.000.00       < | 1     2     3     >       Cash     Sec     *       Cash     Cash       Cash     Cash       BondUST Bonds Julfs (Dumm       BondUST Bonds 0.625% Julf       BondUST Bonds 0.625% Julf       BondUST Bonds 0.625% Julf       BondUST Bonds 0.625% Julf       BondUST Bonds 0.625% Julf       BondUST Bonds 0.625% Julf       BondUST Bonds 0.625% Julf       BondUST Bonds 0.625% Julf       BondUST Bonds 0.625% Julf       Cash       BondCGB 3.09% 22/11/2018       Cash       BondCGB 3.09% 22/11/2018       Cash       BondKEFN 0.2% Nov14 (SA       Cash       BondCGB 3.09% 22/11/2018       BondCGB 3.09% 22/11/2018       BondCGB 3.09% 22/11/2018 |
|                                                                                                    | 167964 Invalo                                                                                                    | d Settle Date/Time to Cash Flow/Quantity/Inter Account Trade                                                                                                    | C81 GF                                                                                                    | withdrawal                                                                                                    | USD                                                                                      | 3,245,345.00                                                                                                    | BondUST Bonds 0.625% Juli                                                                                                    |
|                                                                                                    | *                                                                                                    | 10<br>For help and support, please contact                                                                                                    | t OTC_Operations@his                                                                                                    | ex. com. hk                                                                                                    | 1                                                                                        |                                                                                                    | ,                                                                                                    |

# **日KEX**香港交易所

## OASIS Web Portal User Manual

Part III OASIS Collateral Management Portal

4 Choose the Account from the dropdown list and click **Next.** The letter GF is the abbreviation for Guarantee Fund while IM is Initial Margin. In the example below, if user wants to withdrawal collateral from Guarantee Fund, "RMDUMMY1 GF" should be selected.

| Account         | RMDUMMY1 GF       | Create Withdrawal<br>Select Margin Account |                                                                                                    |
|-----------------|-------------------|--------------------------------------------|----------------------------------------------------------------------------------------------------|
| Collateral Type | RMDUMMY1 GF       | Account<br>Collateral Type                 | RMDUMMY1 GF<br>RMDUMMY1 Settlement Limit USD<br>RMDUMMY1 IM<br>RMDUMMY1 Settlement Limit CNH<br>RMDUMMY1 IM 2<br>RMDUMMY1 Settlement Limit HKD<br>RMDUMMY1 PM |
| Cano            | cel Previous Next | Canc                                       | el Previous Next                                                                                                    |

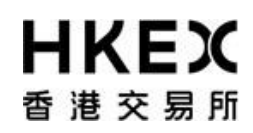

5 Select the Collateral Type for the withdrawal request and click **Next**.

| Collateral Type | Collateral Type |
|-----------------|-----------------|
|                 |                 |
|                 |                 |
|                 |                 |
|                 |                 |

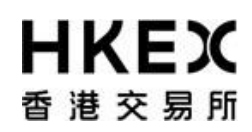

Part III OASIS Collateral Management Portal

6 The Settle Date field is defaulted to the current day. The value can be change by selecting the calendar icon or type in the date directly into the input box. Please note OTC Clear <u>only accepts<sup>3</sup></u> request for <u>cash</u> collateral with <u>current date as settle date</u> or <u>non-cash</u> collateral with settle date on the next available settlement date of such non-cash collateral, the following day of when the deposit/withdrawal request(s) is/are raised.

<sup>&</sup>lt;sup>3</sup> OTC Clear allows Opt-in Clearing Members to use excess collateral to reduce their stress loss in condition that the excess collateral could only be withdrawn by giving three days advance notice to OTC Clear. Such accepted withdrawal amount will be released to the Opt-in Clearing Member after the notice period (i.e. three days).

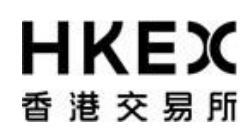

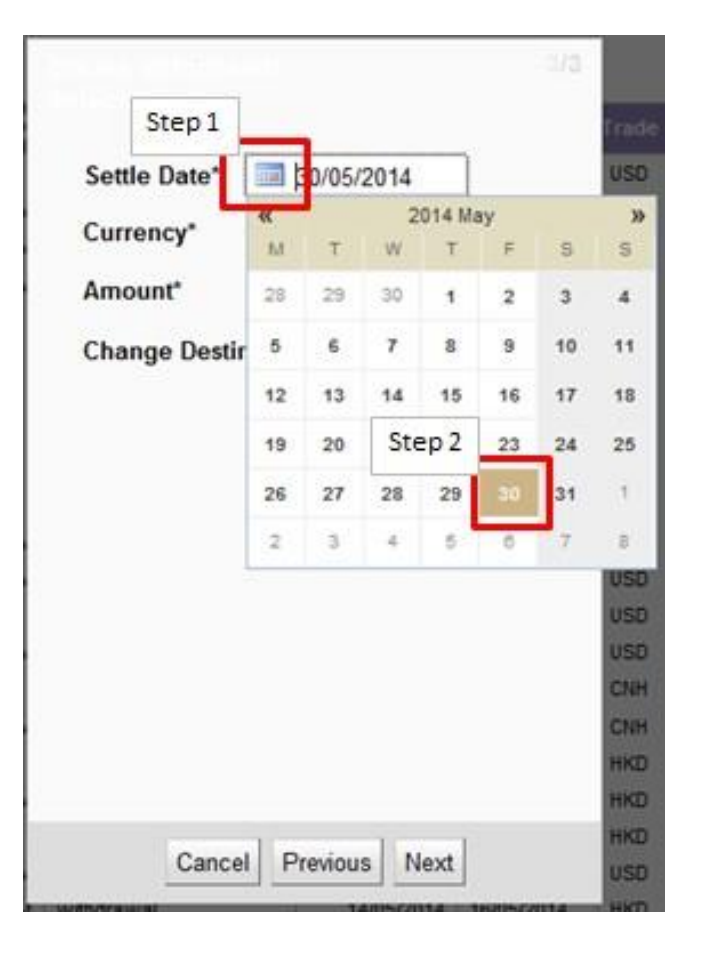

7. For **cash collateral**, choose the currency from the dropdown list.
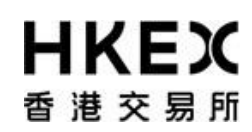

| Settle Date | * 30/05/2014   |  |
|-------------|----------------|--|
| Currency*   | USD            |  |
| Amount*     | EUR            |  |
| Change De   | stin CNH count |  |
|             |                |  |
|             |                |  |
|             |                |  |
|             |                |  |
|             |                |  |
|             |                |  |
|             |                |  |
|             |                |  |
|             |                |  |

For **non-cash** collateral, choose the security from the dropdown list.

Part III OASIS Collateral Management Portal

| Security* |                |      | Amount 🔷 Code 🔶 De                                     |
|-----------|----------------|------|--------------------------------------------------------|
| Security  | HK0000171899   | CNH  | BondCGB 2.6% 22/11/2016 (SA)/0D/22/11/2016/2.6%        |
| Code      | HK0000121852   | HKD  | BondHKEFN Aug27 (dummy coupon)/0D/17/12/2014/0.8%      |
| Value     | US912828NP10   | USD  | BondUST Bonds Jul15 (Dummy coupon)/0D/31/07/2015/1.75% |
| Date*     | US912828D564   | USD  | BondUST Bonds 2.375%/10Y/15/08/2024/2.375%             |
|           | US912828G385   | USD  | BondUST Bonds 2.25%/10Y/15/11/2024/2.25%               |
|           | US912828UN88   | USD  | BondUST Bonds 2.00%/10Y/15/02/2023/2%                  |
|           | HK0000171238   | HKD  | BondHKEFN 0.3%/2Y/18/11/2015/0.3%                      |
|           | HK0000223955   | HKD  | BondHKEFB 0%/91D/18/02/2015/0%                         |
|           | US912828QS22   | USD  | BondUST Bonds (Dummy) 18Jun2015/0D/18/06/2015/0.75%    |
|           |                |      | 456,456 US912828NP10 BondUST Bonds J                   |
|           |                |      | 4,500 US912796CM97 BondUSTBills 1Y 2                   |
|           |                |      | 400,000 Cash                                           |
|           |                |      | 200,000 Cash                                           |
|           |                |      | 300,000 Cash                                           |
|           |                |      | 100,000 Cash                                           |
| (         | Cancel Previou | us N | ext 3,000,000 HK0000171899 BondCGB 2.6% 22             |
|           |                |      | 8,000 US912828NP10 BondUST Bonds J                     |

8 For cash collateral input the desired amount and click **Next** to complete the input. An error message will be prompted if the entered value is invalid.

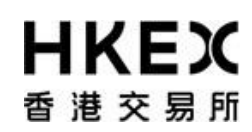

| Settle Date | 17/05/   | 2014          |       |
|-------------|----------|---------------|-------|
| Currency*   | USD -    |               |       |
| Amount*     | 1        |               |       |
| Store 1     | Please s | et a valid ar | nount |
| Step        |          |               |       |
|             |          |               |       |
|             |          |               |       |
|             |          |               |       |
|             |          |               |       |
|             |          |               |       |
|             |          |               |       |
|             |          |               |       |

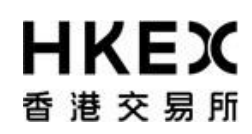

|                  | BondCGB 2.6% 22/11/2L |
|------------------|-----------------------|
| Security<br>Code | HK0000171899          |
| Value<br>Date*   | 12/12/2014            |
| Notiona          | I* 2,000.000          |
| Ste              | p 1+                  |
|                  |                       |
|                  |                       |
|                  |                       |
|                  |                       |
|                  |                       |
|                  | Stop 2                |

**9** To complete the creation of the request, click **Next**.

If user wants the withdrawal credits to a bank account registered with OTC Clear other than the default bank account, check the **Change Destination Account** checkbox before click **Next**. [*Function not applicable in current phase, can be ignored*]

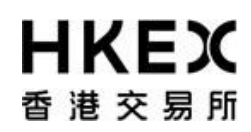

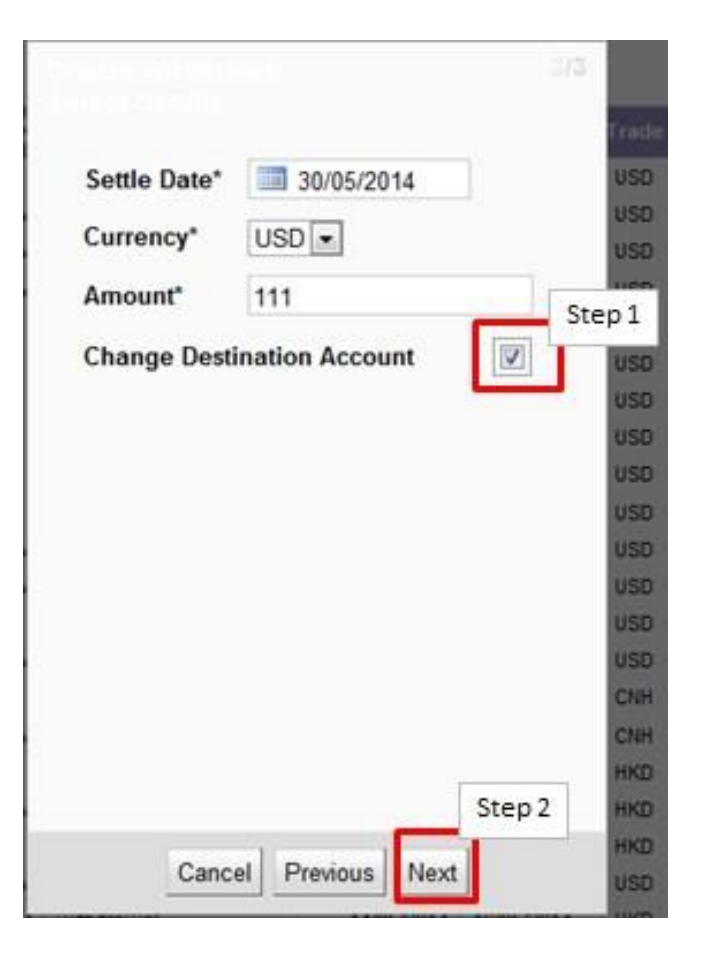

1) If the **Change Destination Account** checkbox was checked, a dropdown menu will be available for selection under **Destination**.

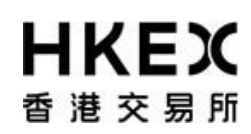

| Margin<br>Account | CB1 GF                                               |
|-------------------|------------------------------------------------------|
| Settle<br>Date*   | 30/05/2014                                           |
| Currency*         | USD +                                                |
| Amount*           | 111                                                  |
| Destination       | SWIFT/AGENT_CB1/1223373 -<br>SWIFT/AGENT_CB1/1223373 |
| Step 1            |                                                      |
|                   |                                                      |
|                   |                                                      |
|                   |                                                      |

1 The detail of the request will be displayed for final review. If the details are correct, click **Finish**; otherwise, click **Previous** for amendment or **Cancel** to cancel the submission.

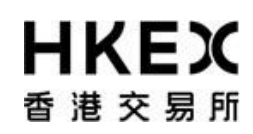

## If **Change Destination Account** checkbox wasn't checked:

| Create Withdra<br>Review | wai                        | 3/3 |
|--------------------------|----------------------------|-----|
| Margin<br>Account        | CB1 GF                     |     |
| Settle Date*             | 30/05/2014                 |     |
| Currency*                | USD -                      |     |
| Amount*                  | 111                        |     |
| Destination D            | efault Destination Account | T   |
|                          |                            |     |
| Cance                    | Previous Finish            |     |

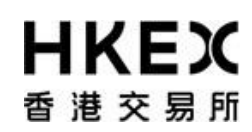

If Change Destination Account checkbox was checked:

| Create Withdra<br>Review | wal 3/3                  |
|--------------------------|--------------------------|
|                          |                          |
| Margin<br>Account        | CB1 GF                   |
| Settle Date*             | 30/05/2014               |
| Currency*                | USD -                    |
| Amount*                  | 111                      |
| Destination S            | WIFT/AGENT_CB1/1223373 👻 |
|                          |                          |
|                          |                          |
|                          |                          |
|                          |                          |
|                          |                          |
|                          |                          |
| Cance                    | Previous Finish          |

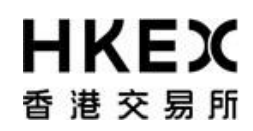

12 After clicking **Finish**, the confirmation screen will be displayed. A unique reference ID will be assigned to each created request (i.e. "Trade Id"). User can leave the confirmation screen and continue using other functions of OASIS by clicking **Close**.

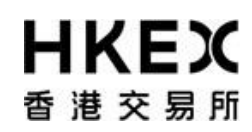

Part III OASIS Collateral Management Portal

| Create Withdrawal Completed                                                 |
|-----------------------------------------------------------------------------|
| Collateral Withdrawal has been created<br>successfully.<br>Trade ID: 183772 |
|                                                                             |
|                                                                             |
|                                                                             |
| Close                                                                       |

Note: The newly created request should be in "4EYES" status pending for approval. To ensure the request is successfully created, user should refresh the Content Area to confirm the request status. Prior to being approved by user with authorize access, the request can be cancel. Please refer to **Part III, Section 2.6** for the cancellation procedure and **Part III, Section 2.7** for the approval procedure.

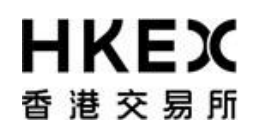

## 2.6. Cancellation of Request Prior to Approval

### 2.6.1. Function Descriptions

To cancel the collateral movement request prior to approval (i.e. in 4EYES status)

#### 2.6.2. Function Available Time

Correspond to the function available time of the request type. Please refer to **Part III, Section 2.4** for deposit and **Part III, Section 2.5** for withdrawal.

### 2.6.3. How to Use (Step by Step)

1 On the **Main Menu**, select **Collateral**. Then select **Deposits** or **Withdrawals** depending on the request type.

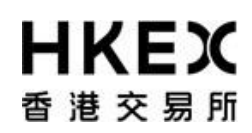

## Part III OASIS Collateral Management Portal

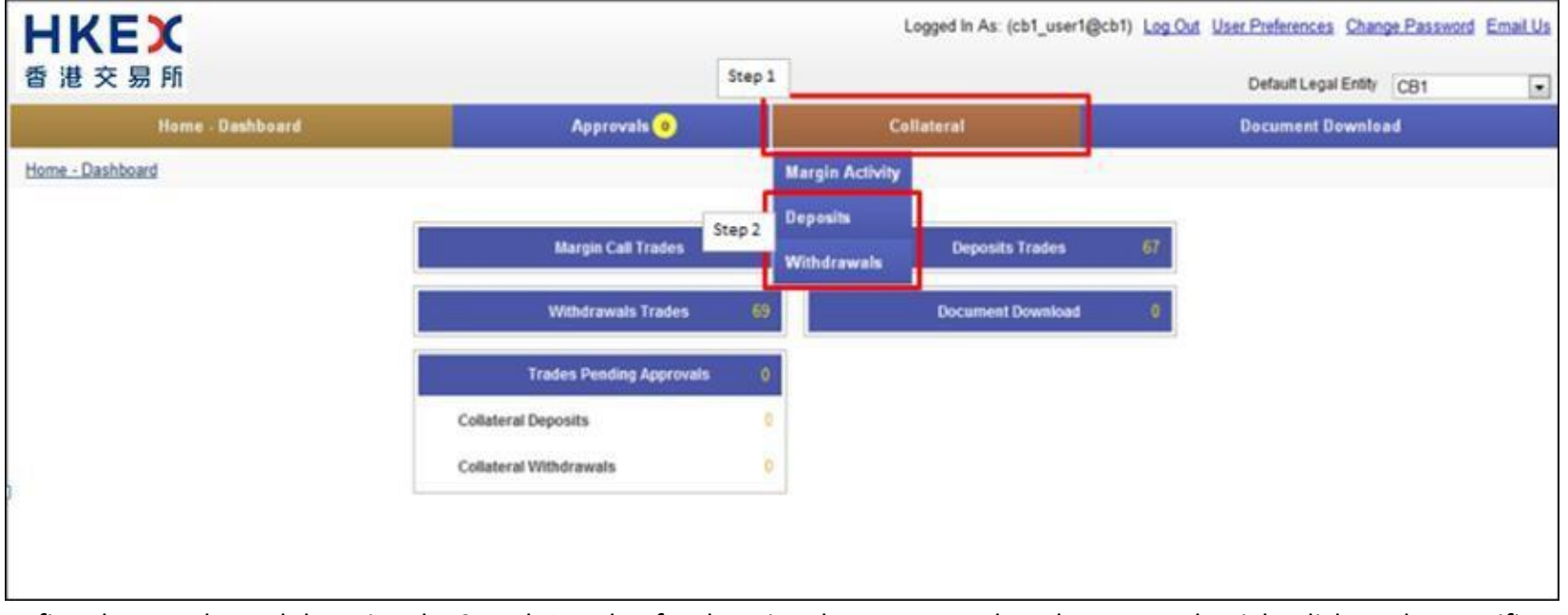

2 Refine the search result by using the Search Panel. After locating the request, select the request by right click on the specific row. The request will be highlighted when selected. Example, Trade ID 183403 is selected.

| 香港交易所                       |          |        |                  |        |         |         |                |               |                |                    |              | Default Legal Entity CB1                   |
|-----------------------------|----------|--------|------------------|--------|---------|---------|----------------|---------------|----------------|--------------------|--------------|--------------------------------------------|
| н                           | lome - D | ashbo  | ard              |        |         |         | Collate        | eral          |                |                    | Docum        | ent Download                               |
| Home - Dashboard > Depos    | sits     |        |                  |        |         |         |                |               |                |                    |              |                                            |
| iter tach                   | 1 - 0    | create | Deposit          |        |         |         |                |               |                |                    |              |                                            |
| largin Account.<br>CB1 GF • | s        | howing | 1 - 31 of 31 C   |        |         |         |                |               |                |                    |              | Rows 100 • « < 1                           |
| urrency                     | ٨        | ctions | Status 🗸         | Trade  | Account | Туре    | Entered Date 🖨 | Settle Date 🕻 | Trade Currency | Amount ≑           | Code 👙       | Description of Collateral                  |
| SD •                        |          | 0 I    | VERFED           | 163768 | CB1 GF  | deposit | 09/05/2014     | 09/05/2014    | USD            | 999,999,999,999.00 |              | Cash                                       |
|                             |          | 0      | VERFED           | 183403 | CB1 GF  | depost  | 30/05/2014     | 30/05/2014    | 050            | 234,234.00         |              | Cash                                       |
| lue Date To:                |          | 0      | VERFED           | 169229 | CB1 GF  | deposit | 15/05/2014     | 16/05/2014    | USD            | 100,000.00         | US912796DD89 | BondUSTBills 19Jun14/6M/19/06/2014/0%      |
| 1                           |          | 0      | VERIFIED         | 169227 | CB1 GF  | deposit | 15/05/2014     | 16/05/2014    | USD            | 100,000.00         | US912828VL14 | BondUST Bonds 0.625% Jul16 (SA)/30M/15/07/ |
| Search                      | 1        | Q      | VERIFIED         | 166857 | CB1 GF  | deposit | 13/05/2014     | 14/05/2014    | USD            | 5,000.00           | US912828VL14 | BondUST Bonds 0.625% Jul16 (SA)/30M/15/07/ |
|                             |          | Q.     | VERIFIED         | 166841 | CB1 GF  | deposit | 13/05/2014     | 13/05/2014    | USD            | 801.00             |              | Cash                                       |
| Reset to Defaults           | 4        | Q      | VERIFIED         | 166739 | CB1 GF  | deposit | 13/05/2014     | 13/05/2014    | USD            | 900,000.00         |              | Cash                                       |
|                             |          | 6      | VERIFIED         | 165207 | CB1 GF  | deposit | 12/05/2014     | 13/05/2014    | USD            | 1,000.00           | US912828NP10 | BondUST Bonds Jul15 (Dummy coupon)/54M/31  |
|                             |          | \$     | VERIFIED         | 164378 | CB1 GF  | deposit | 12/05/2014     | 12/05/2014    | USD            | 8,000.00           |              | Cash                                       |
|                             |          | Q      | SEC_DEPOSIT_WAIT | 166584 | CB1 GF  | deposit | 13/05/2014     | 14/05/2014    | USD            | 350,000.00         | US912828VL14 | BondUST Bonds 0.625% Jul18 (SA)/30M/15/07/ |
|                             |          | Ø      | CANCELED         | 164391 | CB1 GF  | deposit | 12/05/2014     | 13/05/2014    | USD            | 1,000.00           | U5912828VL14 | BondUST Bonds 0.625% Jul18 (SA)/30M/15/07/ |
|                             |          | Ø. (   | CANCELED         | 165227 | CB1 GF  | deposit | 12/05/2014     | 13/05/2014    | USD            | 1,000.00           |              | Cash                                       |
|                             |          | 0      | CANCELED         | 166260 | CB1 GF  | deposit | 13/05/2014     | 12/05/2014    | USD            | 9,000.00           |              | Cash                                       |
|                             |          | Q      | CANCELED         | 166261 | CB1 GF  | deposit | 13/05/2014     | 12/05/2014    | USD            | 9,000.00           | US912828VL14 | BondUST Bonds 0.625% Jul16 (SA)/30M/15/07/ |
|                             |          | 4      | CANCELED         | 166286 | CB1 GF  | deposit | 13/05/2014     | 15/05/2014    | USD            | 8,000.00           |              | Cash                                       |
|                             |          | 0      | CANCELED         | 166287 | CB1 GF  | deposit | 13/05/2014     | 15/05/2014    | USD            | 8,000.00           | US912828VL14 | BondUST Bonds 0.625% Jul16 (SA)/30M/15/07/ |
|                             |          | Ø (    | CANCELED         | 168208 | CB1 GF  | deposit | 14/05/2014     | 15/05/2014    | USD            | 45,000.00          |              | Cash                                       |
|                             |          | Ø      | CANCELED         | 168209 | CB1 GF  | deposit | 14/05/2014     | 13/05/2014    | USD            | 23,000.00          |              | Cash                                       |
|                             |          | Q      | CANCELED         | 169173 | CB1 GF  | deposit | 15/05/2014     | 15/05/2014    | USD            | 123.00             |              | Cash                                       |
|                             |          | φ (    | CANCELED         | 169174 | CB1 GF  | deposit | 15/05/2014     | 15/05/2014    | USD            | 123.00             |              | Cash                                       |
|                             |          | Q.     | CANCELED         | 169175 | CB1 GF  | deposit | 15/05/2014     | 15/05/2014    | USD            | 123.00             |              | Cash                                       |
|                             |          | Q      | CANCELED         | 169176 | CB1 GF  | deposit | 15/05/2014     | 15/05/2014    | USD            | 123.00             |              | Cash                                       |
|                             |          | Q.     | CANCELED         | 169177 | CB1 GF  | deposit | 15/05/2014     | 15/05/2014    | USD            | 123.00             |              | Cash                                       |
|                             |          | Q.     | CANCELED         | 169178 | CB1 GF  | deposit | 15/05/2014     | 15/05/2014    | USD            | 234.00             |              | Cash                                       |
|                             |          | 0      | CANCELED         | 169179 | CB1 GF  | deposit | 15/05/2014     | 15/05/2014    | USD            | 234.00             |              | Cash                                       |
|                             |          | φ.     | CANCELED         | 173015 | CB1 GF  | deposit | 16/05/2014     | 16/05/2014    | USD            | 23,423,423.34      |              | Cash                                       |
|                             |          | Q      | CANCELED         | 173016 | CB1 GF  | deposit | 16/05/2014     | 16/05/2014    | USD            | 100.67             |              | Cash                                       |

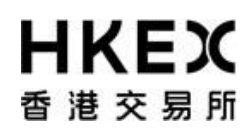

Part III OASIS Collateral Management Portal

3 Click on the Action icon next to the selected request, a menu will appear. The action Amend and Cancel will be displayed. Click Cancel.

Note: Amend feature is not applicable to collateral movement request.

Part III OASIS Collateral Management Portal

| 18 2 30 11                 |                      |                  |         |           |         |                |               |                |                    |              | Contraction and Contraction                |
|----------------------------|----------------------|------------------|---------|-----------|---------|----------------|---------------|----------------|--------------------|--------------|--------------------------------------------|
| Hor                        | ne Dashbo            | ard              |         |           |         | Collat         | eral          |                |                    | Docum        | ent Download                               |
| ome - Dashboard > Deposits |                      |                  |         |           |         |                |               |                |                    |              |                                            |
| ter OO +                   | * Create             | Deposit          |         |           |         |                |               |                |                    |              |                                            |
| argin Account<br>81 GF 💌   | Showing              | g 1 - 31 of 31 C |         |           |         |                |               |                |                    |              | Rows 100 . « < 1                           |
| arrency;                   | Actions              | Status 🗸         | Trade 🖨 | Account\$ | Type    | Entered Date 🖨 | Settle Date 🖨 | Trade Currency | Amount 💲           | Code 🗘       | Description of Collateral                  |
| SD -                       | 6                    | VERIFIED         | 163768  | CB1 GF    | deposit | 09/05/2014     | 09/05/2014    | USD            | 999,999,999,999.00 |              | Cash                                       |
|                            | 3                    | VERIFIED         | 103403  | CB1 GF    | deposit | 30/05/2014     | 30/05/2014    | 050            | 234,234.00         |              | Ceah                                       |
| ue Date To:                | Amen                 | d RFIED          | 169229  | CB1 GF    | deposit | 15/05/2014     | 16/05/2014    | USD            | 100,000.00         | US912796DD89 | BondUSTBills 19Jun14/6M/19/06/2014/0%      |
| 0                          | Cance                | UFED             | 169227  | CB1 GF    | deposit | 15/05/2014     | 16/05/2014    | USD            | 100,000.00         | US912828VL14 | BondUST Bonds 0.625% Jul16 (SA)/30M/15/07/ |
| Search                     | - Note - Contraction | REED             | 166857  | CB1 GF    | deposit | 13/05/2014     | 14/05/2014    | USD            | 5,000.00           | US912828VL14 | BondUST Bonds 0.625% Jul16 (SA)/30M/15/07/ |
|                            | Q                    | VERIFIED         | 166841  | CB1 GF    | deposit | 13/05/2014     | 13/05/2014    | USD            | 801.00             |              | Cash                                       |
| Reset to Defaults          | Q                    | VERIFIED         | 166739  | CB1 GF    | deposit | 13/05/2014     | 13/05/2014    | USD            | 900,000.00         |              | Cash                                       |
|                            | 0                    | VERIFIED         | 165207  | CB1 GF    | deposit | 12/05/2014     | 13/05/2014    | USD            | 1,000.00           | US912828NP10 | BondUST Bonds Jul15 (Dummy coupon)/54M/3   |
|                            | Q.                   | VERIFIED         | 164378  | CB1 GF    | deposit | 12/05/2014     | 12/05/2014    | USD            | 8,000.00           |              | Cash                                       |
|                            | 0                    | SEC_DEPOSIT_WAIT | 168584  | CB1 GF    | deposit | 13/05/2014     | 14/05/2014    | USD            | 350,000.00         | US912828VL14 | BondUST Bonds 0.625% Jult6 (SA)/30M/15/07  |
|                            | Q                    | CANCELED         | 164391  | CB1 GF    | deposit | 12/05/2014     | 13/05/2014    | USD            | 1,000.00           | US912828VL14 | BondUST Bonds 0.625% Jult6 (SA)/30M/15/07  |
|                            | 0                    | CANCELED         | 165227  | CB1 GF    | deposit | 12/05/2014     | 13/05/2014    | USD            | 1,000.00           |              | Cash                                       |
|                            | Q                    | CANCELED         | 166260  | CB1 GF    | deposit | 13/05/2014     | 12/05/2014    | USD            | 9,000.00           |              | Cash                                       |
|                            | 0                    | CANCELED         | 166261  | CB1 GF    | deposit | 13/05/2014     | 12/05/2014    | USD            | 9,000.00           | US912828VL14 | BondUST Bonds 0.625% Julie (SA)/30M/15/07  |
|                            | Q                    | CANCELED         | 166286  | CB1 GF    | deposit | 13/05/2014     | 15/05/2014    | USD            | 8,000.00           |              | Cash                                       |
|                            | 0                    | CANCELED         | 166287  | CB1 GF    | deposit | 13/05/2014     | 15/05/2014    | USD            | 8,000.00           | US912828VL14 | BondUST Bonds 0.625% Jul16 (SA)/30M/15/07  |
|                            | Q                    | CANCELED         | 168208  | CB1 GF    | deposit | 14/05/2014     | 15/05/2014    | USD            | 45,000.00          |              | Cash                                       |
|                            | 0                    | CANCELED         | 168209  | CB1 GF    | deposit | 14/05/2014     | 13/05/2014    | USD            | 23,000.00          |              | Cash                                       |
|                            | Q.                   | CANCELED         | 169173  | CB1 GF    | deposit | 15/05/2014     | 15/05/2014    | USD            | 123.00             |              | Cash                                       |
|                            | 0                    | CANCELED         | 169174  | CB1 GF    | deposit | 15/05/2014     | 15/05/2014    | USD            | 123.00             |              | Cash                                       |
|                            | Q                    | CANCELED         | 169175  | CB1 GF    | deposit | 15/05/2014     | 15/05/2014    | USD            | 123.00             |              | Cash                                       |
|                            | 0                    | CANCELED         | 169176  | CB1 GF    | deposit | 15/05/2014     | 15/05/2014    | USD            | 123.00             |              | Cash                                       |
|                            | Q                    | CANCELED         | 169177  | CB1 GF    | deposit | 15/05/2014     | 15/05/2014    | USD            | 123.00             |              | Cash                                       |
|                            | 0                    | CANCELED         | 169178  | CB1 GF    | deposit | 15/05/2014     | 15/05/2014    | USD            | 234.00             |              | Cash                                       |
|                            | Ŷ                    | CANCELED         | 169179  | CB1 GF    | deposit | 15/05/2014     | 15/05/2014    | USD            | 234.00             |              | Cash                                       |
|                            | 4                    | CANCELED         | 173015  | CB1 GF    | deposit | 16/05/2014     | 16/05/2014    | USO            | 23,423,423.34      |              | Cash                                       |
|                            | Q .                  | CANCELED         | 173016  | CB1 GF    | deposit | 16/05/2014     | 16/05/2014    | USD            | 100.67             |              | Cash                                       |

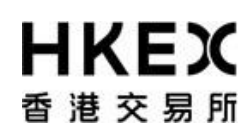

Part III OASIS Collateral Management Portal

4 A message will be prompted for confirming the cancellation. If the details are correct and confirm the cancellation, click **Finish**; otherwise, click **Cancel** to abort the cancellation.

| Please confirm that you want to cancel this transaction. |                |  |  |  |  |  |  |  |  |
|----------------------------------------------------------|----------------|--|--|--|--|--|--|--|--|
| Trade Id                                                 | 183403         |  |  |  |  |  |  |  |  |
| Margin Account                                           | CB1 GF         |  |  |  |  |  |  |  |  |
| Collateral                                               | Cash           |  |  |  |  |  |  |  |  |
| Amount                                                   | USD 234,234.00 |  |  |  |  |  |  |  |  |
|                                                          |                |  |  |  |  |  |  |  |  |
|                                                          |                |  |  |  |  |  |  |  |  |
|                                                          |                |  |  |  |  |  |  |  |  |
| С                                                        | Cancel Finish  |  |  |  |  |  |  |  |  |

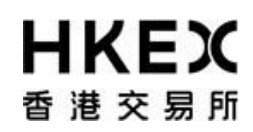

5 After clicking **Finish**, the confirmation screen will be displayed. User can leave the confirmation screen and continue using other functions of OASIS by clicking **Close**.

The request should be in "CANCELLED" status. To ensure the request is successfully created, user should refresh the Content Area to confirm the request status.

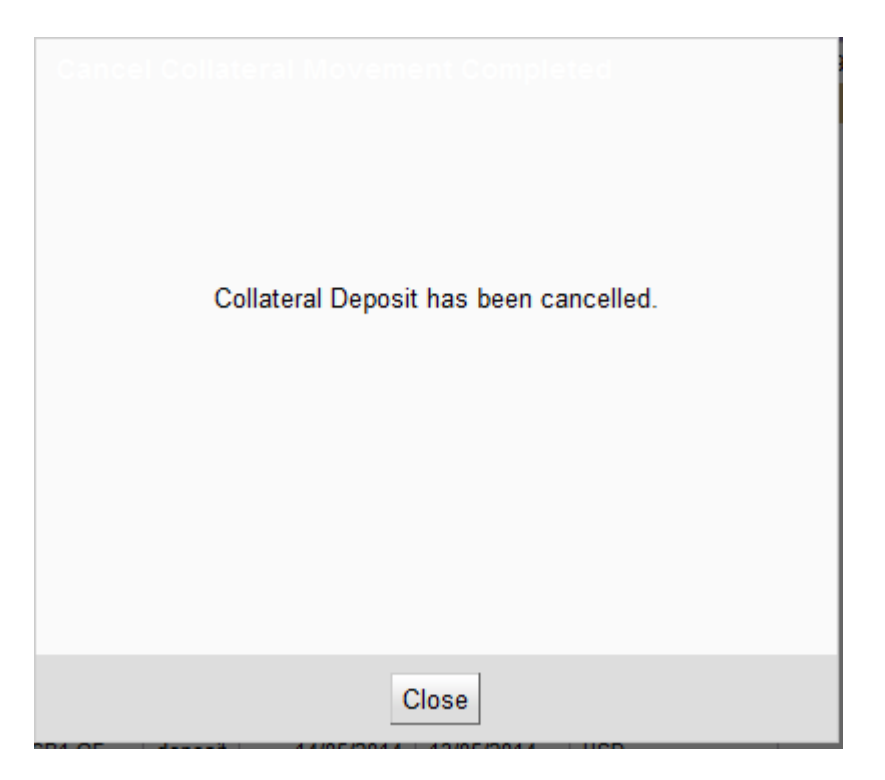

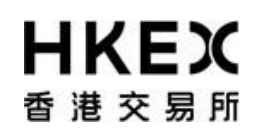

6 If cancellation is applied to a request with status other than "4EYES", no action will be applied to the request and/or the following warning message will appear. Subsequent to any cancellation, it is recommended for user to retrieve the latest details of the request by using the Enguiry Function detailed in **Part III, Section 2.3**.

| Server Error                 |         |
|------------------------------|---------|
| Error: Action not applicable |         |
|                              |         |
|                              |         |
|                              |         |
|                              |         |
|                              | Dismiss |

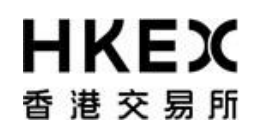

## 2.7. Approval of Request

### 2.7.1. Function Descriptions

OASIS Collateral Management Portal employs a maker-checker mechanism. All Collateral Movement Request is required to be created by the maker and approved by a user with Authorize access prior to submitting to OTC Clear. OTC Clear will only process approved requests.

## 2.7.2. Function Available Time

Correspond to the function available time of the request type. Please refer to **Part III, Section 2.4** for deposit and **Part III, Section 2.5** for withdrawal.

### 2.7.3. How to Use (Step by Step)

1 On the **Main Menu**, select **Approvals**. Note: the dashboard will highlight the number of requests pending approval.

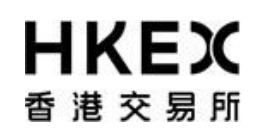

## Part III OASIS Collateral Management Portal

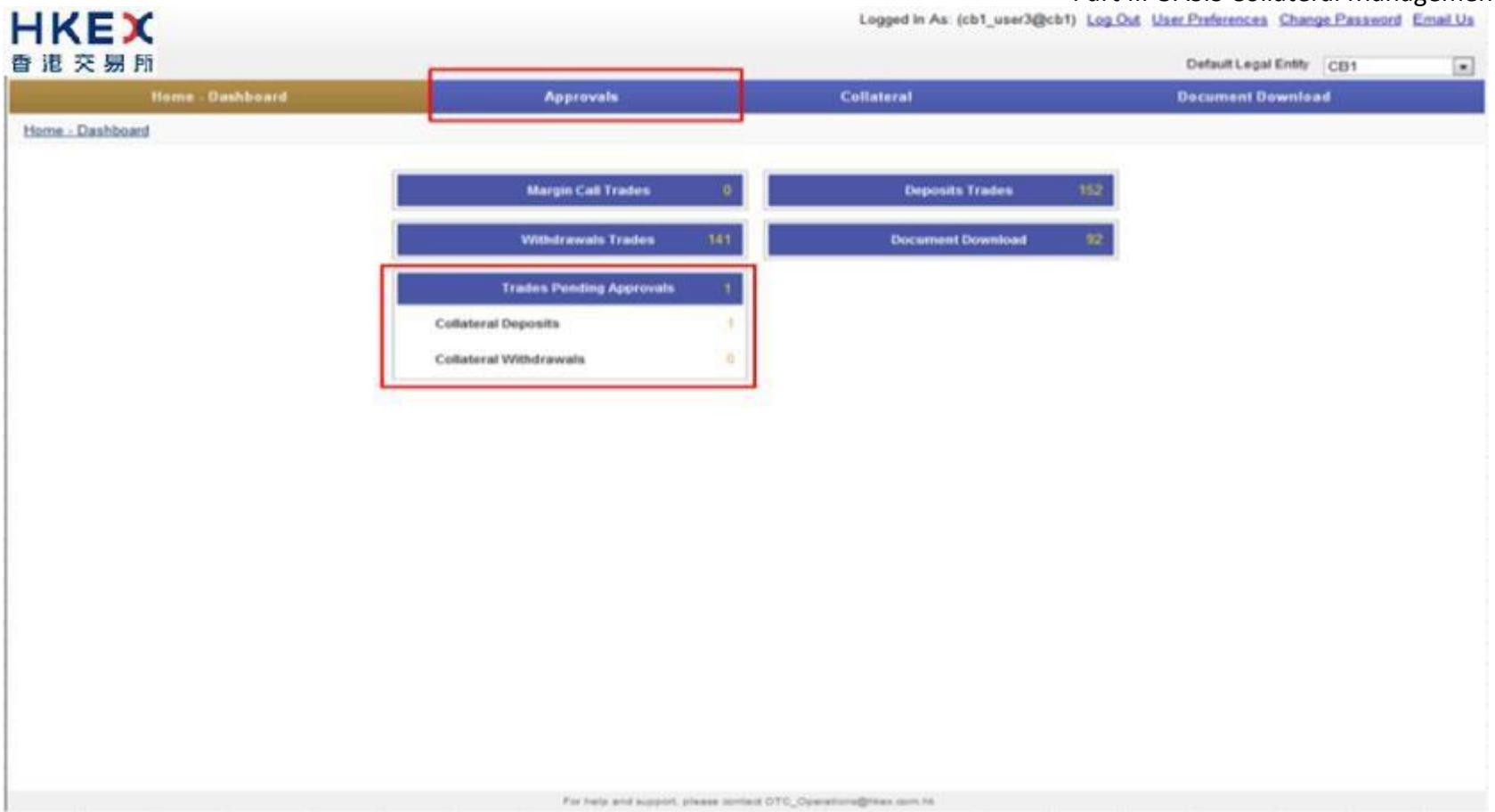

2 Refine the search result by using the Search Panel. After locating the request, select the request by checking the checkbox located at the first column of each row. The request will be highlighted. Example, Trade ID 184270 is selected.

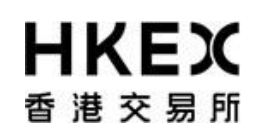

## Part III OASIS Collateral Management Portal

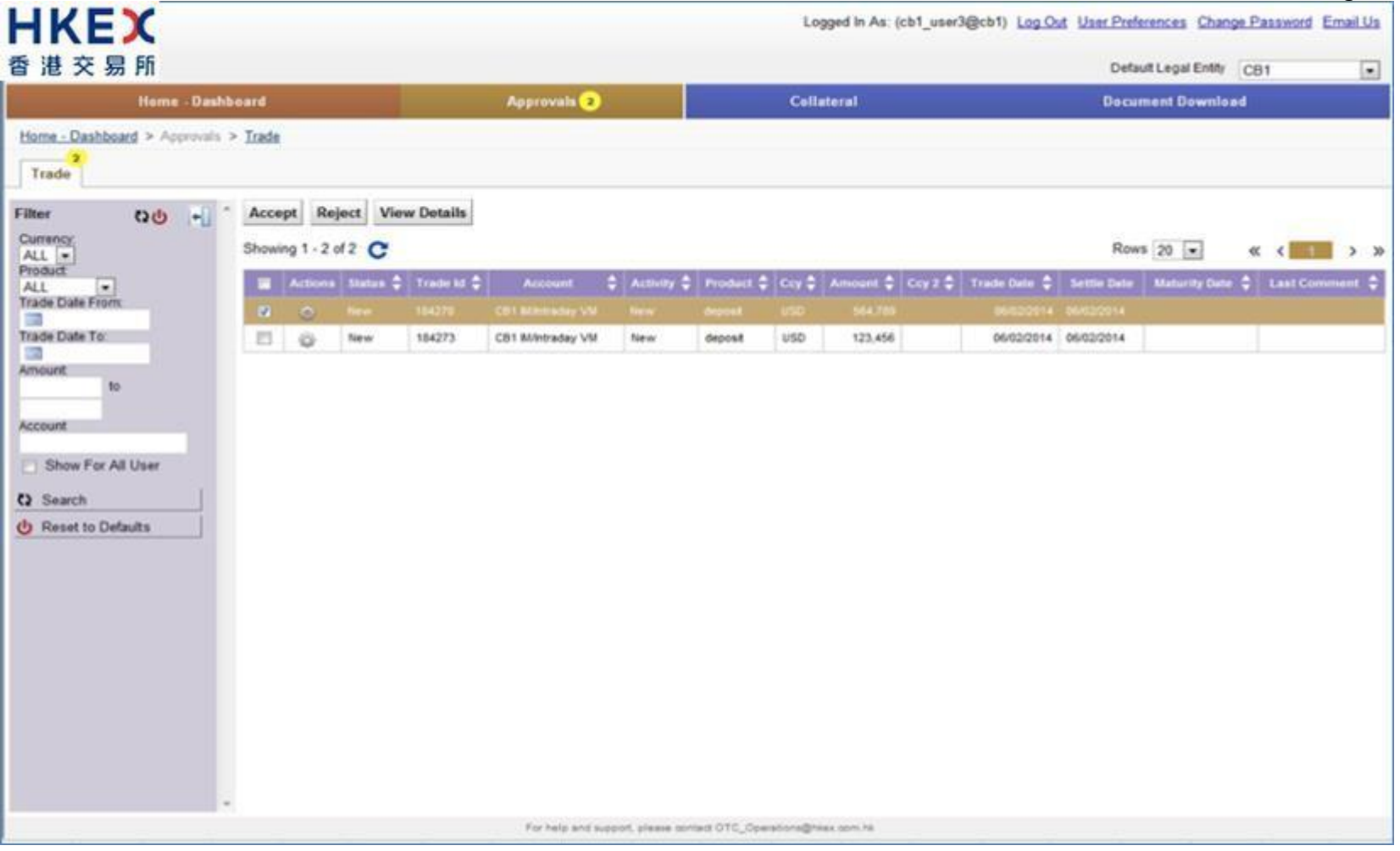

3 User can choose **View Details** to view the detail of the request. A message box will be prompted for confirming the request.

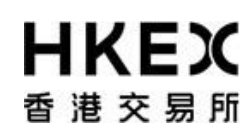

Part III OASIS Collateral Management Portal

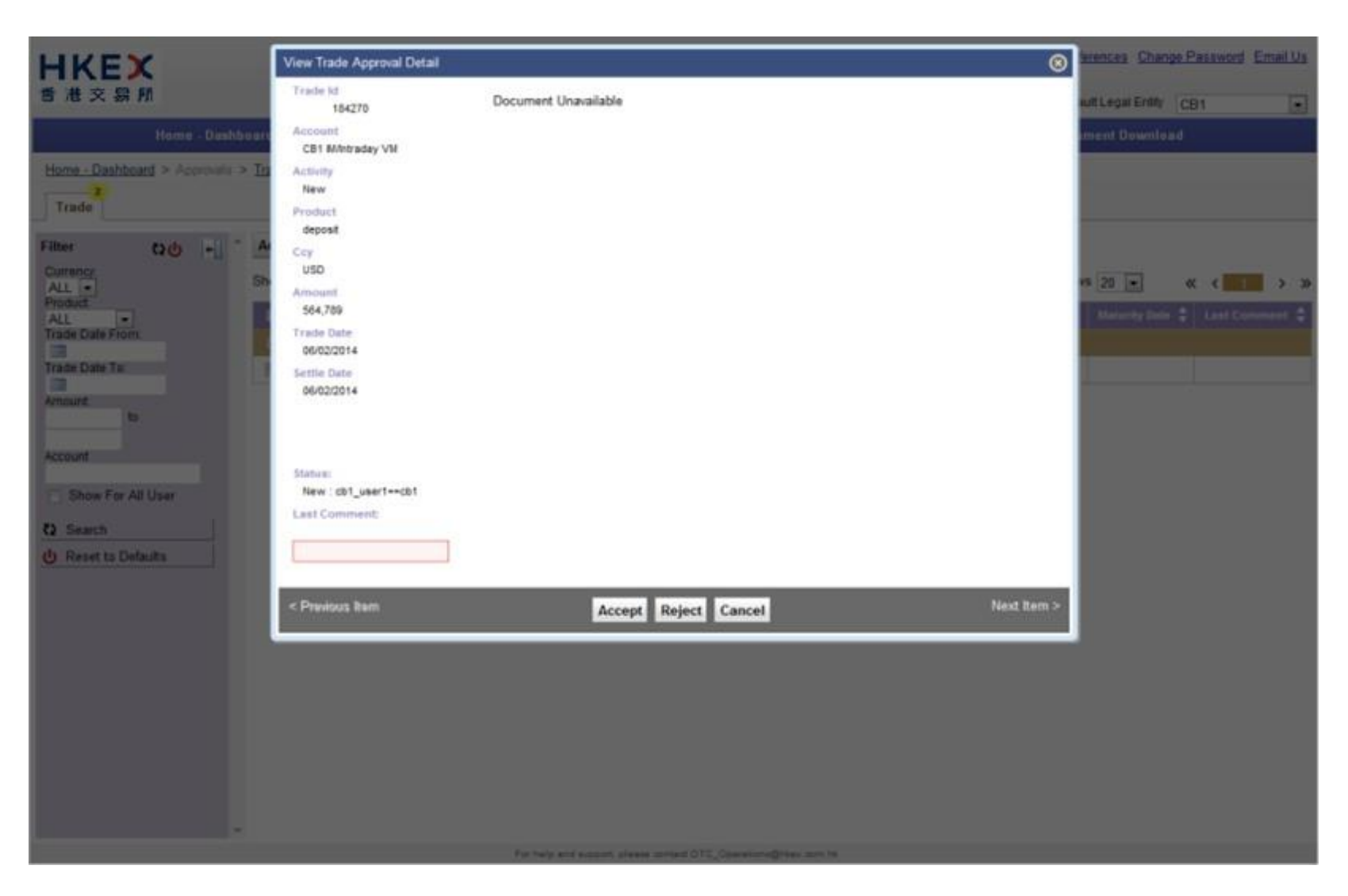

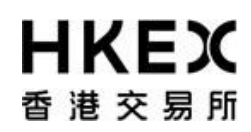

Part III OASIS Collateral Management Portal

4 If the details are correct, approve the request by clicking **Accept**; otherwise, click **Reject** to reject the request or **Cancel** to go back to the approval menu. User can input the reason for rejection at the comment box after clicking **Reject**.

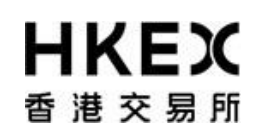

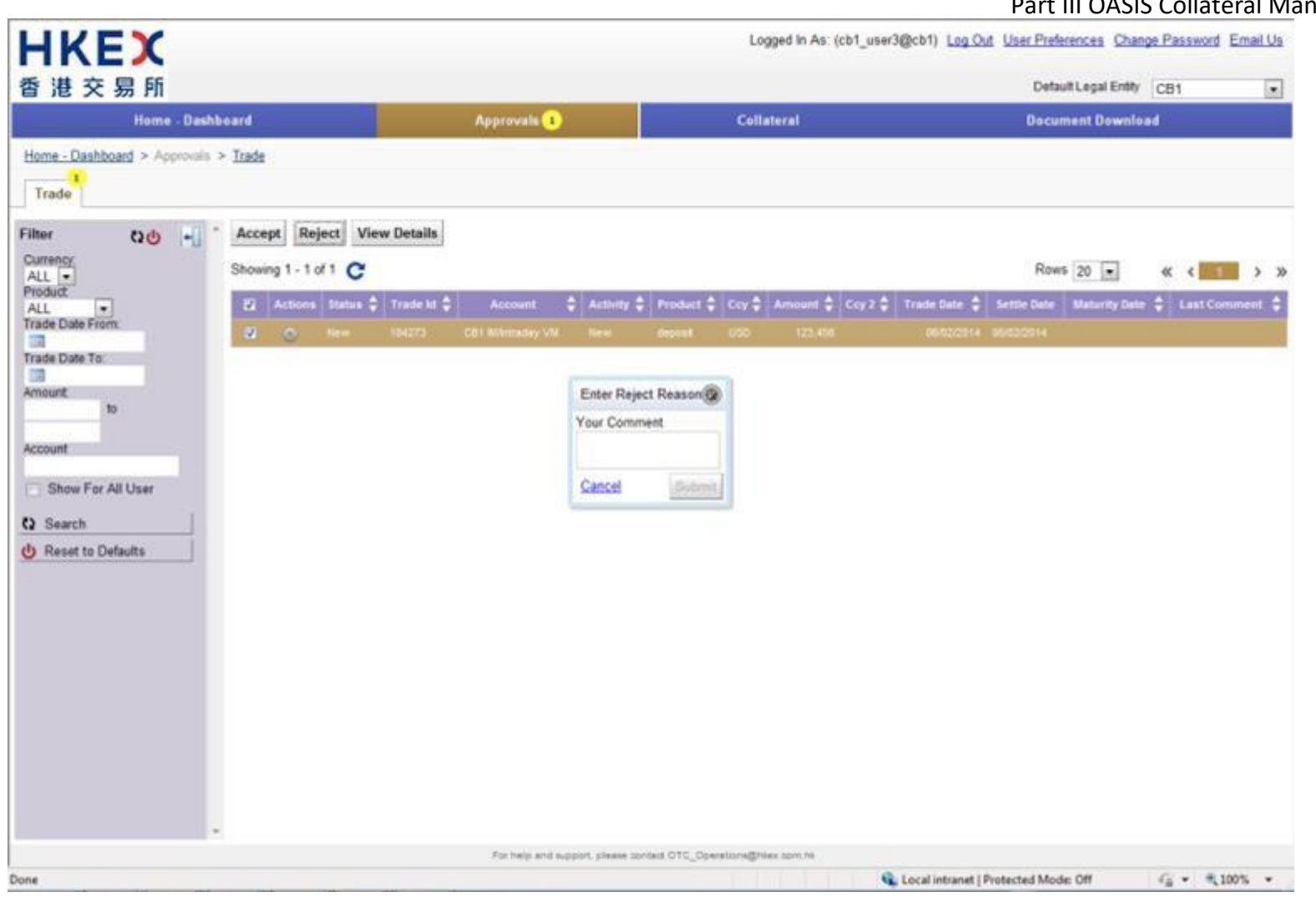

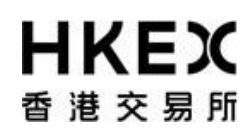

Part III OASIS Collateral Management Portal

5 Once the request is approved (or rejected), it will disappeared from the list of requests pending approval.

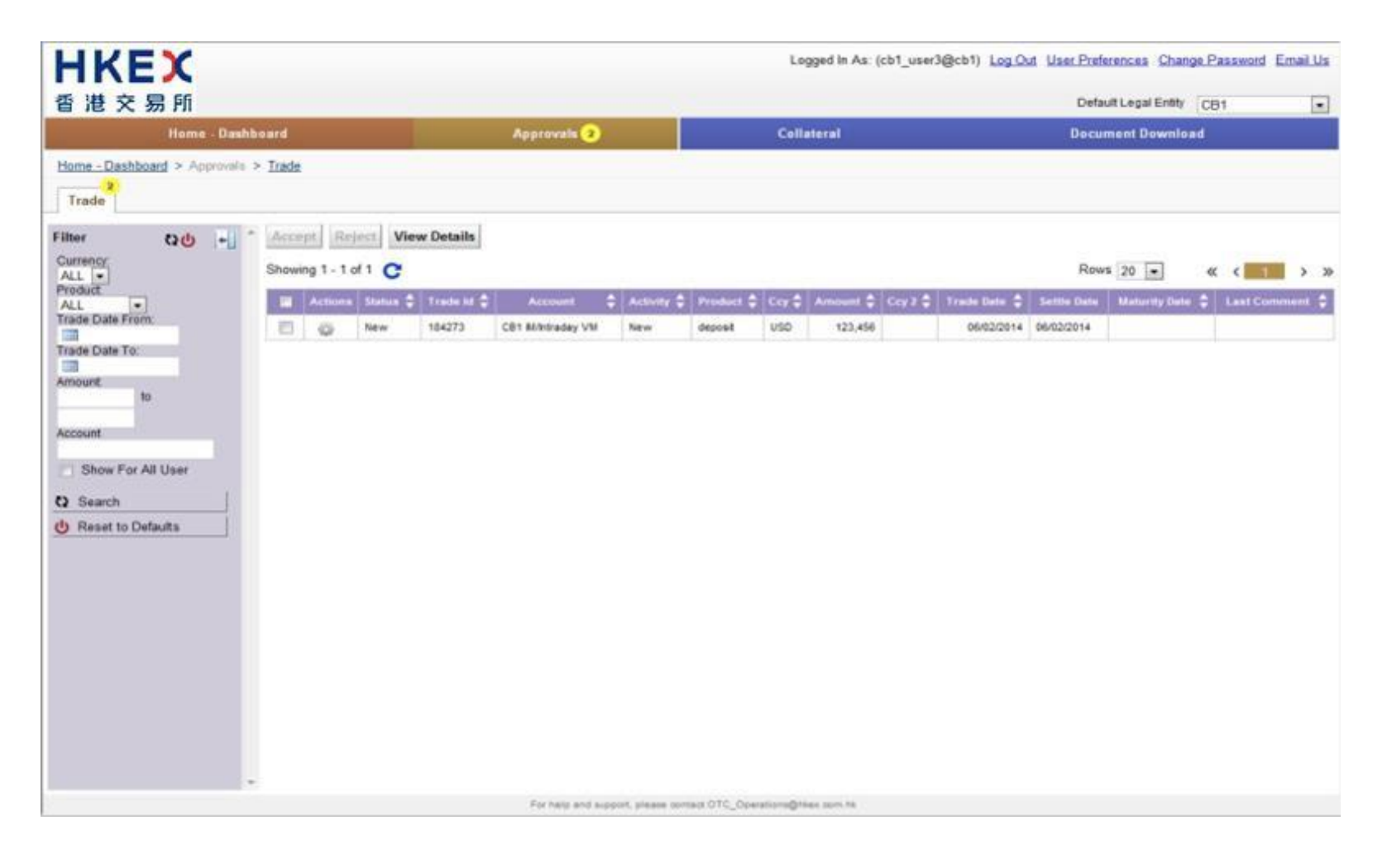

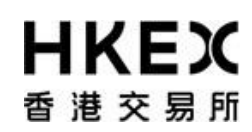

6 Subsequent to any approval, it is recommended for user to retrieve the latest status of the request by using the Enquiry Function detailed in **Part III, Section 2.3**. Example, request ID#184273 was rejected and request ID#184270 was approved.

| HKEX<br>香港交易所                 |        |                              |                            |                                                             |                                 |                                        | U                                      | ogged in As: (cb1 | l_user3@cb1) Log                      | Defa              | erences Change Password Email Us ault Legal Entity CB1 |  |
|-------------------------------|--------|------------------------------|----------------------------|-------------------------------------------------------------|---------------------------------|----------------------------------------|----------------------------------------|-------------------|---------------------------------------|-------------------|--------------------------------------------------------|--|
| Home - Dashboard              |        |                              | Approvals 1                |                                                             |                                 |                                        | Collateral                             |                   |                                       | Document Download |                                                        |  |
| Home - Dashboard > Margin Act | vity   |                              |                            |                                                             |                                 |                                        |                                        |                   |                                       |                   |                                                        |  |
| Filter QU +                   | Creat  | e Deposit                    |                            |                                                             |                                 |                                        |                                        |                   |                                       |                   |                                                        |  |
| Margin Account:               | Showin | ng 1 - 20 of 296             | C                          |                                                             |                                 |                                        |                                        | R                 | ows 20 💌                              | « «               | 2 3 4 5 5 7 15 > »                                     |  |
| Currency                      | Action | s Status 🖨                   | Trade                      | Account 🔶                                                   | Туре                            | Entered Date 🗸                         | Settle Date‡                           | Trade Currency    | Amount 🗘                              | Code 🗘            | Description of Collateral                              |  |
| ALL .                         | 0      | CANCELED                     | 184273                     | CB1 M/Intraday VM                                           | deposit                         | 06/02/2014                             | 06/02/2014                             | USD               | 123,458                               | 1                 | Cash                                                   |  |
|                               | 0      | 4EYES                        | 184272                     | CB1 M/ntraday VM                                            | deposit                         | 06/02/2014                             | 06/02/2014                             | EUR               | 789,456                               |                   | Cash                                                   |  |
| Value Date To:                | -0-    | 4EYES                        | 184271                     | CB1 GF                                                      | deposit                         | 06/02/2014                             | 06/02/2014                             | EUR               | 93,126                                |                   | Cash                                                   |  |
|                               | 100    | VERFER                       | 184270                     | CB1 Ministery VM                                            | deposit                         | 06/02/2014                             | 06-0212014                             | U90               | 564,703                               | ÷                 | Cash                                                   |  |
| C) Search                     | •      | CANCELED                     | 183772                     | CB1 GF                                                      | withdrawal                      | 05/30/2014                             | 05/30/2014                             | USD               | 111                                   |                   | Cash                                                   |  |
| de la calcala                 | -02    | CANCELED                     | 183622                     | CB1 GF                                                      | deposit                         | 05/30/2014                             | 05/30/2014                             | USD               | 6                                     |                   | Cash                                                   |  |
| O Reset to Defaults           | - 0    | CANCELED                     | 183621                     | CB1 GF                                                      | deposit                         | 05/30/2014                             | 05/30/2014                             | USD               | 5                                     |                   | Cash                                                   |  |
|                               | -92    | CANCELED                     | 183620                     | CB1 GF                                                      | deposit                         | 05/30/2014                             | 05/17/2014                             | USD               | 1,111                                 |                   | Cash                                                   |  |
|                               | - 9    | CANCELED                     | 183605                     | CB1 GF                                                      | deposit                         | 05/30/2014                             | 05/17/2014                             | USD               | 1,111                                 |                   | Cash                                                   |  |
|                               |        | CANCELED                     | 183550                     | CB1 M/htraday VM                                            | deposit                         | 05/30/2014                             | 05/30/2014                             | USD               | 500                                   |                   | Cash                                                   |  |
|                               | 2      | CANCELED                     | 183417                     | CB1 Mintraday VM                                            | withdrawal                      | 05/30/2014                             | 05/02/2014                             | USD               | 100,000                               | US912828VL14      | BondUST Bonds 0.625% Julie (SA)/30M/15/0               |  |
|                               |        | VEDEED                       | 103414                     | CB1 Minibaday VM                                            | descel                          | 05/30/2014                             | 05/30/2014                             | USD               | 200,000                               | 10043038444       | BandleT Bands A 62554 Lulid (CA VIAU/IEA               |  |
|                               | 1.22   | VERSED                       | 183403                     | CB1 OF                                                      | depose                          | 05/30/2014                             | 05/00/2014                             | USD               | 214 234                               | 0.00120204014     | Cash                                                   |  |
|                               |        | VERFED                       | 182275                     | CB1 M/mraday VM                                             | denosit                         | 05/29/2014                             | 05/30/2014                             | CNH               | 20 000 000                            | HK0000171907      | RondCGB 3 09% 22/11/2018 (SAV54M/22/11/                |  |
|                               | 1.2    | CHECK SOLVOL                 | 181750                     | CB1 M/otraday VM                                            | withdrawal                      | 05/29/2014                             | 05/30/2014                             | CNH               | 2 000 000                             | HK0000171907      | BondCGB 3 09% 22/11/2018 (SAV54M/22/11/                |  |
|                               | 1.2    | CANCELED                     | 181749                     | CB1 M/otraday VM                                            | withdrawal                      | 05/29/2014                             | 05/30/2014                             | CNH               | 1,000,000                             | HK0000171907      | BondCGB 3 09% 22/11/2018 (SAV54W/22/11/                |  |
|                               | 1.5    | VERFED                       | 181748                     | CB1 M/ntraday VM                                            | withdrawal                      | 05/29/2014                             | 05/30/2014                             | HKD               | 1,000,000                             | HK0000190667      | BondHKEFB 18Jun14/00/18/06/2014/0%                     |  |
|                               |        | VERFED                       | 181670                     | CB1 8Mntraday VM                                            | deposit                         | 05/29/2014                             | 05/29/2014                             | EUR               | 9 999 999 999 999 999                 |                   | Cash                                                   |  |
|                               |        | CANCELED                     | 181264                     | CB1 M/Intraday VM                                           | deposit                         | 05/28/2014                             | 05/28/2014                             | USD               | 100                                   |                   | Cash                                                   |  |
|                               | 000    | VERFED<br>VERFED<br>CANCELED | 181748<br>181670<br>181284 | CB1 M/Intraday VM<br>CB1 M/Intraday VM<br>CB1 M/Intraday VM | wähdrawal<br>deposit<br>deposit | 05/29/2014<br>05/29/2014<br>05/28/2014 | 05/20/2014<br>05/29/2014<br>05/29/2014 | HKD<br>EUR<br>USD | 1,000,000<br>9,999,999,999,999<br>100 | HK0000190867      | BondHKEFB 16Jun14/00/18/06/2014/0%<br>Cash<br>Cash     |  |
|                               | 10     |                              |                            |                                                             |                                 |                                        |                                        |                   |                                       |                   |                                                        |  |

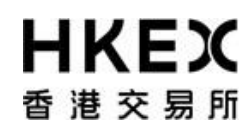

7. For inter-account collateral transfer, both requests will get approved/rejected when the approver approve/reject one of the two requests. Please refer to **Part III, Section 2.4 Step 11 to 14** for greater details.

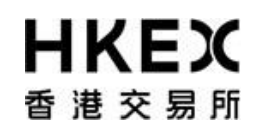

## Part III OASIS Collateral Management Portal

## **3.** Report Functions

## 3.1. Searching the Reports

### 3.1.1. Function Descriptions

To locate a specific report published on a particular day/time. The following types of reports are published by OTC Clear on OASIS:

- Trade reports
- Settlement reports
- Margin reports
- Market Data reports

For the full list of OASIS reports, please refer to the Report Usage Guide.

#### 3.1.2. Function Available Time

7:00 a.m. to 1:00 a.m. every OTC Clear Clearing Day. Different reports have different publish time; please refer to the Report Usage Guide for details

- 3.1.3. How to Use (Step by Step)
- 1 On the Main **Menu**, select **Document Download**. Please note the dashboard shows the number of reports published for the day.

# **日KEX**香港交易所

Part III OASIS Collateral Management Portal

| HKEX                      |                                                   | Logged in As: (cb1_user1@cb1) Log.Out User Preferences ( | Change Password Email Us |
|---------------------------|---------------------------------------------------|----------------------------------------------------------|--------------------------|
| 香港交易所<br>Heme - Deshboard | Collateral                                        | Default Legal E<br>Document Download                     | nthy CB1                 |
| Iome - Dashboard          |                                                   |                                                          |                          |
|                           |                                                   |                                                          |                          |
|                           | Margin Call Trades 0                              | Deposits Trades 155                                      |                          |
|                           | Withdrawals Trades 141                            | Document Download 110                                    |                          |
|                           | Trades Pending Approvals                          |                                                          |                          |
|                           |                                                   |                                                          |                          |
|                           |                                                   |                                                          |                          |
|                           |                                                   |                                                          |                          |
|                           |                                                   |                                                          |                          |
|                           |                                                   |                                                          |                          |
|                           |                                                   |                                                          |                          |
|                           |                                                   |                                                          |                          |
|                           |                                                   |                                                          |                          |
|                           |                                                   |                                                          |                          |
|                           |                                                   |                                                          |                          |
|                           |                                                   |                                                          |                          |
|                           |                                                   |                                                          |                          |
|                           | Ere bals and a result in and restore PROP Process | Conditions one bi                                        |                          |
|                           | The rank ways with the second of the particular   | Cocal intranet   Protected Mode: Off                     | G . \$100% .             |

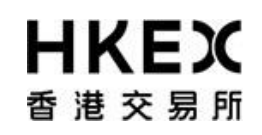

Part III OASIS Collateral Management Portal

Note: the Default Legal Entity must be the Clearing Member to view both reports for House Business and Client Clearing Services.

2 By default, the Content Area will display all the reports published on the login day.

# **日KEX**香港交易所

|                             |           |                  |               |                             |                                                                                                    |         | Col                          |
|-----------------------------|-----------|------------------|---------------|-----------------------------|----------------------------------------------------------------------------------------------------|---------|------------------------------|
| Home                        | - Dashbor | ard              |               | Cellateral                  | and the second second s | U.      | ocument Download             |
| Home - Dashboard > Document | Download  |                  |               |                             |                                                                                                    |         |                              |
| ilter 🗘 🕂                   | Downlo    | oad Selected     |               |                             |                                                                                                    |         |                              |
| Report Type:<br>ALL         | Showing   | 1 - 100 of 128 C |               |                             |                                                                                                    |         | Rows 100 • « < = 1 2 >       |
| ALL -                       |           | Account 🛟        | Document ID 🛟 | Report Type                 | ÷ 1                                                                                                    | ormat 🛊 | Creation Date                |
| reation Date From:          |           | C01              | 4454141       | WEB MRClearedPending        | CSV                                                                                                    |         | 02/06/2014 03:37:49 PM UTC+8 |
| 02/06/2014                  |           | CB1              | 4464080       | WEB MRCleared               | CSV                                                                                                    |         | 02/06/2014 03:37:45 PM UTC+8 |
| abon Date 10:<br>02/06/2014 | 13        | C81              | 4464017       | WEB Intraday Valuation      | CSV                                                                                                    |         | 02/08/2014 03:37:38 PM UTC+8 |
| Search                      |           | CB1_C            | 4463982       | WEB M Collateral_C          | csv                                                                                                    |         | 02/06/2014 03:37:35 PM UTC+8 |
| Reset to Defaults           | 13        | CB1              | 4463939       | WEB IM Collateral           | CSV                                                                                                    |         | 02/05/2014 03:37:33 PM UTC-8 |
|                             | 12        | CB1              | 4453874       | WEB ERSCollateralReport     | CSV                                                                                                    |         | 02/06/2014 03:37:29 PM UTC+8 |
|                             | 13        | C81_C            | 4463840       | WEB Dly Rejc IRS Trades_C   | csv                                                                                                    |         | 02/06/2014 03:37:27 PM UTC+8 |
|                             |           | CB1              | 4463797       | WEB Dly Rejc IRS Trades     | CSV                                                                                                    |         | 02/06/2014 03:37:24 PM UTC+8 |
|                             | 10        | C81_C            | 4463759       | WEB Dly Rejc FXNDF Trades_C | csv                                                                                                    |         | 02/06/2014 03:37:22 PM UTC+8 |
|                             | 15        | CB1              | 4463716       | WEB Dly Rejc FXNDF Trades   | CSV                                                                                                    |         | 02/06/2014 03:37:19 PM UTC+8 |
|                             | 13        | C81_C            | 4463678       | WEB Dly Regist IRS_C        | csv                                                                                                    |         | 02/06/2014 03:37:17 PM UTC+8 |
|                             | 13        | CB1              | 4463635       | WEB Dly Regist IRS          | CSV                                                                                                    |         | 02/06/2014 03:37:14 PM UTC+8 |
|                             | 13        | CB1_C            | 4463597       | WEB Dly Regist FXNDF_C      | csv                                                                                                    |         | 02/06/2014 03:37:12 PM UTC+8 |
|                             | 10        | CB1              | 4453554       | WEB Dly Regist EXNDF        | CSV                                                                                                    |         | 02/06/2014 03:37:09 PM UTC+8 |
|                             | 12        | C81_C            | 4463516       | WEB Dly Pend IRS Trades_C   | csv                                                                                                    |         | 02/06/2014 03:37:07 PM UTC-8 |
|                             | 13        | C81              | 4463473       | WEB Dly Pend IRS Trades     | CSV                                                                                                    |         | 02/06/2014 03:37:04 PM UTC+8 |
|                             | 13        | CB1_C            | 4463435       | WEB Dly Pend FXNDF Trades_C | csv                                                                                                    |         | 02/05/2014 03:37:02 PM UTC+8 |
|                             | 13        | CB1              | 4453392       | WEB Dly Pend FXNDF Trades   | CSV                                                                                                    |         | 02/06/2014 03:36:59 PM UTC+8 |
|                             | 10        | CB1              | 4459579       | WEB MRClearedPending        | csv                                                                                                    |         | 02/06/2014 02:37:48 PM UTC+8 |
|                             | 13        | C81              | 4459518       | WEB MRCleared               | CSV                                                                                                    |         | 02/06/2014 02:37:44 PM UTC+8 |
|                             | 10        | CB1              | 4459455       | WEB Intraday Valuation      | CSV                                                                                                    |         | 02/06/2014 02:37:36 PM UTC+8 |

## Part III OASIS Collateral Management Portal

3 User can refine the reports displayed in the Content Area by using the search panel.

## **日KEX** 香港交易所

## Part III OASIS Collateral Management Portal

| HKEX                        |           |                  |               |                              | Logged in As: (cb1_user1@cb1) Log O | & User Preferences Change Password Email U |
|-----------------------------|-----------|------------------|---------------|------------------------------|-------------------------------------|--------------------------------------------|
| 香港交易所                       |           |                  |               |                              |                                     | Default Legal Entity CB1                   |
| Home                        | - Dashboa | ard              |               | Collateral                   |                                     | ocument Download                           |
| Home - Dashboard > Document | Download  |                  |               |                              |                                     |                                            |
| Filter Co +0                | Downlo    | ad Selected      |               |                              |                                     |                                            |
| Report Type: 1<br>ALL       | Showing   | 1 - 100 of 128 C |               |                              |                                     | Rows 100 . « « 1 2 >                       |
| ALL •                       |           | Account 💠        | Document ID 👙 | Report Type                  | 🗘 Format 🖨                          | Creation Date 🚽                            |
| Creation Date From:         |           | C81              | 4454141       | WEB MRClearedPending         | CSV                                 | 62/06/2014 63:37:49 PM UTC+8               |
| 02/06/2014                  |           | C81              | 4464000       | WEB MRCleared                | CSV                                 | 02/06/2014 03:37:45 PM UTC+8               |
| 02/06/2014                  |           | C81              | 4454017       | WEB Intraday Valuation       | csv                                 | 02/06/2014 03:37:38 PM UTC+8               |
| Q Search                    |           | CB1_C            | 4463962       | WEB M Collateral_C           | CSV                                 | 02/06/2014 03:37:35 PM UTC+8               |
| C Reset to Defaults         |           | C81              | 4463939       | WEB M Colateral              | csv                                 | 02/06/2014 02:37:33 PM UTC+8               |
|                             |           | C81              | 4463874       | WEB ERSColateraReport        | csv                                 | 02/06/2014 03:37:29 PM UTC+8               |
|                             |           | C81_C            | 4463040       | WEB Dly Rejc RS Trades_C     | CSV                                 | 02/06/2014 03:37:27 PM UTC+8               |
|                             |           | CB1              | 4463797       | WEB Dly Rejc IRS Trades      | CSV                                 | 02/06/2014 03:37:24 PM UTC+8               |
|                             |           | C81_C            | 4463759       | WEB Dly Rejc FXNDF Trades_C  | csv                                 | 02/06/2014 03:37:22 PM UTC+8               |
|                             |           | CB1              | 4463716       | WEB Dy Rejc FXNDF Trades     | csv                                 | 02/06/2014 03:37 19 PM UTC+8               |
|                             |           | CB1_C            | 44E367E       | WEB Dly Repist RS_C          | CSV                                 | 02/06/2014 03:37:17 PM UTC+8               |
|                             |           | CB1              | 4463635       | WEB Dy Repirt IRS            | csv                                 | 02/06/2014 03:37:14 PM UTC+8               |
|                             |           | C81_C            | 4453597       | WEB Dy Regist FXNDF_C        | csv                                 | 02/06/2014 03:37 12 PM UTC+8               |
|                             |           | C81              | 4463554       | WEB Dry Regist FXNDF         | CSV                                 | 02/06/2014 03:37:09 PM UTC+8               |
|                             |           | C81_C            | 4463516       | WEB Dly Pend RS Trades_C     | CSV                                 | 02/06/2014 03:37:07 PM UTC+8               |
|                             |           | C81              | 4463473       | WEB Dly Pend RS Trades       | CSV                                 | 02/06/2014 03:37:04 PM UTC+8               |
|                             |           | C81_C            | 4463435       | WEB Dly Pend FX0IDF Trades_C | csv                                 | 02/06/2014 03:37:02 PM UTC+8               |
|                             | 13        | C81              | 4463392       | WEB Dly Pend FXXDF Trades    | CSV                                 | 02/06/2014 03:36:59 PM UTC+8               |
|                             | 10        | C81              | 4459579       | WEB MRClearedPending         | CSV                                 | 02/06/2014 02:37 48 PM UTC+8               |
|                             | 10        | C81              | 4459518       | WEB MRCleared                | CSV                                 | 02/06/2014 02:37:44 PM UTC-8               |
|                             |           | C81              | 4459455       | WEB Intraday Valuation       | CSV                                 | 02/06/2014 02:37:36 PM UTC+8               |

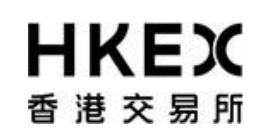

Part III OASIS Collateral Management Portal

4 User can refer to the below table for the attributes in the order displayed.

| Column        | Descriptions                                                                            |
|---------------|-----------------------------------------------------------------------------------------|
| Select Box    | Check box for Clearing Members to select the reports to be downloaded                   |
| Account       | Collateral/Margin Account                                                               |
| Report ID     | A unique identification number of the report                                            |
| Report Name   | Name of the report                                                                      |
| Format        | File format of the report<br>[CSV: Comma Separated Values)                              |
| Creation Date | Date and time when the report is generated<br>[Format: DD/MM/YYYY HH:MM:SS AM/PM UTC+8] |

## 3.2. Downloading Reports

### 3.2.1. Function Descriptions

User can retrieve the following types of reports published by OTC Clear on OASIS:

- Trade reports
- Settlement reports
- Margin reports
- Market Data reports

For the full list of OASIS reports, please refer to the Report Usage Guide.

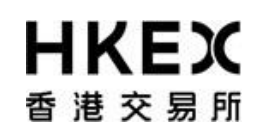

Part III OASIS Collateral Management Portal

## 3.2.2. Function Available Time

7:00 a.m. to 1:00 a.m. every OTC Clear Clearing Day. Different reports have different publish time; please refer to the Report Usage Guide for details.

## 3.2.3. How to Use (Step by Step)

1 On the Main **Menu**, select **Document Download**.

## **日KEX**香港交易所

Part III OASIS Collateral Management Portal

| HKEX             |                  |                                               | Logged In As: (cb1_user1@cb1) Log.Out User.Preferences C                                                                                                    | hange Password Email.Us |
|------------------|------------------|-----------------------------------------------|----------------------------------------------------------------------------------------------------|-------------------------|
| 香港交易所            |                  |                                               | Default Legal Er                                                                                                    | My CB1 .                |
|                  | Home - Dashboard | Cellateral                                    | Document Download                                                                                                    |                         |
| Home - Dashboard |                  |                                               |                                                                                                    |                         |
|                  |                  | 0/21/12/09/2001                               | (014-50-01-02700-0                                                                                                    |                         |
|                  |                  | Margin Cell Trades 0                          | Deposits Trades 155                                                                                                    |                         |
|                  |                  | Withdrawals Trades 541                        | Document Download                                                                                                    |                         |
|                  |                  |                                               |                                                                                                    |                         |
|                  |                  |                                               |                                                                                                    |                         |
|                  |                  |                                               |                                                                                                    |                         |
|                  |                  |                                               |                                                                                                    |                         |
|                  |                  |                                               |                                                                                                    |                         |
|                  |                  |                                               |                                                                                                    |                         |
|                  |                  |                                               |                                                                                                    |                         |
|                  |                  |                                               |                                                                                                    |                         |
|                  |                  |                                               |                                                                                                    |                         |
|                  |                  |                                               |                                                                                                    |                         |
|                  |                  |                                               |                                                                                                    |                         |
|                  |                  |                                               |                                                                                                    |                         |
|                  |                  |                                               |                                                                                                    |                         |
|                  |                  |                                               |                                                                                                    |                         |
|                  |                  |                                               |                                                                                                    |                         |
|                  |                  |                                               |                                                                                                    |                         |
|                  |                  | For help and kuppert, please seriald GTE_Oper | All and and a feature of the second states of the second states of the s | C                       |

2 User can refine the reports displayed by using the Search Panel. After locating the report, select the report by checking the checkbox located at the first column of each row. The report will be highlighted.

# **日KEX**香港交易所

## Part III OASIS Collateral Management Portal

| 香港交易所                       |          |                  |               |                             |                   | Default Legal Entity CB1     |  |
|-----------------------------|----------|------------------|---------------|-----------------------------|-------------------|------------------------------|--|
| Home                        | Dashboi  | brd              |               | Collateral                  | Decument Download |                              |  |
| Home - Dashboard > Document | Download |                  |               |                             |                   |                              |  |
| ilter QU +                  | Downlo   | ad Selected      |               |                             |                   |                              |  |
| Report Type:<br>ALL         | Showing  | 1 - 100 of 110 C |               |                             |                   | Rows 100 - « < 2 >           |  |
| ALL                         |          | Account 🗘        | Document ID 🔷 | Report Type                 | 🗘 Format 🗘        | Creation Date 🗸 🗸            |  |
| reation Date From:          | 13       | C81              | 4459579       | WEB MRClearedPending        | csv               | 02/06/2014 02:37:48 PM UTC+8 |  |
| 02/06/2014                  | 12       | C81              | 4459518       | WEB MRCleared               | csv               | 02/06/2014 02:37:44 PM UTC+8 |  |
| 02/06/2014                  | 13       | C81              | 4459455       | WEB Intraday Valuation      | csv               | 02/06/2014 02:37:36 PM UTC+8 |  |
| Search                      | 13       | C81_C            | 4459420       | WEB M Collateral_C          | CSV               | 02/06/2014 02:37:34 PM UTC+5 |  |
| Reset to Defaults           | 15       | CB1              | 4459377       | WEB IM Collateral           | CSV               | 02/06/2014 02:37:31 PM UTC+8 |  |
|                             | 13       | CB1              | 4459312       | WEB ERSCollateralReport     | CSV               | 02/06/2014 02:37:27 PM UTC+8 |  |
|                             | 13       | C81_C            | 4459278       | WEB Dly Rejc IRS Trades_C   | CSV               | 02/06/2014 02:37:25 PM UTC+8 |  |
|                             | 2        | C01              | 4459235       | WEB Dy Rep IRS Trades       |                   | 02/06/2014 02:37:22 PM UTC+8 |  |
|                             | 13       | C81_C            | 4459197       | WEB Dly Rejc FXNDF Trades_C | CSV               | 02/06/2014 02:37:20 PM UTC+8 |  |
|                             | 13       | C81              | 4459154       | WEB Dly Rejc FXNDF Trades   | CSV               | 02/06/2014 02:37:17 PM UTC+8 |  |
|                             |          | CB1_C            | 4459116       | WEB Dly Regist IRS_C        | CSV               | 02/06/2014 02:37:15 PM UTC+8 |  |
|                             | (W)      |                  |               |                             |                   |                              |  |
|                             | 13       | C81_C            | 4459035       | WEB Dly Regist FXNDF_C      | CSV               | 02/06/2014 02:37:10 PM UTC+8 |  |
|                             | 13       | CB1              | 4458992       | WEB Dly Regist FXNDF        | CSV               | 02/06/2014 02:37:07 PM UTC+8 |  |
|                             | 13       | C81_C            | 4458954       | WEB Dly Pend IRS Trades_C   | CSV               | 02/06/2014 02:37:05 PM UTC+8 |  |
|                             | 13       | C81              | 4458911       | WEB Dly Pend IRS Trades     | CSV               | 02/06/2014 02:37:02 PM UTC+8 |  |
|                             | 13       | C81_C            | 4458873       | WEB Dty Pend FXNDF Trades_C | CSV               | 02/06/2014 02:37:00 PM UTC+8 |  |
|                             | 13       | CB1              | 4458830       | WEB Dly Pend FXNDF Trades   | CSV               | 02/06/2014 02:36:57 PM UTC+5 |  |
|                             | 13       | C81              | 4457828       | WEB MRClearedPending        | CSV               | 02/06/2014 02:12:17 PM UTC+8 |  |
|                             | 83       | C81              | 4457767       | WEB MRCleared               | csv               | 02/06/2014 02:12:13 PM UTC+  |  |
|                             | 11       | CB1              | 4457706       | WEB ERSCollateraReport      | CSV               | 02/06/2014 02:12:09 PM UTC+8 |  |

**3** User can then save the selected reports by clicking **Download Selected.**
## **日KEX**香港交易所

## Part III OASIS Collateral Management Portal

| 香港交易所                                                                |          |                  |               |                             |            | Default Legal Entity CB1     |  |
|----------------------------------------------------------------------|----------|------------------|---------------|-----------------------------|------------|------------------------------|--|
| Hom                                                                  | - Dashbo | ard              | Collateral    |                             | Dacu       | Document Download            |  |
| Home - Dashboard > Document                                          | Download |                  |               |                             |            |                              |  |
| Filter Q +                                                           | Downlo   | oad Selected     |               |                             |            |                              |  |
| Report Type:                                                         | Showing  | 1 - 100 of 110 C |               |                             |            | Rows 100 • « < 11 2 >        |  |
| Margin Account                                                       |          | Account 👙        | Document ID 🛟 | Report Type                 | 🗘 format 🗘 | Creation Date 🗸              |  |
| Creation Date From:<br>02/06/2014<br>Creation Date To:<br>02/06/2014 | 13       | CB1              | 4459579       | WEB MRClearedPending        | CSV        | 02/06/2014 02:37:48 PM UTC+8 |  |
|                                                                      | 13       | CB1              | 4459518       | WEB MRCleared               | CSV        | 62/06/2014 02:37:44 PM UTC+8 |  |
|                                                                      | 13       | CB1              | 4459455       | WEB Intraday Valuation      | CSV        | 62/06/2014 02:37:36 PM UTC+8 |  |
| O Search                                                             |          | C81_C            | 4458420       | WEB M Collateral_C          | CSV        | 62/06/2014 02:37:34 PM UTC+6 |  |
| Reset to Defaults                                                    | .0       | C81              | 4459377       | WEB IN Collateral           | CSV        | 62/06/2014 02:37:31 PM UTC+8 |  |
|                                                                      | 13       | C81              | 4459012       | WEB ERSColuteraReport       | CSV        | 62/06/2014 02 37 27 PM UTC+6 |  |
|                                                                      | - 63     | C81_C            | 4459278       | WEB Dy Rejc RS Trades_C     | CSV        | 62/06/2014 02:37:25 PM UTC+8 |  |
|                                                                      | 2        | CB1              | 4453235       | mEB Dy Rep: RE Trades       | C1V        | 8206/2014 82:37:22 PM UTC-8  |  |
|                                                                      | 13       | C81_C            | 4459197       | WEB Dly Rejc FXNDF Trades_C | CSV        | 62/06/2014 62:37:20 PM UTC-8 |  |
|                                                                      | 63       | C81              | 4459154       | WEB Dly Rejc FXNDF Trades   | CSV        | 02/06/2014 02:37:17 PM UTC+8 |  |
|                                                                      | 0        | CB1_C            | 4459116       | WEB Dly Regist RS_C         | CSV        | 02/06/2014 02:37:15 PM UTC+0 |  |
|                                                                      |          | cer              | 4458073       | WEB Dy Report RS            | CSV        | 02/06/2514 02:37 12 PM UTC-0 |  |
|                                                                      | 13       | C81_C            | 4459035       | WEB Dly Regist FXNDF_C      | CSV        | 02/05/2014 02:37:10 PM UTC+8 |  |
|                                                                      | 63       | CB1              | 4458992       | WEB Dy Regist FXNOF         | CSV        | 62/06/2914 02:37:97 PM UTC+8 |  |
|                                                                      | 13       | CB1_C            | 4458954       | WEB Dly Pend IRS Trades_C   | CSV        | 02/05/2014 02:37:05 PM UTC+8 |  |
|                                                                      | 8        | CB1              | 4458911       | WEB Dly Pend IRS Trades     | CSV        | 02/06/2014 02:37:02 PM UTC+6 |  |
|                                                                      | 10       | CB1_C            | 4450073       | WEB Dty Pend FXNDF Trades_C | CSV        | 02/06/2014 02:37:00 PM UTC+8 |  |
|                                                                      | 13       | CB1              | 4458830       | WEB Dly Pend FXNDF Trades   | CSV        | 02/05/2014 02:35:57 PM UTC-8 |  |
|                                                                      | 8        | C81              | 4457020       | WEB MRClearedPending        | csv        | 02/06/2014 02:12:17 PM UTC+6 |  |
|                                                                      | 63       | CB1              | 4457767       | WEB MRCleared               | CSV        | 02/05/2014 02:12:13 PM UTC+8 |  |
|                                                                      | . 8      | C81              | 4457706       | WEB ERSCollatera/Report     | CSV        | 02/06/2014 02 12:09 PM UTC+8 |  |

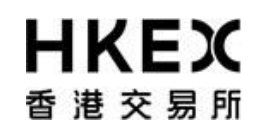

Part III OASIS Collateral Management Portal

4 The reports will be compressed in a zip file format and user can save it to a local folder.

## **日KEX**香港交易所

Part III OASIS Collateral Management Portal

| 首龙大汤川                                                               |                          |              |                                                                                                    |                                                                          |                              | Default Legal Entity CB1     |  |
|---------------------------------------------------------------------|--------------------------|--------------|----------------------------------------------------------------------------------------------------|--------------------------------------------------------------------------|------------------------------|------------------------------|--|
| Hom                                                                 | e - Dashbei              | ard          |                                                                                                    | Collateral                                                               | De                           | Document Download            |  |
| Home - Dashboard > Document                                         | Download                 |              |                                                                                                    |                                                                          |                              |                              |  |
| Filter Q .                                                          | * Downle                 | oad Selected |                                                                                                    |                                                                          |                              |                              |  |
| Report Type:<br>ALL                                                 | Showing 1 - 100 of 110 C |              | 0% of document from 10.154.5.66 Completed                                                                                                    |                                                                          | Rows 100 • « < 1 2 >         |                              |  |
| ALL                                                                 | -                        | Account \$   | Ele Developed                                                                                                    | and the second                                                           | Format 🗘                     | Creation Date 🚽              |  |
| Creation Date From<br>02/05/2014<br>Creation Date To:<br>02/05/2014 | 13                       | CB1          | File Download                                                                                                    |                                                                          | CSV                          | 02/06/2014 02:37 48 PM UTC+8 |  |
|                                                                     | 13                       | CB1          | Do you want to open or save this file?                                                                                                    |                                                                          | CSV                          | 02/06/2014 02:37:44 PM UTC+8 |  |
|                                                                     | 13                       | C81          | Name                                                                                                    | all-documents.zip                                                        | CSV                          | 02/06/2014 02:37:36 PM UTC+8 |  |
| Search                                                              | 13                       | C81_C        | Type: WinZip File, 793 bytes                                                                                                    |                                                                          | CSV                          | 02/06/2014 02:37:34 PM UTC+8 |  |
| Reset to Defaults                                                   | 12                       | C81          | Open Save Cancel                                                                                                    | CSV                                                                      | 02/06/2014 02:37:31 PM UTC+8 |                              |  |
|                                                                     | 13                       | CB1          |                                                                                                    | CSV                                                                      | 02/06/2014 02:37:27 PM UTC+8 |                              |  |
|                                                                     | 13                       | CB1_C        |                                                                                                    |                                                                          | CSV                          | 02/05/2014 02:37 25 PM UTC+8 |  |
|                                                                     |                          |              | While files from the internet can be useful, some files can potentially<br>harm your computer. If you do not trust the source, do not open or<br>save this file. <u>What is the mix?</u> | CSV                                                                      | 8286/2014 62 31 22 PH UTC-8  |                              |  |
|                                                                     | 13                       | CB1_C        |                                                                                                    | puter. If you do not trust the source, do not open or<br>Must a the rok? | csv                          | 02/06/2014 02:37:20 PM UTC+8 |  |
|                                                                     | 13                       | 5 CB1        | L                                                                                                    |                                                                          |                              | 02/06/2014 02:37:17 PM UTC+8 |  |
|                                                                     | 13                       | CB1_C        | 4459116                                                                                                    | WEB Dy Regist RS_C                                                       | CSV                          | 02/06/2014 02:37:15 PM UTC+8 |  |
|                                                                     | 121                      |              |                                                                                                    |                                                                          |                              | 62/06/2014 02:57-12 PM UTC+8 |  |
|                                                                     | 13                       | CB1_C        | 4459035                                                                                                    | WEB Dy Reget FXNDF_C                                                     | CSV                          | 02/06/2014 02:37:10 PM UTC+8 |  |
|                                                                     | 8                        | CB1          | 4455992                                                                                                    | WEB Dy Regat FXIDF                                                       | CSV                          | 02/05/2014 02:37:07 PM UTC+8 |  |
|                                                                     | 8                        | CB1_C        | 4458954                                                                                                    | WEB Dy Pend RS Trades_C                                                  | csv                          | 02/06/2014 02:37:05 PM UTC+8 |  |
|                                                                     | 13                       | CB1          | 4458911                                                                                                    | WEB Dy Pend RS Trades                                                    | CSV                          | 02/06/2014 02:37:02 PM UTC+8 |  |
|                                                                     | 13                       | C81_C        | 4458873                                                                                                    | WEB Dly Pend FXNDF Trades_C                                              | CSV                          | 02/06/2014 02:37:00 PM UTC+8 |  |
|                                                                     | 13                       | C81          | 4458830                                                                                                    | WEB Dly Pend FXNDF Trades                                                | CSV                          | 02/06/2014 02:36:57 PM UTC+8 |  |
|                                                                     | 13                       | CB1          | 4457828                                                                                                    | WEB MRCearedPending                                                      | CSV                          | 02/06/2014 02:12:17 PM UTC+8 |  |
|                                                                     | 13                       | CB1          | 4457767                                                                                                    | WEB MRCleared                                                            | CSV                          | 02/06/2014 02:12:13 PM UTC+8 |  |
|                                                                     | . 8                      | C81          | 4457706                                                                                                    | WEB ERSCollateraReport                                                   | CSV                          | 02/06/2014 02:12:09 PM UTC-8 |  |

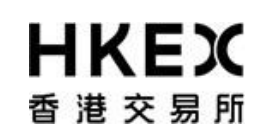

Part III OASIS Collateral Management Portal

5 The reports downloaded are in csv format and the name of each report has the following syntax:

report name\_document ID\_date&time.csv.

Below is an example of downloaded reports.

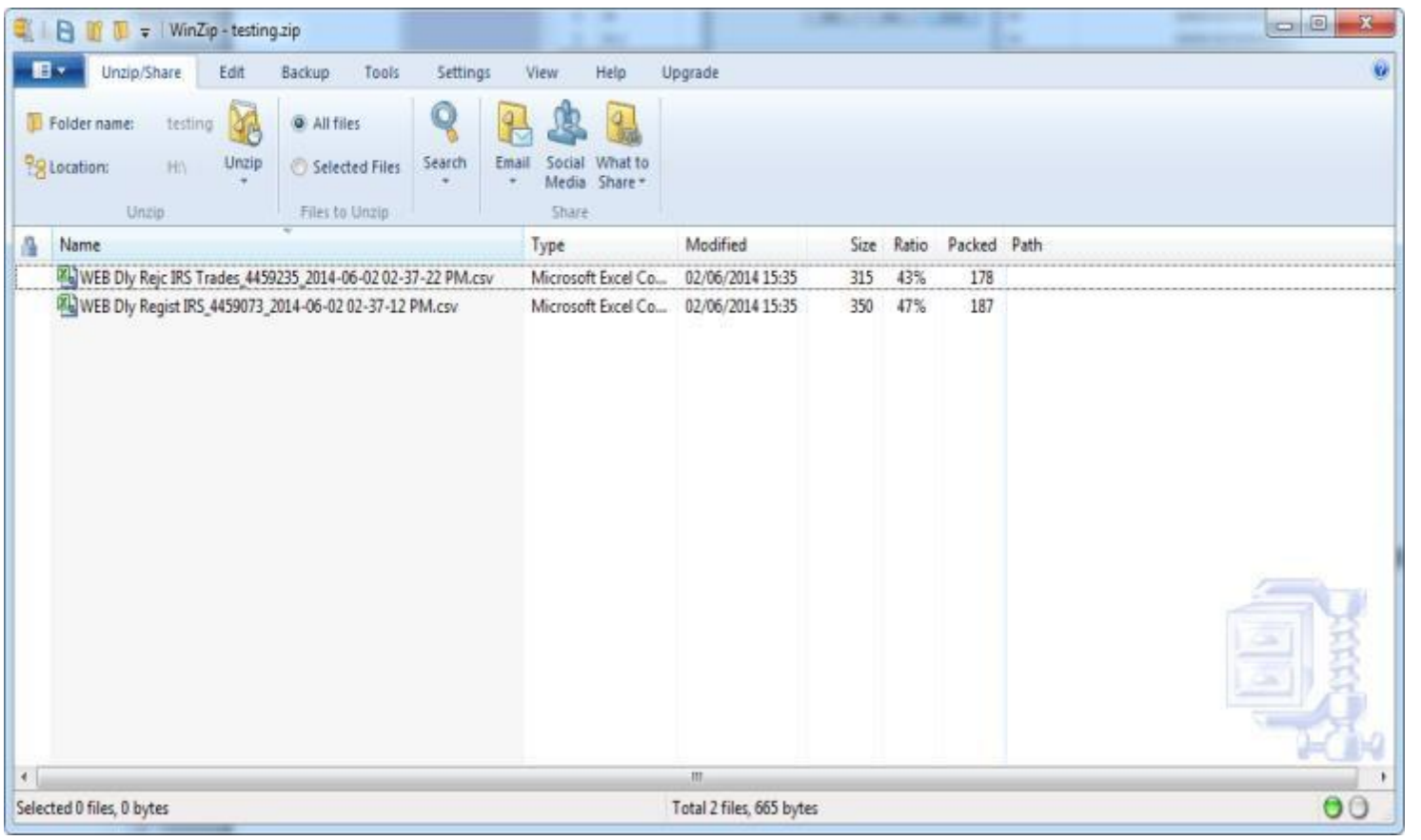

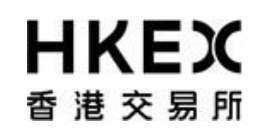

Part III OASIS Collateral Management Portal

6 The reports will remain available to OASIS users for <u>12 OTC Clear Clearing Days</u> from the date it is first made available on OASIS. For example, on 2 June 2014, the earliest available reports are those dated 16 May, 2014.

## HKEX 香港交易所

| HKEX                                   |              |                          |                |                                      | Logged In As. (cb1_user1@cb1) Log Out | User Preferences Change Password Email Us |  |
|----------------------------------------|--------------|--------------------------|----------------|--------------------------------------|---------------------------------------|-------------------------------------------|--|
| 香港交易所                                  |              |                          |                |                                      |                                       | Default Legal Entity CB1                  |  |
| Hor                                    | ne - Dashboi | e - Dashboard Collateral |                |                                      | Document Download                     |                                           |  |
| Home - Dashboard > Docume              | nt Download  |                          |                |                                      |                                       |                                           |  |
| Filter Q .                             | * Downlo     | oad Selected             |                |                                      |                                       |                                           |  |
| Report Type:<br>ALL<br>Marrier Account | Showing      | 1 - 100 of 2559 C        |                |                                      | Rows 100 x ec                         | C 2 2 4 5 5 7 26 > >                      |  |
| ALL •                                  |              | Account 🗘                | Document ID 🗘  | Report Type                          | r 🗘 Format 🗘                          | Creation Date                             |  |
| Creation Date From                     | 13           | CB1                      | 2061919        | WEB SetSe Proj FX0/DF                | CSV                                   | 16/05/2014 08:10:17 AM UTC+8              |  |
| 01/05/2014<br>Creation Date To:        | 13           | CB1_C                    | 2001954        | WEB Settle Proj FXNDF_C              | csv                                   | 16/05/2014 08:10:20 AM UTC+8              |  |
| 2/06/2014                              | 13           | C01                      | 3961960        | WEB Settle Proj RS                   | csv                                   | 16/05/2014 08:10:21 AM UTC+8              |  |
| (2) Search                             | 13           | C81_C                    | 3962015        | WEB Settle Proj RS_C                 | csv                                   | 16/05/2014 08:10:24 AM UTC-8              |  |
| C Reset to Defaults                    | 13           | C81                      | 3962041        | WEB Appl FX Rate                     | CSV                                   | 16/05/2014 08 10:26 AM UTC+8              |  |
|                                        | 13           | CB1                      | 3962081        | WEB Appl int Rate                    | CSV                                   | 16/05/2014 08:10:28 AM UTC-8              |  |
|                                        | 13           | CB1                      | 2963060        | WEB Dly Pend FXNDF Trades            | CSV                                   | 16/05/2014 08:45:38 AM UTC+8              |  |
|                                        | 13           | CB1_C                    | 2063095        | WEB Dly Pend FXNDF Trades_C          | csv                                   | 16/05/2014 08:45:40 AM UTC-8              |  |
|                                        | 13           | CB1                      | 3963121        | WEB Dly Pend RS Trades               | csv                                   | 16/05/2014 08:45:42 AM UTC+8              |  |
|                                        | 13           | CB1_C                    | 2963156        | WEB Dy Pend RS Trades_C              | CSV                                   | 16/05/2014 60:45:44 AM UTC+8              |  |
|                                        | 15           | CB1                      | 3963182        | WEB Dly Regist FXNDF                 | CSV                                   | 16/05/2014 00:45:45 AM UTC+8              |  |
|                                        |              | C81_C                    | 3963216        | WEB DIV Regist FXNDF_C               | CSV                                   | 16/05/2014 08:45:47 AM UTC+8              |  |
|                                        | 10           | CB1                      | 3963243        | WEB Dly Repist RS                    | CSV                                   | 16/05/2014 08 45 49 AM UTC+8              |  |
|                                        | 10           | CB1_C                    | 3963277        | WEB Dly Regist R5_C                  | CSV                                   | 16/05/2014 08 45 51 AM UTC+8              |  |
|                                        | 8            | C81                      | 3963304        | WEB Dly Rej: FXNDF Trades            | CSV                                   | 16/05/2014 08 45 53 AM UTC+8              |  |
|                                        | 12           | C81_C                    | 2063330        | WEB DIV Rej: FXNDF Trades_C          | CSV                                   | 16/05/2014 08:45:55 AM UTC+8              |  |
|                                        | 12           | CB1                      | 3963365        | WEB Dly Rej: IRS Trades              | csv                                   | 16/05/2014 08 45 57 AM UTC+8              |  |
|                                        | 8            | CB1_C                    | 3963400        | WEB Dly Rej: IRS Trades_C            | CSV                                   | 16/05/2014 08 45 59 AM UTC+8              |  |
|                                        | 12           | CB1                      | 3963422        | WEB ERSColateralReport               | CSV                                   | 16/05/2014 06 48 01 AM UTC-8              |  |
|                                        | 13           | CB1                      | 3963467        | WEB M Collateral                     | CSV                                   | 16/05/2014 08:48:03 AM UTC-8              |  |
|                                        | . 13         | C81_C                    | 3963502        | WEB M Collateral_C                   | CSV                                   | 16/05/2014 08 48 06 AM UTC-8              |  |
|                                        |              |                          | For help and s | uppert, please striked OTC_Operation | na@hiaa son hi                        |                                           |  |
| Done                                   |              |                          |                |                                      | 🔍 Local intranet   Pr                 | otected Mode Off 🛛 🖓 + 🔍 100% +           |  |